# คู่มือระบบแจ้งเลิกกิจการ หรือไม่ต่ออายุ

ใบจดทะเบียนสถานประกอบการ/ใบอนุญาตขายเครื่องมือแพทย์

ผ่านเว็บไซต์ Privus.fda.moph.go.th

(ผู้ประกอบการ)

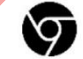

Browser Google chrome

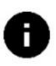

อัพเดทคู่มือวันที่ 8 ธ.ค. 2566

| 1.การเตรียมเอกสาร                                                                                         | 2            |
|----------------------------------------------------------------------------------------------------|--------------|
| 1.1 เอกสารประกอบการยื่นขอยกเลิกใบจดทะเบียนสถานประกอบการ/ใบอนุญาตขายเครื่องมือแพทย์                        |              |
| กรณี <b>แจ้งยกเลิกก่อน</b> ใบสำคัญ <u>สิ้นอายุ</u>                                                        | 4            |
| 1.2 เอกสารประกอบการยื่นขอยกเลิก กรณี <u>แจ้งไม่ต่ออายุหรือผู้อนุญาตไม่อนุญาตให้ต่ออายุ</u> เมื่อใบจดทะเบี | ไยน          |
| สถานประกอบการ/ใบอนุญาตขาย <u>สิ้นอายุแล้ว</u>                                                             | 10           |
| 1.3 เอกสารประกอบการยื่นขอใบอนุญาตขายเครื่องมือแพทย์ <u>กรณีพ้นระยะเวลาขายตามมาตรา 38 วรรคห</u>            | <u>เนิ่ง</u> |
| กรณีครบกำหนด 60 วันหลังเลิกกิจการหรือใบสิ้นอายุหรือไม่อนุญาตให้ต่ออายุ จะต้องยื่นแบบ ล.พ. ๓ ภายใน         | ٦            |
| 15 วัน                                                                                                    | 16           |
| <ol> <li>เปิด OPEN ID ด้วยตนเอง (หากมีแล้วให้ข้ามไปขั้นตอนถัดไปได้เลย)</li> </ol>                         | 18           |
| 3. การเปิดสิทธิ์ระบบยกเลิกกิจการ หรือไม่ต่ออายุ ผ่านระบบ SKYNET FDA                                       | 23           |
| 4. การยื่นเอกสารผ่านระบบ SKYNET FDA                                                                       | 25           |
| 4.การเข้าใช้ระบบยื่นเอกสารแจ้งเลิกกิจการ หรือไม่ต่ออายุ                                                   | 26           |
| 4.1 เข้าโปรแกรม Chrome                                                                                    | 26           |
| 4.7 เลือก เลขใบที่ต้องการแจ้งเลิกกิจการ หรือไม่ต่ออายุ กดคลิ๊ก "เลือก"                                    | 29           |
| 4.8 เลือก "สถานที่(ใบจดทะเบียนสถานประกอบการเครื่องมือแพทย์/ใบอนุญาตขายเครื่องมือแพทย์"                    | 29           |
| 4.9 การกรอกข้อมูลแบบ ลพ.๑ กรณีแจ้งเลิกกิจการ                                                              | 30           |
| 4.10 การกรอกข้อมูลแบบ ลพ.๒ กรณีแจ้งไม่ต่ออายุ                                                             | 47           |
| 4.11 การกรอกข้อมูลแบบ ลพ.๓ กรณีใบอนุญาตขายเครื่องมือแพทย์ แจ้งพ้นกำหนดระยะเวลาขาย                         | 65           |

## สารบัญ

# 1.การเตรียมเอกสาร

# <u>กรณีไม่ประสงค์ประกอบกิจการใบจดทะเบียนสถานประกอบการ/ใบอนุญาตขายเครื่องมือแพทย์</u> อีกต่อไปในกรณีต่อไปนี้

กรณี<u>แจ้งยกเลิกก่อน</u>ใบอนุญาต<u>สิ้นอายุ</u> >> <u>ยื่นแบบ ล.พ.๑ ภายใน 30 วัน</u>หลังเลิกกิจการ
 >> หากฝ่าฝืน ปรับไม่เกิน 5,000 บาท

กรณี<u>แจ้งไม่ต่ออายุ</u>เมื่อใบอนุญาต<u>สิ้นอายุแล้ว</u> >> <u>ยื่นแบบ ล.พ.๒ ภายใน 30 วัน</u>หลังใบสิ้นอายุ หรือไม่อนุญาตให้ต่ออายุ

>> หากฝ่าฝืน ปรับไม่เกิน 5,000บาท

การ<u>ขาย</u>เครื่องมือแพทย์ที่เหลืออยู่ >> เฉพาะกรณีขอใบอนุญาตขายเครื่องมือแพทย์ได้แก่

1. ชุดตรวจที่เกี่ยวข้องกับการติดเชื้อเอชไอวี ประเภทเพื่อการวินิจฉัยภายนอกร่างกาย

- 2. ถุงบรรจุโลหิตมนุษย์
- 3. ผลิตภัณฑ์ที่มีสมบัติหนืดสำหรับใช้ในกระบวนการผ่าตัดตา
- 4. ผลิตภัณฑ์ฟอกสีฟัน
- 5. เต้านมเทียมซิลิโคนใช้ฝังในร่างกาย
- 6. กรดไฮยาลูโรนิกชนิดฉีดเพื่อแก้ไขข้อบกพร่องของผิวหนัง

จะต้องขายเครื่องมือแพทย์ดังกล่าว ให้กับผู้ได้รับอนุญาตขายเครื่องมือแพทย์รายอื่นหรือบุคคล ที่ผู้อนุญาตเห็นสมควรตามมาตรา ๓๘ วรรคหนึ่ง ภายใน 60 วัน หลังเลิกกิจการหรือใบสิ้นอายุ

> >> หากขายเครื่องมือแพทย์ หลังพ้นกำหนดเวลา>> มีโทษจำคุกไม่เกิน 2 ปี หรือปรับไม่เกิน 200,000 บาท หรือทั้งจำทั้งปรับ

> >> <u>กรณีครบกำหนด 60 วัน</u> หลังหลังเลิกกิจการ หรือใบสิ้นอายุ หรือไม่อนุญาตให้ต่ออายุ จะต้อง <u>ยื่นแบบ ล.พ.๓ ภายใน15 วัน</u> หลังพ้นกำหนดเวลา <u>ห้ามผู้รับอนุญาตขายเครื่องมือ</u> <u>แพทย์ที่เหลืออยู่ ดังกล่าว</u> (หากฝ่าฝืน ปรับไม่เกิน 10,000 บาท)

1.1 เอกสารประกอบการยื่นขอยกเลิกใบจดทะเบียนสถานประกอบการ/
 ใบอนุญาตขายเครื่องมือแพทย์ กรณี<u>แจ้งยกเลิกก่อน</u>ใบสำคัญ<u>สิ้นอายุ</u>

### เอกสารที่ต้องใช้ กรณี**แจ้งยกเลิกก่อน**ใบจดทะเบียนสถานประกอบการ<u>สิ้นอายุ</u>

| ลำดับ    | รายการเอกสาร                                                        | หมายเหตุ                                              |
|----------|---------------------------------------------------------------------|-------------------------------------------------------|
| 1.       | หนังสือแจ้งยกเลิกใบจดทะเบียนสถานประกอบการ/ใบอนุญาตขาย               |                                                       |
|          | เครื่องมือแพทย์                                                     |                                                       |
| 2.       | ใบจดทะเบียนสถานประกอบการเครื่องมือแพทย์( /ใบอนุญาตขาย               |                                                       |
|          | เครื่องมือแพทย์ หรือกรณีสูญหายให้แนบใบแจ้งความทดแทน                 |                                                       |
| 3.       | หนังสือรับรองบริษัทหรือใบทะเบียนการค้า (ออกไม่เกิน 6 เดือน)         | ให้กรรมการบริษัทเป็นผู้มอบอำนาจลง                     |
|          |                                                                     | ลายมือชื่อและประทับตราตามเงื่อนไข                     |
|          |                                                                     | บริษัทที่ระบุในหน้าหนังสือรับรองบริษัท                |
| 4.       | หนังสือมอบอำนาจผู้ยื่นเอกสารการขอยกเลิก/ไม่ต่ออายุใบจดทะเบียน       |                                                       |
|          | สถานประกอบการ ใบอนุญาต ใบรับแจ้งรายการละเอียด ใบรับจดแจ้ง           |                                                       |
|          | เครื่องมือแพทย์ พร้อมสำเนาบัตรประชาชนและสำเนาทะเบียนบ้าน            |                                                       |
|          | ของผู้มอบอำนาจ และ ผู้รับมอบอำนาจ (หากเป็นบุคคลเดียวกันใช้          |                                                       |
|          | เอกสารฉบับเดียว)                                                    |                                                       |
| กรณีใบจด | าทะเบียนสถานประกอบการ/ใบอนุญาตขายเครื่องมือแพทย์ (ฉบับจริง หรื      | อ ใบแทน) <u>สู<b>ญหาย</b></u> เตรียมเอกสารเพิ่มดังนี้ |
| 5.       | <u>ใบแจ้งความ</u>                                                   | * โดยผู้มีอำนาจตามหนังสือรับรองบริษัท                 |
|          | ที่แจ้งว่า "ใบจดทะเบียนสถานประกอบการ นำเข้าหรือผลิต หรือ            | ต้องเป็นผู้แจ้งความ ด้วยตนเอง                         |
|          | ใบอนุญาตขาย (เลือกแล้วแต่กรณี) เครื่องมือแพทย์ เลขที่               | ** กรณีผู้มีอำนาจตามหนังสือรับรองบริษัท               |
|          | ได้สูญหาย"                                                          | <b>ไม่ได้เป็นผู้แจ้งความด้วยตนเอง</b> ให้แนบ          |
|          | ***เฉพาะกรณีใบยังไม่ได้อยู่ในรูปแบบอิเล็กทรอนิกส์เท่านั้น หากใบอยู่ | (สำเนา) เอกสารการมอบอำนาจการ แจ้ง                     |
|          | ในรูปแบบอิลุกทรอนิกส์สามารถปรินท์จากระบบได้                         | ความโดยให้ผู้อื่นกระทำแทนพร้อมสำเนา                   |
|          |                                                                     | บัตรประชาชนผู้ มอบอำนาจและผู้รับมอบ                   |
|          |                                                                     | แนบท้ายเอกสารดังกล่าว                                 |

หมายเหตุ ในกรณีผู้ดำเนินกิจการตามหน้าใบจดทะเบียนสถานประกอบการ/ใบอนุญาตขายเครื่องมือแพทย์ต้องการ รับรองเอกสารจะต้องจัดทำใบมอบอำนาจแต่งตั้งจากกรรมการตามเงื่อนไขบริษัทเพื่อให้มีอำนาจในการกระทำการ แทนในเอกสาร

## <u>ตัวอย่างแบบฟอร์มหนังสือขอยกเลิกใบจดทะเบียนสถานประกอบการน้ำเข้าเครื่องมือแพทย์</u>

|                                                          | วันที่วันที่อื่นเอกสาร                                                                                     |
|----------------------------------------------------------|----------------------------------------------------------------------------------------------------|
| รื่อง ขอยกเลิกใบจดทะเบียนสถ                              | านประกอบการนำเข้าเครื่องมือแพทย์เลขที่ <mark>เลขที่ใบงคทะเบียน.</mark>                                     |
| ตามที่ข้าพเจ้า <mark>ชื่อก</mark>                        | รรมการตามเงื่อนไขบริษัท /ชื่อบุคคลตามใบทะเบียนพาณิชย์ผู้มีอำนาจ/กรรมการบริ:                                |
| นนาม                                                     | ชื่อบริษัท/ร้านก้า                                                                                         |
| งอยูเลขททอง<br>ความประสงค์ขอขกเลิกใบจดทะเบีย<br>นื่องจาก | ขูตามหนา เบจดทะเบชนสถานบระกอบการเครองมอแพทข<br>มนสถานประกอบการนำเข้าเครื่องมือแพทย์ ลำดับที่เดขใบจดทะเบียน |
| จึงเรียนมาเพื่                                           | อโปรดพิจารณาด้วย จะเป็นพระกุณ                                                                              |
|                                                          | ขอแสดงความนับถือ                                                                                           |
|                                                          | ลงชื่อผู้มีอำนาจ/กรรมการบริษัท                                                                             |
|                                                          | (                                                                                                    |
|                                                          | *หากมีหลายท่านด้องลงชื่อให้ครบ                                                                             |
|                                                          |                                                                                                    |
|                                                          |                                                                                                    |
|                                                          |                                                                                                    |
| ตราประทับ                                                |                                                                                                    |
|                                                          |                                                                                                    |
| UJENI (ILIN)                                             |                                                                                                    |
| 1964 (1917)                                              |                                                                                                    |

### <u>ตัวอย่างแบบฟอร์มหนังสือขอยกเลิกใบจดทะเบียนสถานประกอบการผลิตเครื่องมือแพทย์</u>

|                                            | เขอนทชยบรษท/รานคา                                                                                   |
|--------------------------------------------|----------------------------------------------------------------------------------------------------|
|                                            | วันที่วันที่อื่นเอกสาร                                                                              |
| เรื่อง ขอยกเลิกใบจดทะเบียนสถา              | นประกอบการผลิตเครื่องมือแพทย์เลขที่ <mark>เลขที่ใบจดทะเบียน</mark>                                  |
| ตามที่ข้าพเจ้า <mark>ชื่อเ</mark><br>ในนาม | ารรมการตามเงื่อนไขบริษัท /ชื่อบุกคลตามใบทะเบียนพาณิชย์ผู้มีอำนาง/กรรมการบริษั<br>ชื่อบริษัท/ร้านก้า |
| ตั้งอยู่เลขที่ที่อยู่ตา                    | มหน้าใบจุดทะเบียนสถานประกอบการผลิตเครื่องมือแพทย์                                                   |
| มีความประสงค์ขอยกเลิกใบจดทะเบี             | ขนสถานประกอบการผลิตเครื่องมือแพทย์ ลำคับที่ เ <mark>ลขใบจคทะเบียน</mark>                            |
| เนื่องจาก                                  |                                                                                                    |
|                                            |                                                                                                    |
| จึงเรียนมาเพื่                             | ื่อโปรคพิจารณาด้วย จะเป็นพระคุณ                                                                     |
|                                            | ขอแสดงกวามนับถือ                                                                                    |
|                                            | ลงชื่อผู้มีอำนาจ/กรรมการบริษัท                                                                      |
|                                            |                                                                                                    |
|                                            | ( สื่อกรรบการตาบเรื่อบไขบริมัท )                                                                    |
|                                            | (ชื่อกรรมการตามเงื่อนไขบริษัท)<br>*หากมีหลายท่านด้องลงชื่อให้กรบ                                    |
|                                            | ()<br>*หากมีหลายท่านด้องลงชื่อให้ครบ                                                                |
|                                            | ()<br>*หากมีหลายท่านด้องลงชื่อให้ครบ                                                                |
|                                            | ()<br>*หากมีหลายท่านด้องลงชื่อให้ครบ                                                                |
| ตราประทับ                                  | ()<br>*หากมีหลายท่านด้องลงชื่อให้ครบ                                                                |
| ตราประทับ<br>บริษัท (ถ้าบี)                | ()<br>*หากมีหลาขท่านด้องลงชื่อให้ครบ                                                                |
| ตราประทับ<br>บริษัท (ถ้ามี)                | ()<br>*หากมีหลายท่านด้องลงชื่อให้ครบ                                                                |
| ตราประทับ<br>ปริษัท (ถ้ามี)                | (ชื่อกรรมการตามเรื่อนไขบริษัท)<br>*หากมีหลายท่านด้องลงชื่อให้ครบ                                    |

## <u>ตัวอย่างแบบฟอร์มหนังสือขอยกเลิกใบอนุญาตขายเครื่องมือแพทย์</u>

|                                             | وط و dd .                                                                         |
|---------------------------------------------|-----------------------------------------------------------------------------------|
|                                             | วนทวนทอนเอกสาร                                                                    |
| เรื่อง ขอยกเลิกใบอนุญาตขายเครื่อ            | องมือแพทย์เลขที่เลขที่ใบจดทะเบียน                                                 |
| ตามที่ข้าพเจ้า ชื่อก<br>ในนาม               | ารรมการตามเงื่อนไขบริษัท /ชื่อบุลลลตามใบทะเบียนพาณิชย์ผู้มีอำนาง/กรรมการบริษั<br> |
| ตั้งอยู่เลขที่ที่อยู่ตา                     | เมหน้าใบอนุญาตขายเครื่องมือแพทย์                                                  |
| มีความประสงค์ขอยกเลิกใบจดทะเบี<br>เนื่องจาก | ขนสถานประกอบการผลิตเครื่องมือแพทข์ ถำดับที่ เลขใบอนุญาตขาย                        |
| จึงเรียนมาเท้                               | ขื้อโปรคพิจารณาด้วย จะเป็นพระกุณ                                                  |
|                                             | ขอแสดงความนับถือ                                                                  |
|                                             | ลงชื่อผู้มีอำนาจ/กรรมการบริษัท                                                    |
|                                             | ( ชื่อกรรมการตามเชื่อบไขเบริษัท )                                                 |
|                                             | *หากมีหลายท่านต้องลงชื่อให้ครบ                                                    |
|                                             |                                                                                   |
|                                             |                                                                                   |
|                                             |                                                                                   |
|                                             |                                                                                   |
| a509 599991                                 |                                                                                   |
| ตราประทับ                                   |                                                                                   |
| ตราประทับ<br>บริษัท (ถ้ามี)                 |                                                                                   |
| ตราประทับ<br>บริษัท (ถ้ามี)                 |                                                                                   |

### <u>ตัวอย่างหนังสือมอบอำนาจเพื่อเป็นผู้ยื่นเอกสาร</u>

#### หนังสือมอบอำนาจผู้ยื่นเอกสารการขอยกเลิก/ไม่ต่ออายุ/แจ้งเครื่องมือแพทย์ที่เหลืออยู่เมื่อพ้นกำหนด ระยะเวลาขาย ตามมาตรา 38 วรรค 1 ของ ใบจดทะเบียนสถานประกอบการ ใบอนุญาต ใบรับแจ้งรายการละเอียด ใบรับจดแจ้ง เครื่องมือแพทย์

| ที่ | ชื่อบริษัท /     | ร้านค้า |
|-----|------------------|---------|
| ຳ   | ันที่มายื่นเอกสา | າຈ      |

วันที่

|       | ۱                                               | ดยหนังสือฉบับนี้         | ชื่อบริษัท / ร้านค้า                                                                 | มคคล)                                       |                            |  |
|-------|-------------------------------------------------|--------------------------|--------------------------------------------------------------------------------------|---------------------------------------------|----------------------------|--|
| ſ     | สำนักงานใหญ่ตั้งอยู่เ<br>ถนน                    | ลขที่                    | ตรอก/ซอย<br>ตำบล/แขวง                                                                | กรอกที่อยู่สำนักงาน                         |                            |  |
| L     | อำเภอ/เขต<br>โดยมี                              | ชื่อกรรมการตามเงื่อนไขใเ | นหนังสือรับรองบริษัท                                                                 | ไหญ่                                        |                            |  |
| เลขนิ | เป็นผู้มีอำนาจจัดการ<br>เติบุคคล 13 หลัก หรือเล | ขประชาชนในทะเบียนพาณิจ   | มหนังสือรับรองการจดทะเบี<br><sup>เยื่</sup> วันที่จด <sup>.</sup><br>จดทะเบียนวันที่ | ยบบติบุคคลกระทรวงพ<br>ทะเบียนบริษัท/พาณิชย์ | าณิชย์ เลขที่<br>อมอบอำนาจ |  |
|       | และแต่งตั้งให้                                  | ชื่อ-สกุล ผู้กระทำแทน    | ¥ _                                                                                  | อายุ                                        | ປີ                         |  |

| สญาวาศ         |                   | LAU STALLISI          |                   |
|----------------|-------------------|-----------------------|-------------------|
| อยู่บ้านเลขที่ | ตรอก/ซอย          | กรอกที่อยู่ตามทะเบียน | นหมู่ที่          |
| ต่ำบล/แขวง     | อำเภอ/เขต         | บ้านที่อัพเดต         | หวัด              |
| V15            | ไปรษณีย์อิเล็กทรอ | นักส์ (E-mail)        |                   |
| าโตรประจำตัว   | ระบุ "ประชาชิน"   | เลขที่                | ลขประจำตัวประชาชน |
|                |                   |                       |                   |

ออกให้ ณ.....หมดอายุ.....หมดอายุ..... เป็นผู้มีอำนาจกระทำการแทนข้าพเจ้าในกิจการดังนี้

ข้อ 1 ให้เป็นผู้ยื่น แบบ ล.พ. ๑ / แบบ ล.พ. ๒/ แบบ ล.พ. ๓ ตลอดจนการแก้ไขเปลี่ยนแปลงต่าง ๆ ผ่านระบบ e-submission ต่อสำนักงานคณะกรรมการอาหารและยา

ข้อ 2 ให้มีอำนาจในการให้คำรับรองถ้อยคำต่อเจ้าหน้าที่ แก้ไขเอกสาร เพิ่มเติมเอกสาร รับรองเอกสาร รับเอกสารคืน ตลอดจนดำเนินการอื่นใดที่จำเป็นเกี่ยวกับการขอยกเลิกใบจดทะเบียนสถานประกอบการ ใบอนุญาต ใบรับแจ้งรายการละเอียด หรือใบรับจดแจ้งเครื่องมือแพทย์ ดังกล่าวจนเสร็จการ ระบ "ใบจัดทะเบียนสถานประกอบการ/โบอนุญาตขายเครื่องมือแพทย์" แลงที่ใบที่ต้องร

ระบุ "โบจดทะเบียนสถานประกอบการ/โบอนุญาตขายเครื่องมือแพทย์" ข้อ 3 ขอยื่น แบบ ล.พ. ๑ /แบบ ล.พ. ๒/แบบ ล.พ. ๑ ของใบ

ข้อ 4 การมอบอำนาจดังกล่าวนี้ให้ใช้ได้ตั้งแต่วันที่ เดือน วันที่มอบอำนาจ พ.ศ.

กิจการใดที่.......(ระบุชื่อผู้รับมอบอำนาจ)....... ผู้รับมอบอำนาจได้กระทำไปตามขอบเขตแห่งหนังสือ มอบอำนาจฉบับนี้ ข้าพเจ้าขอรับผิดขอบโดยเสมือนว่า ข้าพเจ้าเป็นผู้กระทำด้วยตัวเองทั้งสิ้น เพื่อเป็น หลักฐานข้าพเจ้าได้ลงลายมือชื่อไว้เป็นสำคัญต่อหน้าพยาน

|        |                    | ลงชื่อ       |                                      | ผู้มอบอำนาจ    |
|--------|--------------------|--------------|--------------------------------------|----------------|
| อากร   | ประทับตรา          | ชื่อกรรมการต | ุ<br>ตามเงื่อนไขในหนังสือรั <b>เ</b> | ปรองบริษัท     |
| แสตมป์ | บริษัท (ถ้ามี)     | ลงชื่อ       |                                      | ผู้รับมอบอำนาจ |
| 10 บาท |                    | ( ชื่อ:      | -สกุล ผู้กระทำแทน                    | )              |
|        |                    | ลงชื่อ       |                                      | พยาน           |
|        |                    | (            |                                      | )              |
|        |                    | ลงชื่อ       |                                      | พยาน           |
|        | พยานระบให้ครบ 2 คน | (            |                                      | )              |

1.2 เอกสารประกอบการยื่นขอยกเลิก กรณี<u>แจ้งไม่ต่ออายุหรือผู้</u>
 อนุญาตไม่อนุญาตให้ต่ออายุ เมื่อใบจดทะเบียนสถาน
 ประกอบการ/ใบอนุญาตขาย สิ้นอายุแล้ว

## เอกสารที่ต้องใช้ กรณ<u>ีแจ้งไม่ต่ออายุ</u>หรือ<mark>ผู้อนุญาตไม่อนุญาตให้ต่ออายุ</mark> เมื่อใบจดทะเบียนสถานประกอบการ/ใบอนุญาตขายเครื่องมือแพทย์ <u>สิ้นอายุแล้ว</u>

| ลำดับ | รายการเอกสาร                                                  | หมายเหตุ                                   |
|-------|---------------------------------------------------------------|--------------------------------------------|
| 1.    | หนังสือแจ้งยื่นจำนวนและสถานที่เก็บเครื่องมือแพทย์ที่เหลืออยู่ |                                            |
|       | เมื่อไม่ต่ออายุ                                               |                                            |
| 2.    | ใบจดทะเบียนสถานประกอบการเครื่องมือแพทย์/ใบอนุญาตขาย           |                                            |
|       | ฉบับจริงหรือสำเนา (ถ้ามี)                                     |                                            |
| 3.    | หนังสือรับรองบริษัทหรือใบทะเบียนการค้า (ออกไม่เกิน 6 เดือน)   |                                            |
| 4.    | หนังสือมอบอำนาจผู้ยื่นเอกสารการขอยกเลิก/ไม่ต่ออายุใบจด        | ให้กรรมการบริษัทเป็นผู้มอบอำนาจลงลายมือ    |
|       | ทะเบียนสถานประกอบการ ใบอนุญาต ใบรับแจ้งรายการละเอียด          | ชื่อและประทับตราตามเงื่อนไขบริษัทที่ระบุใน |
|       | ใบรับจดแจ้ง เครื่องมือแพทย์ พร้อมสำเนาบัตรประชาชนและ          | หน้าหนังสือรับรองบริษัท                    |
|       | สำเนาทะเบียนบ้านของผู้มอบอำนาจ และ ผู้รับมอบอำนาจ (หาก        |                                            |
|       | เป็นบุคคลเดียวกันใช้เอกสารฉบับเดียว)                          |                                            |

หมายเหตุ ในกรณีผู้ดำเนินกิจการตามหน้าใบอนุญาตขายเครื่องมื่อแพทย์ต้องการรับรองเอกสารจะต้องจัดทำ ใบมอบอำนาจแต่งตั้งจากกรรมการตามเงื่อนไขบริษัทเพื่อให้มีอำนาจในการกระทำการแทนในเอกสาร

# ตัวอย่างแบบฟอร์มหนังสือแจ้งไม่ต่ออายุใบจดทะเบียนสถานประกอบการนำเข้าเครื่องมือแพทย์

|                                             | เงียนที่ ชื่อบริษัท/ร้านค้า                                                      |
|---------------------------------------------|----------------------------------------------------------------------------------|
|                                             | วันที่วันที่อื่นเอกสาร                                                           |
| เรื่อง หนังสือแจ้งยื่นจำนวนและสถานา์        | วี่เก็บเครื่องมือแพทย์ที่เหลืออยู่เมื่อ ไม่ค่ออายุ                               |
| ใบจดทะเบียนสถานประกอบการ <sup>.</sup>       | นำเข้าเครื่องมือแพทย์ เลขที่ <mark>เลขที่ใบจดทะเบียน</mark>                      |
| ตามที่ข้าพเจ้า <del>ชื่อกร</del> ะ<br>ในนาม | รมการตามเงื่อนไขบริษัท /ชื่อบุกกลตามใบทะเบียนพาณิชย์ผู้มีอำนาง/กรรมการบริษัท<br> |
| ตั้งอยู่เลขที่ที่อ                          | ยู่ตามหน้าใบจดทะเบียนสถานประกอบการนำเข้าเครื่องมือแพทย์                          |
| มีความประสงค์ขอไม่ต่ออายุใบจดทะเร           | วีขนสถานประกอบการนำเข้าเครื่องมือแพทย์ เลขที่ <mark>เลขใบจคทะเบียน</mark>        |
| จึงเรียนมาเพื่อ                             | โปรดพิจารณาด้วย จะเป็นพระคุณ                                                     |
|                                             | ขอแสดงความนับถือ                                                                 |
|                                             | ลงชื่อผู้มีอำนาง/กรรมการบริษัท                                                   |
|                                             | (ชื่อกรรมการตามเงื่อนไขบริษัท)                                                   |
|                                             | *หากมีหลายท่านต้องลงชื่อให้ครบ                                                   |
|                                             |                                                                                  |
|                                             |                                                                                  |
|                                             |                                                                                  |
| ตราง  ระชุทั้ง เ                            |                                                                                  |
| ปริษัท (ถ้ายี)                              |                                                                                  |
|                                             |                                                                                  |
|                                             |                                                                                  |
|                                             |                                                                                  |
|                                             |                                                                                  |

# <u>ตัวอย่างแบบฟอร์มหนังสือแจ้งไม่ต่ออายุใบจดทะเบียนสถานประกอบการผลิตเครื่องมือแพทย์</u>

| รันที่รับที่ขึ้นเอกสาร                                                                                                    |                                                                  | เขียนที่ ชื่อบรีบ้ท/ร้านก้ำ                                                                       |
|----------------------------------------------------------------------------------------------------|------------------------------------------------------------------|---------------------------------------------------------------------------------------------------|
| เรื่อง หนังสือแจ้งขึ้นจำนวนและสถานที่เก็บเครื่องมือแพทย์ที่เหลืออยู่เมื่อไม่ค่ออาขุ<br>ใบจดทะเบียนสถานประกอบการผลิด เครื่องมือแพทย์ เลงที่เองที่ใบจดทะเบียน             |                                                                  | วันที่วันที่อื่นเอกสาร                                                                            |
| ตามที่ข้าพเจ้า ชื่อกรรมการตามเงื่อนไขบริษัท /ชื่อบุกกลดามไบทะเบียนพาฒิชย์ผู้มีอำนางกรรมการบริษัท<br>ในนาม                                                               | เรื่อง หนังสือแจ้งขึ้นจำนวนและสถานที<br>ใบจดทะเบียนสถานประกอบการ | ี่เก็บเกรื่องมือแพทย์ที่เหลืออยู่เมื่อไม่ต่ออายุ<br>เผลิต เกรื่องมือแพทย์ เลขที่เลขที่ใบจดทะเบียน |
| ตั้งอยู่เลขที่                                                                                                    | ตามที่ข้าพเจ้า <del>ชื่อกรรมเ</del><br>ในนาม                     | การตามเงื่อนไขบริษัท /ชื่อบุคคลตามใบทะเบียนพาณิชย์ผู้มีอำนาจ/กรรมการบริษัท<br>ชื่อบริษัท/ร้านก้า  |
| มีความประสงค์ขอไม่ต่ออาขุใบจดทะเบียนสถานประกอบการผลิตเครื่องมือแพทย์ เลขที่ เลขใบจดทะเบียน<br>จึงเรียนมาเพื่อไปรดพิจารณาด้วย จะเป็นพระกุณ<br>ขอแสดงความนับถือ<br>ลงชื่อ | ตั้งอยู่เลขที่ที่อยู่ต                                           | ามหน้าใบจดทะเบียนสถานประกอบการผลิตเครื่องมือแพทย์                                                 |
| จึงเรียนมาเพื่อโปรดพิจารณาด้วย จะเป็นพระกุณ<br>ขอแสดงความนับถือ<br>ลงชื่อ                                                                                               | มีความประสงค์ขอไม่ต่ออายุใบจดทะเบียน                             | มสถานประกอบการผลิตเครื่องมือแพทย์ เลขที่ <mark>เลขใบจดทะเบียน</mark>                              |
| ขอแสดงความนับถือ<br>ลงชื่อดู้มีอำนาง/กรรมการบริษัท<br>(ชื่อกรรมการตามเงื่อนไขบริษัท)<br>*หากมีหลายท่านด้องลงชื่อให้กรบ<br>บริษัท (ถ้ามี)                                | จึงเรียนมาเพื่อโป                                                | รคพิจารณาด้วย จะเป็นพระคุณ                                                                        |
| ลงชื่อชื่อกรรมการตามเงื่อนไขบริษัท)<br>(ชื่อกรรมการตามเงื่อนไขบริษัท)<br>*หากมีหลายท่านด้องลงชื่อให้กรบ<br>บริษัท (ถ้ามี)                                               |                                                                  | ขอแสดงกวามนับถือ                                                                                  |
| (ชื่อกรรมการตามเงื่อนไขบริษัท)<br>*หากมีหลายท่านต้องลงชื่อให้กรบ<br>ตราประทับ<br>บริษัท (ถ้ามี)                                                                         |                                                                  | ลงชื่อผู้มีอำนาง/กรรมการบริษัท                                                                    |
| *หากมีหลายท่านด้องลงชื่อให้ครบ<br>ตราประทับ<br>บริษัท (ถ้ามี)                                                                                                    |                                                                  | (ชื่อกรรมการตามเงื่อนไขบริษัท)                                                                    |
| ตราประทับ<br>บริษัท (ถ้ามี)                                                                                                    |                                                                  | *หากมีหลายท่านต้องลงชื่อให้ครบ                                                                    |
| ตราประทับ<br>บริษัท (ถ้ามี)                                                                                                    |                                                                  |                                                                                                   |
| ตราประทับ<br>บริษัท (ถ้ามี)                                                                                                    |                                                                  |                                                                                                   |
| ตราประทับ<br>บริษัท (ถ้ามี)                                                                                                    |                                                                  |                                                                                                   |
| ตราประทับ<br>บริษัท (ถ้ามี)                                                                                                    |                                                                  |                                                                                                   |
| ตราประทับ<br>บริษัท (ถ้ามี)                                                                                                    |                                                                  |                                                                                                   |
| บริษัท (ถ้ามี)                                                                                                    | ตราประทับ                                                        |                                                                                                   |
|                                                                                                    | บริษัท (ถ้ามี)                                                   |                                                                                                   |
|                                                                                                    |                                                                  |                                                                                                   |

# <u>ตัวอย่างแบบฟอร์มหนังสือแจ้งไม่ต่ออายุใบอนุญาตขายเครื่องมือแพทย์</u>

|                                                                                               | เขียนที่ชื่อบริษัท/ร้านก้ำ                                                     |
|-----------------------------------------------------------------------------------------------|--------------------------------------------------------------------------------|
|                                                                                               | วันที่วันที่ขึ้นเอกสาร                                                         |
| เรื่อง หนังสือแจ้งขึ่นจำนวนและสถานที่เก็บเครื่องมือแท<br>ใบอนุญาคขาย เครื่องมือแพทย์ เลขที่เเ | งทย์ที่เหลืออยู่เมื่อไม่ค่ออายุ<br>างที่ใบอนุญาคงาย                            |
| ตามที่ข้าพเจ้า ชื่อกรรมการตามเงื่อนไข<br>ชื่อง                                                | บริษัท /ชื่อบุคคลตามใบทะเบียนพาณิชย์ผู้มีอำนาง/กรรมการบริษัท<br>เริงัพเร็าบล้า |
| กัน แม่                                                                                       | าดขายเครื่องมือแพทย์                                                           |
| มีความประสงค์ขอไม่ต่ออาขุใบจดทะเบียนสถานประกอบ                                                | การผลิตเกรื่องมือแพทย์ เลขที่ <mark>เลขใบอนุญาตขายเกรื่องมือแพทย์</mark> .     |
| จึงเรียนมาเพื่อโปรคพิจารณาด้วย                                                                | จะเป็นพระคุณ                                                                   |
|                                                                                               | ขอแสดงกวามนับถือ                                                               |
| ลงชื่อ.                                                                                       | ผู้มีอำนาจ/กรรมการบริษัท                                                       |
| (                                                                                             | ชื่อกรรมการตามเงื่อนไขบริษัท)                                                  |
| ×                                                                                             | *หากมีหลายท่านด้องลงชื่อให้ครบ                                                 |
|                                                                                               |                                                                                |
|                                                                                               |                                                                                |
|                                                                                               |                                                                                |
|                                                                                               |                                                                                |
|                                                                                               |                                                                                |
| ตราประทับ                                                                                     |                                                                                |
| บริษัท (ถ้ามี)                                                                                |                                                                                |
|                                                                                               |                                                                                |
|                                                                                               |                                                                                |

#### <u>ตัวอย่างหนังสือมอบอำนาจเพื่อเป็นผู้ยื่นขอยกเลิก/แจ้งไม่ต่ออายุ เครื่องมือแพทย์</u>

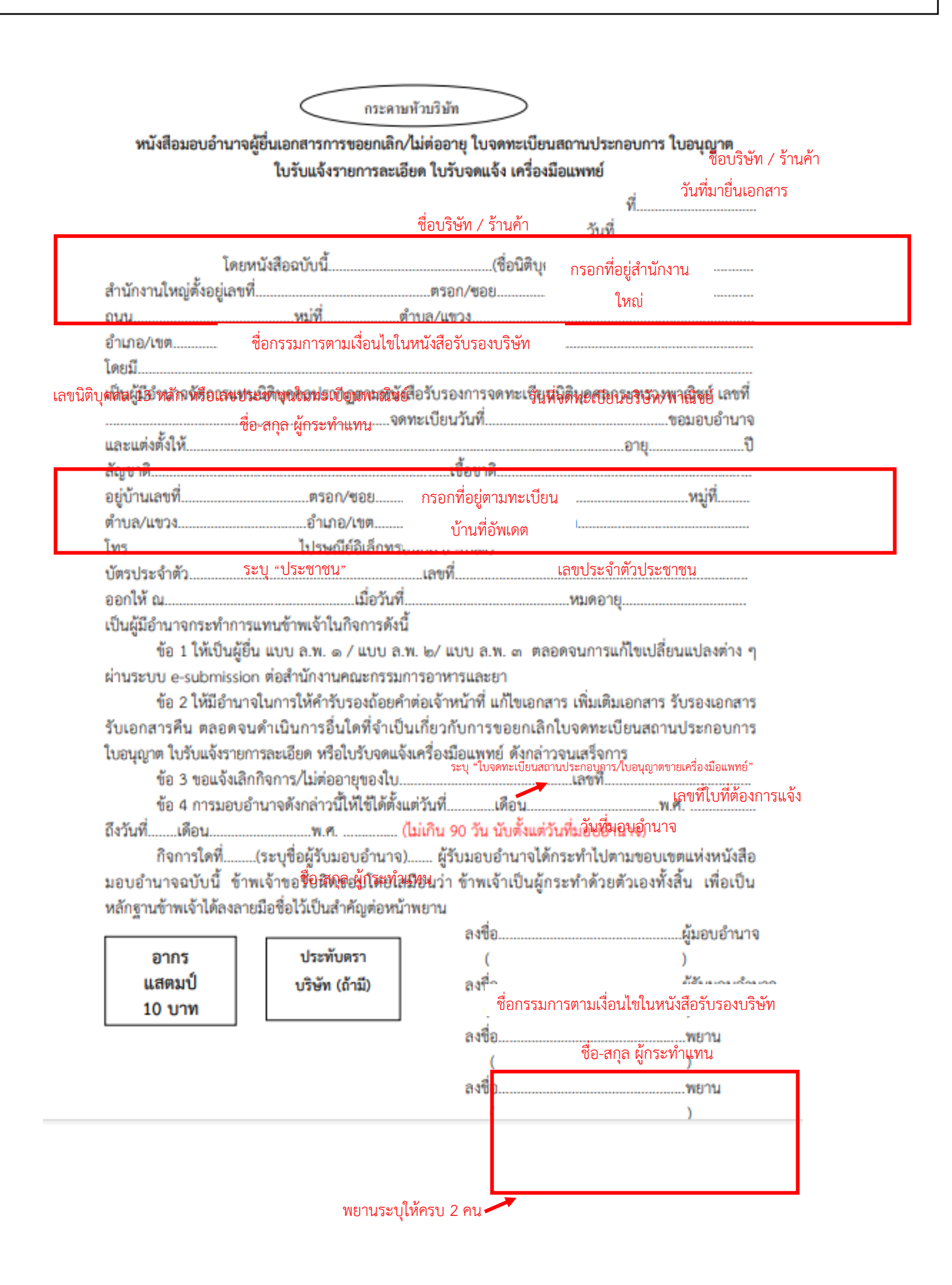

# 1.3 เอกสารประกอบการยื่นขอใบอนุญาตขายเครื่องมือแพทย์ กรณี <u>พ้นระยะเวลาขายตามมาตรา 38 วรรคหนึ่ง</u> กรณีครบกำหนด 60 วัน หลังเลิกกิจการหรือใบสิ้นอายุหรือไม่อนุญาตให้ต่ออายุ จะต้องยื่นแบบ ล.พ. ๓ ภายใน15 วัน

# ใบอนุญาตขายเครื่องมือแพทย์ ดังต่อไปนี้

- 1. ชุดตรวจที่เกี่ยวข้องกับการติดเชื้อเอชไอวี ประเภทเพื่อการวินิจฉัยภายนอกร่างกาย
- 2. ถุงบรรจุโลหิตมนุษย์
- 3. ผลิตภัณฑ์ที่มีสมบัติหนืดสำหรับใช้ในกระบวนการผ่าตัดตา
- 4. ผลิตภัณฑ์ฟอกสีฟัน
- 5. เต้านมเทียมซิลิโคนใช้ฝังในร่างกาย
- 6. กรดไฮยาลูโรนิกชนิดฉีดเพื่อแก้ไขข้อบกพร่องของผิวหนัง

| ลำดับ | รายการเอกสาร                            | หมายเหตุ |
|-------|-----------------------------------------|----------|
| 1.    | ไม่ต้องแนบเอกสาร กรอกแค่แบบ ลพ.3 ในระบบ |          |

# 2. เปิด Open ID ด้วยตนเอง

(หากมีแล้วให้ข้ามไปขั้นตอนถัดไปได้เลย)

1.เปิด Open ID ด้วยตนเอง (หากเคยสมัครแล้วให้ดำเนินการขั้นตอนต่อไป)

1.1. เข้าที่เว็บไซต์ <u>Privus.fda.moph.go.th</u> หรือ พิมพ์ใน Google " Skynet อย. "

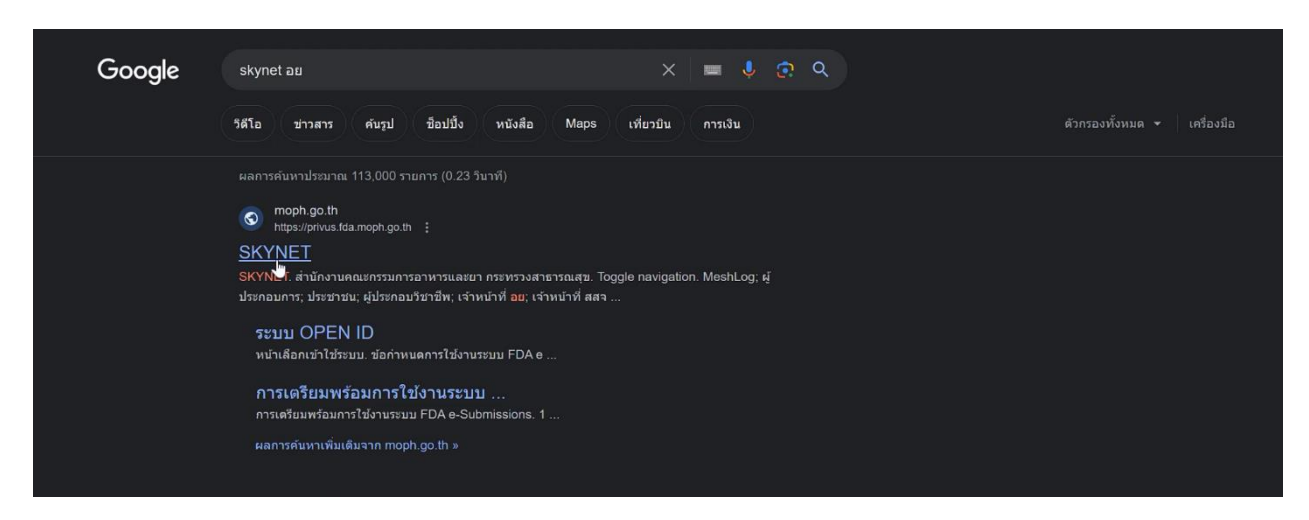

1.2. คลิกที่ ผู้ประกอบการ

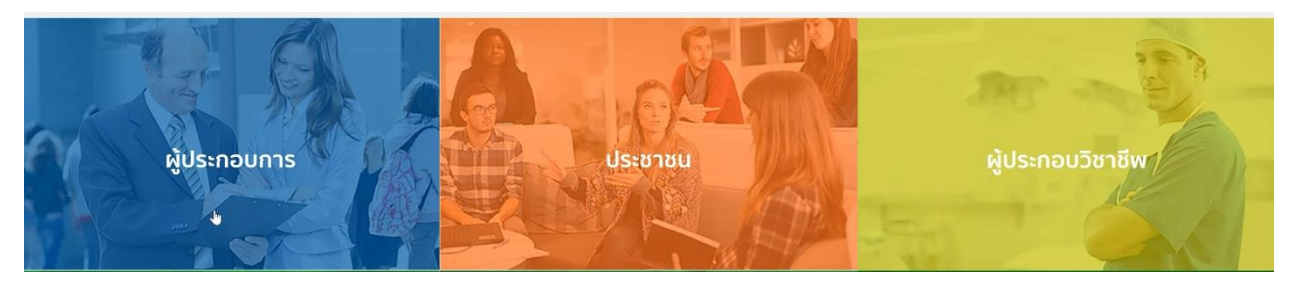

1.3. คลิกที่ **ลงทะเบียน** 

|                               | ลงชื่อเข้าใช้ง<br>ระบบลงทะเบียนผู้ประ               | งาน<br>กอบการ อย.                                       |               |
|-------------------------------|-----------------------------------------------------|---------------------------------------------------------|---------------|
|                               | ชื่อบัญขีผู่ใช้งาน :                                |                                                         |               |
|                               | ระบุชื่อบัญชีผู้ใช้งาน / เลขประจำดัวประ             | :ชาชน / อีเมล                                           |               |
|                               | รหัสผ่าน :                                          | ลืมรหัสผ่าน ?                                           |               |
|                               | ระบุรหัสผ่าน                                        | ۲                                                       |               |
|                               | เข่าสูระบบ<br><u>ลงทะเบ็บบ</u><br><ั                | ยกเล็ก                                                  |               |
|                               | ()<br>()                                            |                                                         |               |
| © 2566 ตามพระราชบัญญัติลีขสีท | าซี้ 2537 สำนักงานพัฒนารัฐบาลดิจิทัล (องค์การมหาชน) | (สพร.)   🖹 ข้อกำหนดและเงื่อนไขฯ   🖹 ความเป็นส่วนด้ว   1 | น คิดต่อเรา 🛞 |

### 1.4. คลิกที่ **ยินยอม**

| 👼 Digital ID                                                                                                    |                                                                                                    |          |
|----------------------------------------------------------------------------------------------------|----------------------------------------------------------------------------------------------------|----------|
| Ibigital ID เรื่องที่อมชีวงานการที่รุงมอยถึงหมายครามให้มี<br>เขาะของของสารทางการที่ไปสารการที่ได้เป็นสารครารที่ได้เป็นสารครารที่เป็นสารครารที่ได้เป็นสารครารที่ได้เป็นสารคร<br>การาสารครารที่ได้เป็นสารครารที่ได้เป็นสารครารที่ได้เป็นสารครารที่ได้เป็นสารครารที่ได้ได้เป็นสารครารที่ได้ได้เป็นส<br>เป็นสารครารที่ได้เป็นสารครารที่ได้เป็นสารครารที่ได้เป็นสารครารที่ได้ได้เป็นสารครารที่ได้ได้ที่ได้ที่สารครารที่ได้ที่สาร | (Digital ID Service) ก็สามารถสำไห้สารอสามได้คลาย ๆ มามนโดยไม่ต่องอารี่อย่าไห้รายช้ำกัด ซึ่งมีการอัดหล่าวอย่าง<br>อังิด (องค์การอารปก)<br>สมัยมีเห็นสินคาร<br>เองไปนี้<br>โอการประว จุดรับให้สำหรารายอน โดยการอย่างให้ก็การจะในเสียกให้ส่วยประ จุบัติ มูาให้มีการสามารถให้มีการได้<br>ถึงกรณะประ จุดรับให้สำหราร่ายอน โดยการอย่างให้ก็การจะในเสียกให้ส่วยประ จุบัติ มูาให้มีการสามารถให้มีการได้<br>ถึงกรณะประ จุบัติให้สำหรารให้สอมุลอื่นส่วนส่วนที่มีก็การจะในเสียกให้ส่วยประ จุบัติ มูาให้มีการสามารถให้มีการได้<br>สินครับส่วน ในว่ายู่ให้มีการการได้ของความสมัยให้การจะสามารถในการการการการส่วนส่วนที่เห็นสามารถให้เป็นการสามารถได้<br>ให้มีส่วนกุณอด โดยไปสามารถให้สมุดอื่นส่วนสามารถให้สามารถ จากผู้ให้มีการการการการเร็จได้หลังการกล่างให้สมัยหลาย<br>สมชัยส่วนกุณอด โดยการให้สมุดสองสมุขึ้นให้การการสามารถในสามารถงารได้                                                                                                    | €        |
| <ol> <li>สร้างใหม่สองสารเห็นส่วนสารเหตุสร้างสร้างสร้างสร้างสร้างสร้างสร้างสร้าง</li></ol>                                                                                                    | nen Translandarus Assenseti karan da Unitakin frankan frankan f |          |
|                                                                                                    | DEGASTIVES.                                                                                                    | ()<br>() |

1.5. กรอก **เลขบัตรประชาชน** และ คลิกที่ **เลเซอร์โค้ดหลังบัตรประชาชน** > คลิก **ถัดไป** 

| 隨 Digita | ID                                                                 |                                                     | € ⊕                                                                                                    |   |
|----------|--------------------------------------------------------------------|-----------------------------------------------------|----------------------------------------------------------------------------------------------------|---|
|          |                                                                    |                                                     | معر المعرفة المعرفة المعرفة المعرفة المعرفة المعرفة المعرفة المعرفة المعرفة المعرفة المعرفة المعرفة المعرفة الم |   |
|          | © 2566 ตามพระราชบัญญัติดังสีทธิ์ 2537 สำนักงานพัฒนารัฐบาลดังกัด (c | องค์การมหาชม) ( 2% ข่อกำหนดและเงื่อนไขฯ   26 ความเป | ในส่วนตัว   📞 สิตต่อเวา                                                                                         | 6 |

1.6. กรอกข้อมูลและคลิกที่ **ยืนยันตัวตน** 

| 👼 Digital | ID                                                                                                    |                    | • * |
|-----------|----------------------------------------------------------------------------------------------------|--------------------|-----|
|           | ชื่อสร้ง (ภาษาโทย) (ไม่เลื่องระยุ(สาม่างไร่ยัง)<br>ระยุเรียกสาง<br>รัน เลื่อน มิกลิ<br>มาราคม - มิกลิ<br>สร้อย่าง เสเซอร์โล่ยหลังมีอาประราศว่าประราชน | (שארצית) מאחרים    |     |
|           | 7/6/8/1025                                                                                                    |                    |     |
|           | ยกเล็ก                                                                                                    | < ก่อนหน้า<br>เราะ |     |

1.7. ตั้ง Username และ Password คลิก ถัดไป

| 2. กรอกข้อมูลผู้ลงทะเบียน                    |                                         |                   |   |  |
|----------------------------------------------|-----------------------------------------|-------------------|---|--|
| ขื่อจริง (ภาษาไทย) (ไม่ต่องระบุคำนำหน้าชื่อ) | นื่อกลาง (ภาษาโทย) (ถ้ามี)              | นามสกุด (คาษาไทย) |   |  |
| <b>—</b> Ø                                   | ระบุชื่อกลาง                            |                   | 0 |  |
| รันเดือนปีเกิด                               |                                         |                   |   |  |
|                                              |                                         |                   |   |  |
| บัญขีผู้ใช้งาน (Username)<br>[               |                                         |                   |   |  |
| testusername                                 |                                         |                   |   |  |
| รพัสผ่าน (Password)                          | อื่นอันรหัสส่าน ()                      | Password)         |   |  |
|                                              | • • • • • • • • • • • • • • • • • • • • |                   | • |  |

1.8. กรอก เบอร์โทรศัพท์มือถือ คลิกที่ ขอรหัส OTP ทาง SMS

|                             | ลงทะเบีย<br>One account. All   | ยน<br>of Services.                |                    |
|-----------------------------|--------------------------------|-----------------------------------|--------------------|
|                             |                                |                                   | •                  |
| 3. ยืนยันเบอร์โทรศัพท์มือข่ | າ<br>ນອກໄຮ OTP ທານ SMS<br>ເປັນ | ข้ามการยืนอื่นเนอร์โทรศัพท์มือถือ |                    |
| ยกเล็ก                      |                                |                                   | < ก่อนหน้า ถัดไป > |

1.9. กรอก รหัส OTP และคลิกที่ ยืนยันเบอร์โทรศัพท์มือถือ

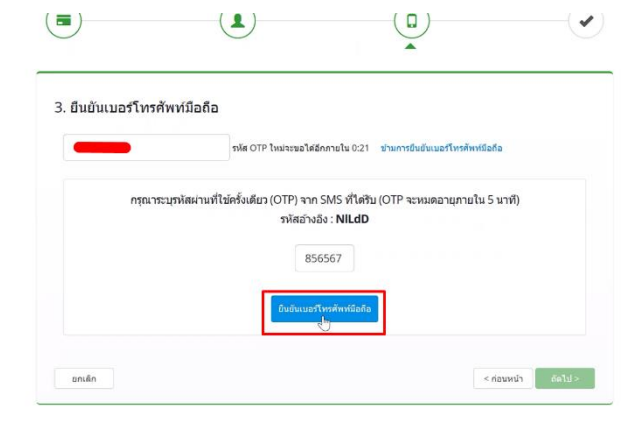

0

### 1.10. เมื่อยืนยันเรียบร้อยแล้ว คลิก **ถัดไป**

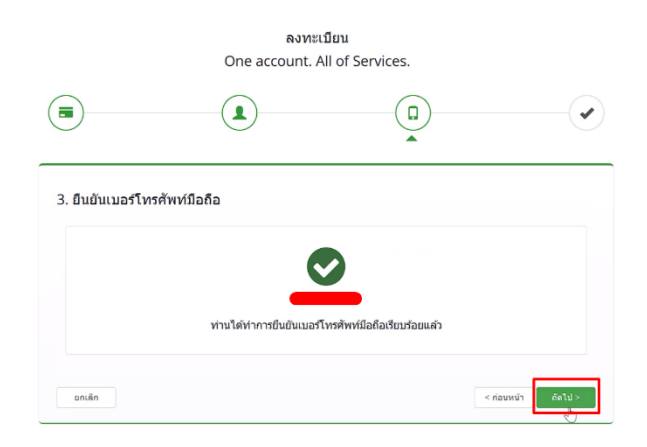

0

### 1.11. ตรวจสอบข้อมูลและคลิก **ยืนยันข้อมูล**

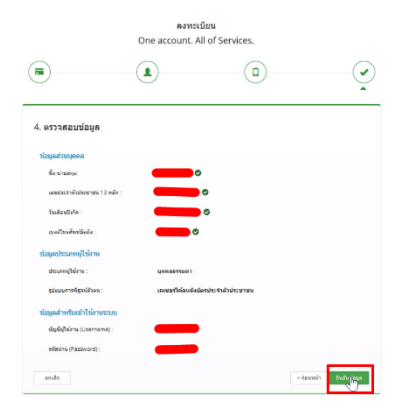

# 3. การเปิดสิทธิ์ระบบยกเลิกกิจการ หรือไม่ต่ออายุ

# ผ่านระบบ Skynet fda

3. เปิดสิทธิ์เพื่อเข้าใช้งาน E-Submission ระบบยกเลิกกิจการ หรือไม่ต่ออายุ

เอกสารที่ต้องจัดเตรียมเพื่อเปิดสิทธิ์ E-submission ประกอบด้วย

3.1 <u>ตัวจริง</u>หนังสือมอบอำนาจผู้ยื่นเอกสารการขอยกเลิก/ไม่ต่ออายุใบจดทะเบียนสถานประกอบการ ใบอนุญาต ใบ รับแจ้งรายการละเอียด ใบรับจดแจ้ง เครื่องมือแพทย์ พร้อมสำเนาบัตรประชาชนผู้มอบอำนาจ และ ผู้รับมอบอำนาจ (หากเป็นบุคคลเดียวกันใช้เอกสารฉบับเดียว) \*,\*\* พร้อมรับรองสำเนาและประทับตราบริษัท (ถ้ามี)

\* หนังสือมอบอำนาจพร้อมติดอากรแสตมป์ 30 บาท และประทับตราบริษัท (ถ้ามี)

\*\* ข้อมูลที่อยู่ของผู้ยื่นที่กรอกในใบมอบอำนาจจะต้องเป็นที่อยู่ปัจจุบันตามทะเบียนบ้าน

 หนังสือรับรองการจดทะเบียนนิติบุคคล (กรณีนิติบุคคล โดยออกมาแล้วไม่เกิน 6 เดือน) หรือ สำเนาใบทะเบียน พาณิชย์ (กรณีบุคคลธรรมดา) พร้อมรับรองสำเนาและประทับตราบริษัท (ถ้ามี)

3.3 **ตัวจริง**ใบจดทะเบียนสถานประกอบการเครื่องมือแพทย์ กรณีต้องการแจ้งเลิกกิจการและใบยังไม่อยู่ในรูปแบบ อิเล็กทรอนิกส์

#### หมายเหตุ

- 1. สแกนชุดเอกสาร ข้อ 3.1 เพื่อใช้แนบในระบบในหัวข้อหนังสือมอบอำนาจผู้ยื่นเอกสาร
- 2. สแกนเอกสารข้อ 3.2 เพื่อใช้แนบในระบบในหัวข้อหนังสือรับรองบริษัท
- \* โดยการสแกนใบมอบอำนาจต้องใช้ฉบับจริงในการสแกน
- \*\* scan เก็บไว้ในรูปแบบไฟล์ PDF และ scan เป็นไฟล์สี

 3.ผู้ดำเนินกิจการตามหน้าใบจดทะเบียนจะต้องได้รับมอบอำนาจตามเงื่อนไขบริษัทเท่านั้น จึงจะสามารถเป็นผู้ยื่น เอกสารในระบบได้

สามารถยื่นหนังสือมอบอำนาจได้ที่กองควบคุมเครื่องมือแพทย์ อาคาร 6 ชั้น 3 สำนักงานคณะกรรมการ อาหารและยา หรือส่งเอกสารทางไปรษณีย์มาที่

กองควบคุมเครื่องมือแพทย์ สำนักงานคณะกรรมการอาหารและยา

( เปิดสิทธิ์ e-submission เพื่อยื่นระบบแจ้งเลิกกิจการ หรือไม่ต่ออายุ)

เลขที่ 88/24 อาคาร 6 ชั้น 3 ถนนติวานนท์ ตำบลตลาดขวัญ อำเภอเมือง จังหวัดนนทบุรี 11000

(2) \*หากมีข้อสงสัยเพิ่มเติมสามารถโทรสอบถามได้ที่เบอร์ 0-2590-7045 หรือแอดไลน์ที่ @371eojnr

(\*เฉพาะเรื่องการเปิดสิทธิ์และปัญหาเกี่ยวกับระบบ E-submission เท่านั้น)

เมื่อเจ้าหน้าที่ได้รับเอกสารตัวจริงและตรวจสอบความถูกต้องเรียบร้อยแล้ว จะทำการเปิดสิทธิ์ เพื่อใช้ในการยื่นเอกสารต่อไป

# 4. การยื่นเอกสารผ่านระบบ Skynet fda

### 4.การเข้าใช้ระบบยื่นเอกสารแจ้งเลิกกิจการ หรือไม่ต่ออายุ

**4.1 เข้าโปรแกรม Chrome** >> search "skynet" หรือเข้า website

https://privus.fda.moph.go.th/

| Google | skynet fda 🛛 🗙 📼 🌷 😨 🔍                                                                                                    |
|--------|----------------------------------------------------------------------------------------------------|
|        | 🔍 ทั้งหมด 🗉 ข่าวสาร 🗈 วิดีโอ 🔚 ค้นรูป 🔗 ช็อปปั้ง 🤅 เพิ่มเติม เครื่องมือ                                                                                                    |
|        | ผลการค้นหาประมาณ 635,000 รายการ (0.23 วินาที)                                                                                                    |
|        | SKYNET<br>SKYNET. สำนักงานคณะกรรมการอาหารและยา กระทรวงสาธารณสุข. Toggle navigation. MeshLog; ผู้<br>ประกอบการ; ประชาชน; ผู้ประกอบวิชาชีพ; เจ้าหน้าที่ อย; เจ้าหน้าที่ สสจ<br>คุณเคยไปที่หน้าเว็บนี้หลายครั้ง ไปครั้งล่าสุดเมื่อ: 12/5/2023 |

\* ต้องยื่นผ่าน Chrome เท่านั้น

4.2 เลือก "ผู้ประกอบการ " >> ไอคอนสีฟ้า

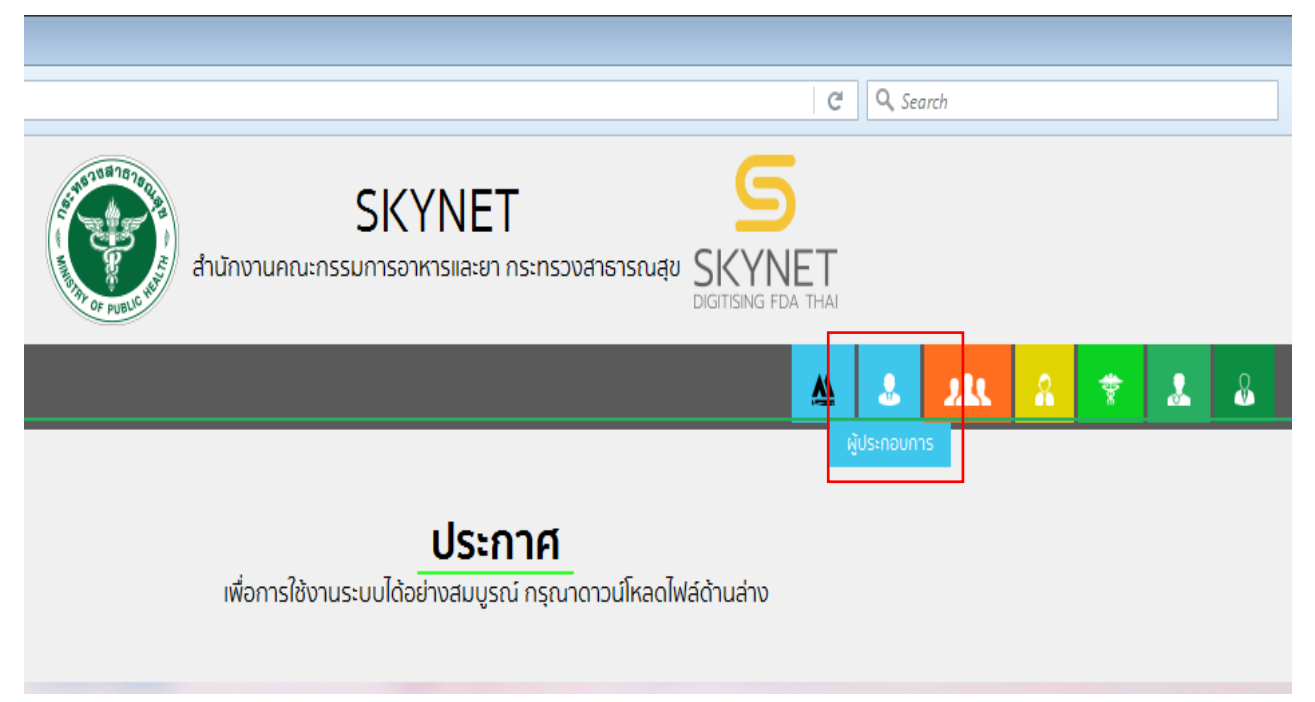

4.3 กรอก Username และ Password โดยใช้ Username และ Password เดียวกับตอนที่สมัคร Open Id

|                           |   | ลงชื่อเข้าใช้งาน<br>ระบบลงทะเบียนผู้ประกอบการ อย.   |               |
|---------------------------|---|-----------------------------------------------------|---------------|
|                           |   | ชื่อบัญชีผู้ใช้งาน :                                |               |
| Login ด้วย Open ID ที่ได้ | Y | ระบุชื่อบัญชีผู้ใช้งาน / เลขประจำตัวประชาชน / อีเมล |               |
| สมัครไว้                  |   | รหัสผ่าน :                                          | ลืมรหัสผ่าน ? |
|                           |   | ระบุรหัสผ่าน                                        | ۲             |
|                           |   | เข้าสู่ระบบ ยกเลิก                                  |               |
|                           |   | สมัครสมาชิก                                         |               |

4.4 เลือกชื่อ บริษัท (กรณีเป็นผู้รับมอบอำนาจบริษัทเดียว ระบบจะข้ามไป ข้อ 1.5 ทันที)

|                                                  | SI<br>สำนักงานคณะกรรมกาย | KYNET<br>รอาหารและยา กระทรวงสำรารณ | SKYNET<br>DIGTISING FDA THIN         |                                   |    |
|--------------------------------------------------|--------------------------|------------------------------------|--------------------------------------|-----------------------------------|----|
| หน้าหลัก Logout                                  |                          |                                    |                                      |                                   | ۹. |
| SEUU OPEN ID                                     |                          |                                    | ขินดีต่อนรับ :                       | ชื่อมังจำใช้                      |    |
| กลุ่มสิทธิ์การเข้าใช้ระบบ<br>สำหรับ ผู่ประกอบการ |                          |                                    | ท่านก่ำลังท่าง<br>(กรุณาเลือกกลุ่มสี | านในฐานะของ<br>ทธิที่ท่านต้องการ) |    |
|                                                  | ÷                        |                                    |                                      |                                   |    |
|                                                  |                          | a                                  |                                      |                                   |    |

หมายเหตุ : กรณีเป็นผู้รับมอบอำนาจหลายบริษัท จะขึ้นชื่อบริษัทที่ได้รับมอบอำนาจมาทั้งหมด

4.5 คลิ๊กเลือกที่ "แจ้งเลิกกิจการ ไม่ต่ออายุ" เพื่อเริ่มกระบวนการยื่นเรื่อง

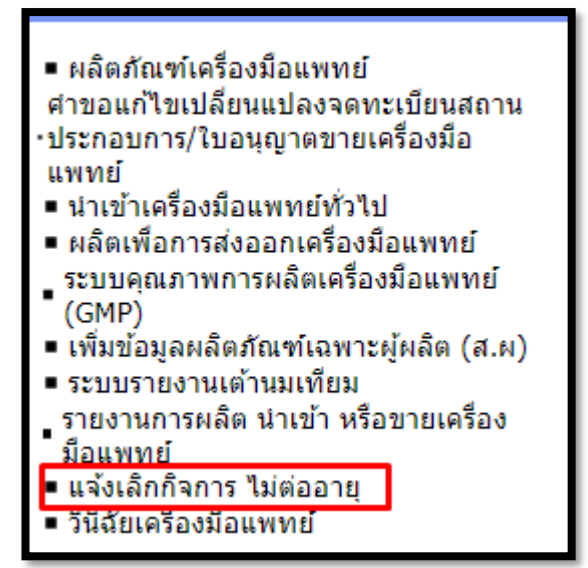

4.6 คลิ๊กเลือก "สร้างคำขอ คลิกที่นี่"

| ระบบแจ้งเลิกกิจการ/ไม่ต่ออายุ<br>ส่งรายงาน สร้างศาขอ คลิกที่นี่ <<<br>Download ดัวอย่างหนังสือบริษัท<br>ศาแนะนำในการส่งรายงาน |                |         |           |                              |       |                   |              |
|----------------------------------------------------------------------------------------------------|----------------|---------|-----------|------------------------------|-------|-------------------|--------------|
| เลข<br>อ้างอิง                                                                                                    | ประเภท<br>คำขอ | ใบสำคัญ | กระบวเมาน | วันที่ยื่นเรื่องเข้า<br>ระบบ | สถานะ | หมายเหตุ<br>(ผปก) | ดูรายละเอียด |
|                                                                                                    |                |         |           |                              |       |                   | ดูข้อมูล     |

4.7 เลือก เลขใบที่ต้องการแจ้งเลิกกิจการ หรือไม่ต่ออายุ กดคลิ๊ก "เลือก"

| รายการสถา                                | นที่                           |         |  |
|------------------------------------------|--------------------------------|---------|--|
| ใบอนุญาต :<br>ชื่อสถานที่ :<br>ที่อยู่ : | สน. 4/63<br>บริษัท ทดสอบ จำกัด | ๏ เลือก |  |
| ใบอนุญาต :<br>ชื่อสถานที่ :<br>ที่อยู่ : | สผ. 2/63<br>บริษัท ทดสอบ จำกัด | ๏ เลือก |  |

4.8 เลือก "สถานที่(ใบจดทะเบียนสถานประกอบการเครื่องมือแพทย์/ใบอนุญาตขายเครื่องมือแพทย์"

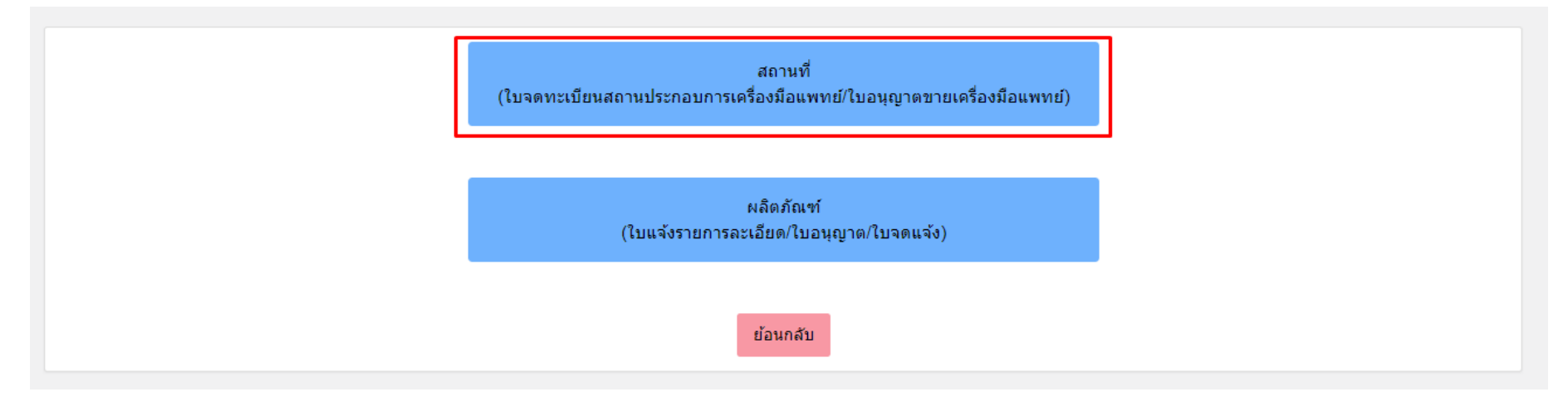

# 4.9 การกรอกข้อมูลแบบ ลพ.๑ กรณีแจ้งเลิกกิจการ

### 4.9 กดกรอกข้อมูลแบบ ลพ. ผ่านระบบ

4.9.1 กรณีแจ้งเลิกกิจการ ยื่นแบบ ล.พ.๑

<u>ตัวอย่างหน้าระบบ</u>

| ข้าพเจ้า                                                                        |                                                                                                    |                                                                                   |                                                                      |                                             |                                                     |  |
|---------------------------------------------------------------------------------|----------------------------------------------------------------------------------------------------|-----------------------------------------------------------------------------------|----------------------------------------------------------------------|---------------------------------------------|-----------------------------------------------------|--|
| <ul> <li>เจ้าของกิจการ : กรรมการตามเงื่อนไขบริษัท</li> <li>รับบริษัท</li> </ul> |                                                                                                    |                                                                                   |                                                                      |                                             |                                                     |  |
| ) ผู้คาเหมกจการ                                                                 |                                                                                                    |                                                                                   |                                                                      |                                             |                                                     |  |
| ชื่อผู้ขึ้นคำขอ                                                                 | E-mail ผู้ขึ้นคำขอ                                                                                                    |                                                                                   |                                                                      |                                             |                                                     |  |
| ประเภท                                                                          |                                                                                                    |                                                                                   |                                                                      |                                             | _                                                   |  |
| 🔵 แจ้งเลิกกิจการ (กรณียกเลิกก่อนใบสำคัญสิ้นอายุ)                                |                                                                                                    | ตัวอย่างการแบบ ล.พ.1 ที่จะแสดงผ่านระบบหลังจากกรอกข้อมล                            |                                                                      |                                             | ແບບ ຄ.พ. ໑                                          |  |
| 🔵 ไม่ต่ออายุ (กรณีใบสำคัญสิ้นอายุแล้ว)                                          |                                                                                                    |                                                                                   |                                                                      | เลขรับที่                                   |                                                     |  |
| โดย<br>🔿 มีเครื่องมือแพทย์ที่เหลืออยู่                                          |                                                                                                    |                                                                                   |                                                                      |                                             | วนท<br>ผู้รับคำขอ<br>(สำหรับเจ้าหน้าที่เป็นผู้กรอก) |  |
| 🔿 ไม่มีเครื่องมือแพทย์เหลืออยู่                                                 | หมังสือแจ้งเลิกกิจการ จำนวนและสถานที่เก็บเครื่องมือแพทย์ที่เหลืออยู่ของ<br>ใบจุดทะเบียนสถานประกอบการ ใบอนุญาด ใบรับแจ้งรายการละเอียด หรือใบรับจุดแจ้ง □ ผลิต 1⁄2 นำเข้า □ ขาย เครื่องมือแพทย์ |                                                                                   |                                                                      |                                             |                                                     |  |
| หมายเหตุแจจการขาแสกทจากรางรอเมตออกขุ (เกม)                                      |                                                                                                    |                                                                                   |                                                                      | วันที่                                      | วันที่ยื่นเอกสาร                                    |  |
|                                                                                 | 54 54 June 1                                                                                                    | ชื่อกรรมการบริษัทตามเงื่อนไขในหนังสือรับ                                          | รองบริษัท / ชื่อบคคลตามใ                                             | ใบทะเบียนพาณิชย์                            | Y                                                   |  |
|                                                                                 | ขาพเจา (นาย / นาง / นางสาว)<br>ในออกสาว (สื่อวิธีนออก (นายออสสาว)                                                                                                    | ซื่องเริงนัท /ร้างเด้า                                                            | čennu đen rene ste                                                   |                                             | เจาของกจการ / ผูดาเนนกจการ                          |  |
| ี่ข้อนกลับ <mark>บันทึก</mark>                                                  | เนนาเมของ (ซอนตบุททส / บุททสธรรมตา)<br>ขอแอ้มรืออิจอรร                                                                                                    | สอานประการเอาต่อ                                                                  | ผูงพทะเบยนสถานบระ<br>เขที่ใบจดทะเบียนสถานปร                          | ะกอบการ /  ผูรบอนุญ<br>ะกอบการนำเข้าเครื่อง | กด 7 ผูแจงรายการละเอยด 7 ผูจดแจง<br>มือแพทย์        |  |
|                                                                                 | - เบ็จติตะเบอนส์                                                                                                    | เถามบระกอบการ เสซที่<br>เวน                                                       |                                                                      |                                             |                                                     |  |
|                                                                                 | 🗌 ใบรับแจ้งรายก                                                                                                    | ารละเอียด จำนวน ฉบับ เลขที่                                                       |                                                                      |                                             |                                                     |  |
|                                                                                 | 🗌 ใบรับจดแจ้ง จำ                                                                                                    | ່ານວນ                                                                             |                                                                      |                                             |                                                     |  |
|                                                                                 | ตั้งแต่วันทีดือน<br>สังรวมวามสีมากว่าไปนี้                                                                                                    | พ.ศพ.ศ                                                                            |                                                                      |                                             |                                                     |  |
|                                                                                 | หงรายสะเอยพตอเบน วันที่ต้องการยกเลิก                                                                                                    | ใบจดทะเบียนสถานประกอบการนำเข้าเครื่องมือแท<br>                                    | เทย์อาจจะเป็นวันเดียวกับว้                                           | ันที่มายื่นหรือวันที่ยกเส้                  | ริกกิจการไม่เกิน 30 วัน นับจากวันที่มายืน           |  |
|                                                                                 | สำคับที่ ชื่อเครื่องมือแพทย์                                                                                                    | เลขที่<br>ใบอนุญาต/ใบวับแจ้งรายการละเอียด/<br>ใบวับจุดแจ้งเครื่อมมือแพทย์ (ถ้ามี) | เลขที่หรืออักษรแสดง<br>ครั้งที่ผลิต หรือรหัส<br>ประจำเครื่องมือแพทย์ | ຈຳນວນ/ປรິນາ໙                                | ที่ตั้งสถาบที่เก็บเครื่องมือแพทย์                   |  |
|                                                                                 |                                                                                                    |                                                                                   |                                                                      |                                             |                                                     |  |
|                                                                                 |                                                                                                    |                                                                                   |                                                                      |                                             |                                                     |  |
|                                                                                 |                                                                                                    |                                                                                   |                                                                      |                                             |                                                     |  |
|                                                                                 |                                                                                                    |                                                                                   |                                                                      |                                             |                                                     |  |
|                                                                                 |                                                                                                    |                                                                                   |                                                                      | 11                                          |                                                     |  |
|                                                                                 | (ลายมือชื่อ) เจ้าของกิจการ / ผู้ดำเนินกิจการ                                                                                                    |                                                                                   |                                                                      |                                             |                                                     |  |
|                                                                                 | ชื่อกรรมการเร็จพัก ตามเมือนไปในหนังสือรับรอนเร็จจัง                                                                                                    |                                                                                   |                                                                      |                                             |                                                     |  |
| / ชื่อบุคคลตามใบทะเบียนพาณิชย์                                                  |                                                                                                    |                                                                                   |                                                                      |                                             |                                                     |  |

4.9.1

 การเลือกผู้มอบอำนาจในการยื่นแจ้งเลิกกิจการ กรณีผู้มอบอำนาจเป็นเจ้าของกิจการ(กรรมการตามเงื่อนไขบริษัท) ให้เลือกคลิ๊ก "เจ้าของ กิจการ(กรรมการตามเงื่อนไขบริษัท)" และกรอกชื่อกรรมการ ตามเงื่อนไขบริษัท (หากมีมากกว่า 1 คน ให้กรอกชื่อให้ครบ)

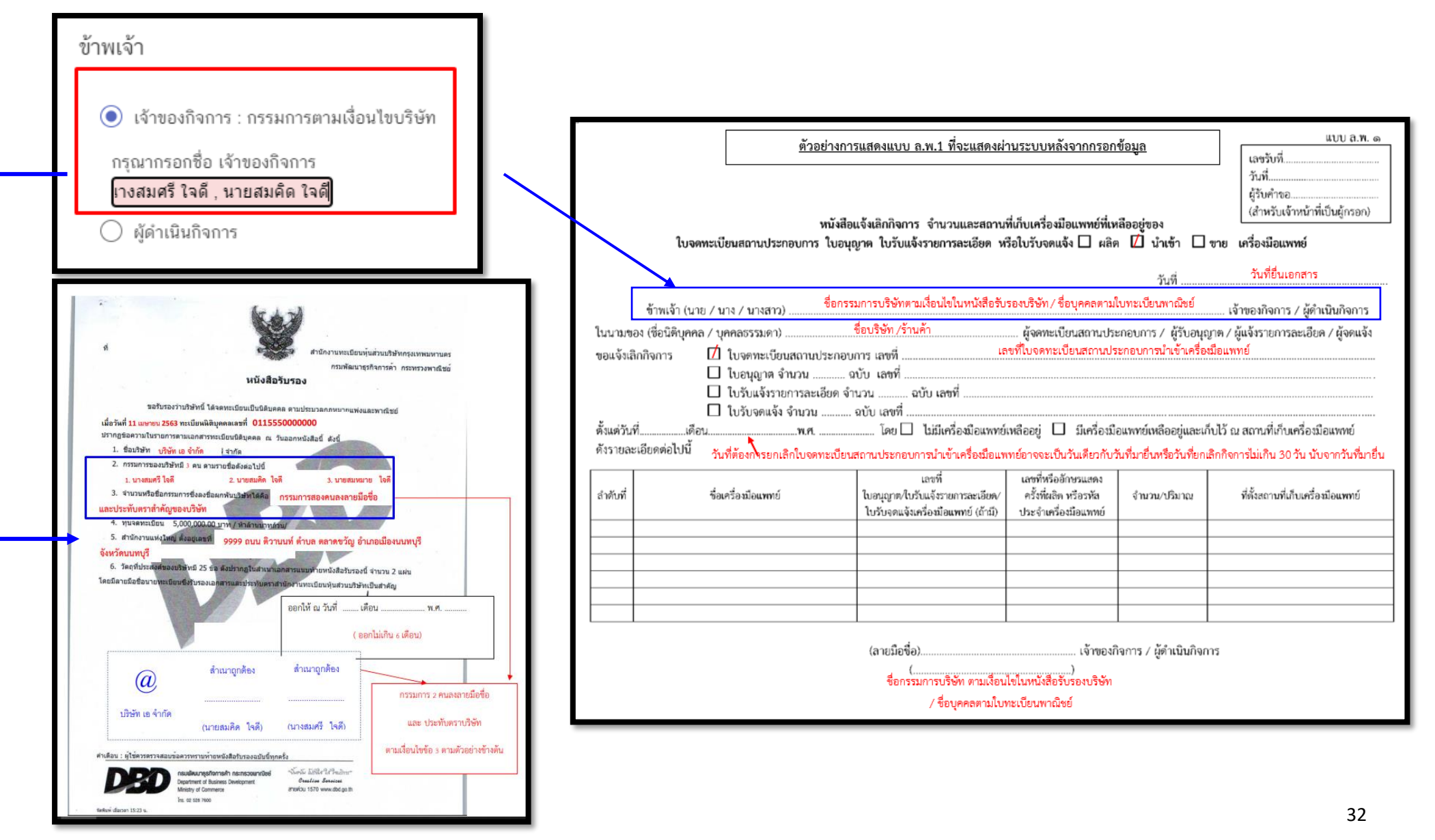

4.9.1

 การเลือกผู้มอบอำนาจในการยื่นแจ้งเลิกกิจการ กรณีผู้มอบอำนาจเป็น ผู้ดำเนินกิจการตามหน้าใบจดทะเบียนสถานประกอบการ/
 ใบอนุญาตขายเครื่องมือแพทย์ (เฉพาะกรณีผู้ดำเนินกิจการได้รับมอบอำนาจจากกรรมการตามเงื่อนไขบริษัทให้เป็นผู้ยื่นเรื่องแทนตามเอกสารมอบ อำนาจผู้ยื่นคำขอ

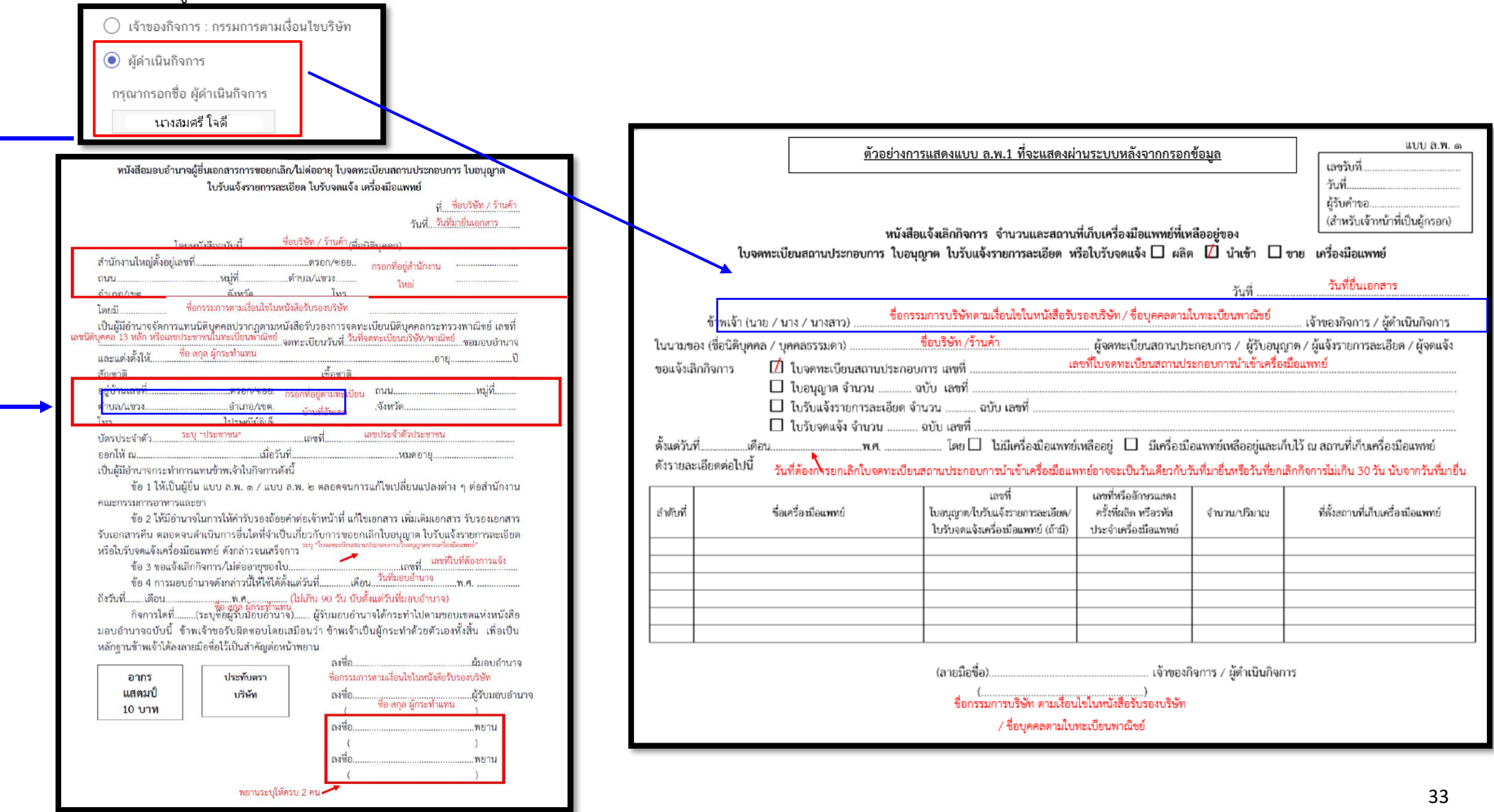

4.9.2. กรอกข้อมูลผู้ยื่นคำขอ โดยการกรอกเบอร์มือถือผู้ยื่นคำขอ และ E-mail สำหรับให้เจ้าหน้าที่ติดต่อกลับ

| ชื่อผู้ยื่นคำขอ | เบอร์มือถือผู้ยื่นคำขอ | E-mail ผู้ยื่นคำขอ |
|-----------------|------------------------|--------------------|
|                 |                        |                    |

4.9.3 เลือกประเภทการยื่นเอกสาร คลิ๊ก "แจ้งเลิกกิจการ (กรณียกเลิกก่อนใบสำคัญสิ้นอายุ) และระบุวันที่ยกเลิกกิจการ ต้องเป็นวันที่ ก่อนวันที่ยื่น
 คำขอ 30 วัน เช่น เลิกกิจการวันที่ 1 พ.ย. จะต้องยื่นแจ้งเลิกกิจการ ได้ไม่เกินวันที่ 30 พ.ย. ตามที่กฎหมายกำหนด

| ประเภท                                                        |  |  |  |  |  |  |
|---------------------------------------------------------------|--|--|--|--|--|--|
| 💿 แจ้งเลิกกิจการ (กรณียกเลิกก่อนใบสำคัญสิ้นอายุ)              |  |  |  |  |  |  |
| 🔘 ไม่ต่ออายุ (กรณีใบสำคัญสิ้นอายุแล้ว)                        |  |  |  |  |  |  |
| ระบุวันที่ยกเลิกกิจการ (ห้ามเกิน 30 วัน นับจากวันที่ยื่นคำขอ) |  |  |  |  |  |  |
| 22/11/2566 🔹                                                  |  |  |  |  |  |  |
|                                                               |  |  |  |  |  |  |

|                       | <u>ตัวอย่</u><br>พ<br>ใบจดทะเบียนสถานประกอบการ 1                                                                                                    | างการแสดงแบบ ล.พ.1 ที่จะแสดงผ่<br>นังสือแจ้งเลิกกิจการ จำนวนและสถาน<br>โบอนุญาค ใบรับแจ้งรายการละเอียด ห์ | านระบบหลังจากกรอก<br>ที่เก็บเครื่องมือแพทย์ที่เห<br>รือใบรับจดแจ้ง 🗌 ผลิต | <u>ข้อมูล</u><br>เสืออยู่ของ<br>๑ 🚺 นำเช้า 🗖 ซ       | แบบ ล.พ. ๑<br>เลขวับที่<br>วันที่<br>ผู้วับคำขอ<br>(สำหวับเจ้าหน้าที่เป็นผู้กรอก)<br>ขาย เครื่องมือแพทย์ |
|-----------------------|----------------------------------------------------------------------------------------------------|----------------------------------------------------------------------------------------------------|---------------------------------------------------------------------------|------------------------------------------------------|----------------------------------------------------------------------------------------------------|
|                       |                                                                                                    |                                                                                                    |                                                                           | วันที่                                               | วันที่ยื่นเอกสาร                                                                                         |
|                       | ข้าพเจ้า (นาย / นาง / นางสาว)                                                                                                    | ชื่อกรรมการบริษัทตามเงื่อนไขในหนังสือรับ                                                                  | รองบริษัท / ชื่อบุคคลตาม่                                                 | ใบทะเบียนพาณิชย์                                     | เจ้าของกิจการ / ผู้ดำเนินกิจการ                                                                          |
| ในนาม<br>ขอแจ้ง       | ของ (ชื่อนิติบุคคล / บุคคลธรรมดา)<br>ลิกกิจการ 🌈 ไบจดทะเบียบสถาบปร                                                                                        | ชื่อบริษัท /ร้านค้า<br>ะกอบการ เลขที่ <sup>เธ</sup>                                                       | ผู้จดทะเบียนสถานปร<br>เขที่ใบจดทะเบียนสถานปร                              | ะกอบการ / ผู้รับอนุญ<br>ะะกอบการนำเข้าเครื่องมี      | าต / ผู้แจ้งรายการละเอียด / ผู้จดแจ้ง<br>วอแพทย์                                                         |
| ตั้งแต่ว่า<br>ดังรายส | <ul> <li>โบรับแจ้งรายการละเอี</li> <li>โบรับจดแจ้ง จำนวน</li> <li>เดือนพศ</li> <li>เเดือนพศ</li> <li>เะเอียดต่อไปนี้ วันที่ต้องการยกเลิกใบจดทร</li> </ul> | ยด จำนวน ฉบับ เลซที่<br>                                                                                  | เหลืออยู่ 🔲 มีเครื่องมี<br>เหยือาจจะเป็นวันเดียวกับว่                     | อแพทย์เหลืออยู่และเก็ท<br>ันที่มายื่นหรือวันที่ยกเลิ | มไว้ ณ สถานที่เก็บเครื่องมือแพทย์<br>เกกิจการไม่เกิน 30 วัน นับจากวันที่มายื่น                           |
| สำคับที่              | ชื่อเครื่องมือแพทย์                                                                                                    | เลขที่<br>ใบอนุญาต/ใบรับแจ้งรายการละเอียด∕<br>ใบรับจุดแจ้งเครื่องมือแพทย์ (ถ้ามี)                         | เลขที่หรืออักษรแสดง<br>ครั้งที่ผลิต หรือรหัส<br>ประจำเครื่องมือแททย์      | ຈຳນວນ/ປรິນາ໙                                         | ที่ตั้งสถาบที่เก็บเครื่องมือแพทย์                                                                        |
|                       |                                                                                                    |                                                                                                    |                                                                           |                                                      |                                                                                                    |
|                       |                                                                                                    |                                                                                                    |                                                                           |                                                      |                                                                                                    |
|                       |                                                                                                    |                                                                                                    |                                                                           |                                                      |                                                                                                    |
| L                     | 1                                                                                                    | (ลายมือชื่อ)<br>(<br>ชื่อกรรมการบริษัท ตามเงือน<br>/ ชื่อบุคคลตามใบ                                       | เจ้าของ/<br>)<br>ไขโนหนังสือรับรองบริษัท<br>หะเบียนพาณิชย์                |                                                      | 5                                                                                                    |

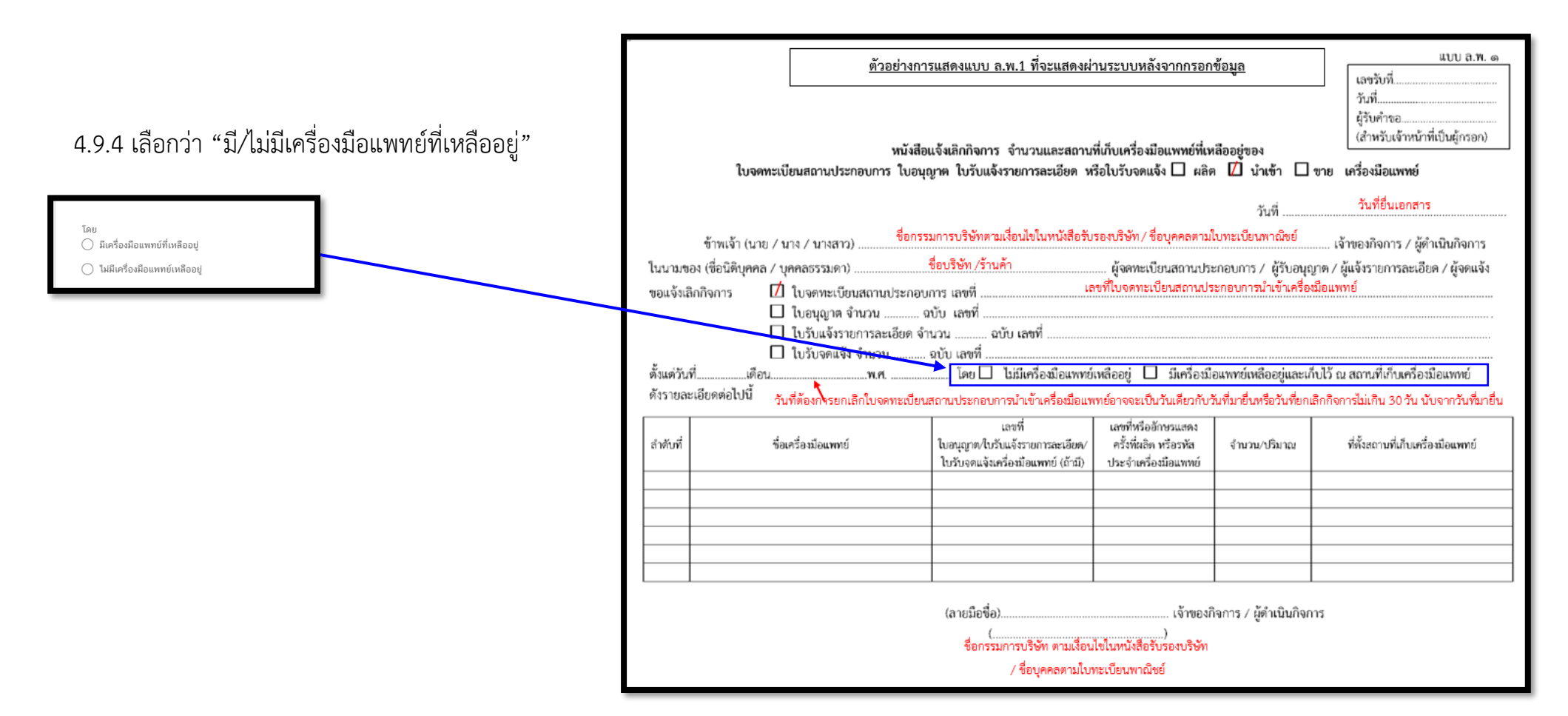

### 4.9.5 ระบุ "**หมายเหตุแจ้งการยกเลิกกิจการหรือไม่ต่ออายุ (ถ้ามี)**" กรอกหรือไม่กรอกก็ได้

| หมายเหตุแจ้งการยกเลิกกิจการหรือไม่ต่ออายุ (ถ้ามี) | 1 |
|---------------------------------------------------|---|
|                                                   | I |
|                                                   | I |
|                                                   | I |
|                                                   | I |
| ย้อนกลับ บันทึก                                   | I |
|                                                   |   |
# 4.9.6 คลิ๊ก "บันทึก"

| หมายเหตุแจ้งการขกเลิกกิจการหรือไม่ต่ออายุ (ถ้ามี) |                         |   |
|---------------------------------------------------|-------------------------|---|
|                                                   |                         |   |
|                                                   |                         |   |
|                                                   |                         |   |
|                                                   |                         | 1 |
|                                                   | ีย้อนกลับ <u>บันทึก</u> |   |

4.9.7. กรณีเลือก <u>"มีเครื่องมือแพทย์เหลืออยู่</u>" จะต้องแนบ "Excel template" โดย ขั้นตอนการทำ Excel template ดังต่อไปนี้

1.9.7.1 กด Download Temp และ เปิดไฟล์ Excel

|                  | กรุณาโหลด TEMPLATE         |
|------------------|----------------------------|
|                  | DOWNLOAD TEMPLATE          |
|                  | กรุณาแนบไฟล์               |
| กรุณาแนบไฟด์ XML | Choose File No file chosen |
|                  | ณ์ขับ<br>ขันทึก            |

ในกรณีที่เปิดไฟล์แล้วพบปัญหา Security risk ในดำเนินการแก้ไขตามคำแนะนำที่ได้แจ้งไว้

เงื่อนไขการทำ Excel template :

https://drive.google.com/file/d/1Ih6NKjV1VOg1s8bIC5bz2lG9Euf1Ci1U/view?usp=sharing

| Raste | X Cut<br>■ Copy ~<br>∜ Format Painter | Tahoma<br>B I U | - 11 - A A<br>- I - A A - A | = <b>. »</b> .<br>             | <sup>gb</sup> Wrap Text<br>■ Merge & Center → | General<br>\$~%* | Cond | itional Format a | Normal 3<br>Normal 5 | Normal 4 | Insert Delete Form | The AutoSum ~ Arr Sur Sur Sur Sur Sur Sur Sur Sur Sur S |
|-------|---------------------------------------|-----------------|-----------------------------|--------------------------------|-----------------------------------------------|------------------|------|------------------|----------------------|----------|--------------------|---------------------------------------------------------|
|       | Clipboard 🕟                           |                 | Font 🕟                      | Alian                          | ment 🕫                                        | Number           | 5    |                  | Styles               |          | Cells              | Editing                                                 |
| 🗴 s   | ECURITY RISK Microso                  | oft has blocked | macros from running becau   | use the source of this file is | untrusted. Learn Mo                           | ore              |      |                  |                      |          |                    |                                                         |
| E10   |                                       | √ fx            | <b>&gt;</b>                 |                                |                                               |                  |      |                  |                      |          |                    | 1                                                       |
| -     | ٨                                     | 1               | R                           | -                              | C                                             |                  |      | D                | 1                    | E        |                    |                                                         |

#### 4.9.7.2 กด DATA

| Paste            | BIU                 | •   E •          | <u>ð</u> - <u>A</u> - |               | € <b>)</b> 🗄 | - <b>-</b>   | % <b>,</b>     | Fo         | ormat as Tabl<br>ell Styles ~ | le *        | Ev Delete v    | v ∠<br>Sort<br>✓ Filter | & Find &<br>* Select * | Add-ins |      |
|------------------|---------------------|------------------|-----------------------|---------------|--------------|--------------|----------------|------------|-------------------------------|-------------|----------------|-------------------------|------------------------|---------|------|
| Clipboard 🖂      |                     | Font             | 21                    | Align         | ment         | 12 N         | umber          | 12         | Styles                        | 1           | Cells          | Editi                   | ng                     | Add-ins |      |
| F1 *             | 1 ×                 | $\checkmark f_x$ | สถานที่เก็บ           | เครื่องมือแพท | ย์           |              |                |            |                               |             |                |                         |                        |         | ~    |
|                  | A                   |                  | В                     | C             | :            |              | D              |            | E                             |             | F              |                         | G                      | н       |      |
| 1 NEWCOD         | E 💌                 | ชื่อเครื่องม     | มือแพทย์ 🔄            | lot/serial r  | number 💌     | จำนวนเครื่อง | เมือแพทย์ที่เร | หลืออยู่ 💌 | หน่วย 💌                       | สถานที่เก็บ | เครื่องมือแพทย | ú 🔻                     |                        |         |      |
| 2                |                     |                  |                       |               |              |              |                |            |                               |             |                |                         |                        |         |      |
| 3                |                     |                  |                       |               |              |              |                |            |                               |             |                |                         |                        |         |      |
| 5                |                     |                  |                       |               |              |              |                |            |                               |             |                |                         |                        |         |      |
| 6                |                     |                  |                       |               |              |              |                |            |                               |             |                |                         |                        |         |      |
| 7                |                     |                  |                       |               |              |              |                |            |                               |             |                |                         |                        |         |      |
| 8                |                     |                  |                       |               |              |              |                |            |                               |             |                |                         |                        |         |      |
| 9                |                     |                  |                       |               |              |              |                |            |                               |             |                |                         |                        |         | _    |
| 11               |                     |                  |                       |               |              |              |                |            |                               |             |                |                         |                        |         |      |
| 12               |                     |                  |                       |               |              |              |                |            |                               |             |                |                         |                        |         |      |
| 13               |                     |                  |                       |               |              |              |                |            |                               |             |                |                         |                        |         |      |
| 14               |                     |                  |                       |               |              |              |                |            |                               |             |                |                         |                        |         |      |
| 15               |                     |                  |                       |               |              |              |                |            |                               |             |                |                         |                        |         | _    |
| 16               |                     |                  |                       |               |              |              |                |            |                               |             |                |                         |                        |         |      |
| 18               |                     |                  |                       |               |              |              |                |            |                               |             |                |                         |                        |         |      |
| R                | ead Me da           | ata enn          | www.columr            | ตัวอย่าง      |              |              |                |            | : Da T                        |             |                |                         |                        | -       |      |
| Ready (An Access | sibility: Unavailab | le               | ina la column         | 0121210       |              |              |                |            |                               |             |                | 四                       |                        | + 1     | 100% |
| Reauy CALCES     | sionity: Onavallab  | ie               |                       |               |              |              |                |            |                               |             |                |                         |                        | - T 1   | 0070 |

# 4.9.7.3 กรอกข้อมูลในช่องสีฟ้า

| 1  | •                           | P                          | C                 | D                                    | -            |                                              | T.       | 6 |   |
|----|-----------------------------|----------------------------|-------------------|--------------------------------------|--------------|----------------------------------------------|----------|---|---|
| 1  | A<br>NEWCODE                | ุ b<br>ชื่อเครื่องมือแพทย์ | lot/serial number | ป<br>จำนวนเครื่องมือแพทย์ที่เหลืออย่ | E<br>หน่วย - | ุ <del>เ</del><br>สถานที่เก็บเครื่องมือแพทย์ | <b>v</b> | G | Ê |
| 2  | U1MC0001026525991200018914C | test                       | test              | test                                 | PC           | test                                         |          |   |   |
| 3  | U1MC0001026525991200019015C | test                       | test              | test                                 | PC           | test                                         |          |   |   |
| 4  | U1MC0001026525991200019116C | test                       | test              | test                                 | PC           | test                                         |          |   |   |
| 5  |                             |                            |                   |                                      |              |                                              |          |   |   |
| 6  |                             |                            |                   |                                      |              |                                              |          |   |   |
| 7  |                             |                            |                   |                                      |              |                                              |          |   |   |
| 8  |                             |                            |                   |                                      |              |                                              |          |   |   |
| 9  |                             |                            |                   |                                      |              |                                              |          |   |   |
| 10 |                             |                            |                   |                                      |              |                                              |          |   |   |
| 11 |                             |                            |                   |                                      |              |                                              |          |   |   |
| 12 |                             |                            |                   |                                      |              |                                              |          |   |   |

การกรอกข้อมูลสามารถกดที่ ความหมาย Column เพื่อดูตัวอย่างการกรอกข้อมูล

| 20                                                             |     |   |
|----------------------------------------------------------------|-----|---|
| 21                                                             |     | * |
| <ul> <li>&lt; Read Me data ความหมาย column ี่£x   ⊕</li> </ul> | : ( | Þ |

# 4.9.7.4 เมื่อกรอกข้อมูลเรียบร้อยแล้วให้คลิกที่ Read me และคลิกที่ Export XML

| .0    | 1                               |   |  |  |   |
|-------|---------------------------------|---|--|--|---|
| 1     |                                 |   |  |  |   |
| ( - ) | Read Me data ความหมาย column Ex | 1 |  |  | × |
|       |                                 |   |  |  |   |

|    | A                                                                                                    | В                                                                                                    | С | D   | E | F | G | Н | ]^ |
|----|----------------------------------------------------------------------------------------------------|----------------------------------------------------------------------------------------------------|---|-----|---|---|---|---|----|
| 1  | <u>วิธีการเปิดใช้งาน Templa</u>                                                                                          | <u>te</u>                                                                                                    |   |     |   |   |   |   |    |
| 2  | <mark>สำหรับ Office 2003</mark> เปิดโปรแกร:<br>แทบ security level เลือกเป็น medi<br>จะมีหน้าด่าง security ขึ้นมา ให้เลือ | ม Excel ไปที่ Tool >> macro >> security >> ที่<br>um คลิ๊ก ok เมื่อตั้งค่าเสร็จแล้ว เปิด Templat Excel<br>อก Enable macro แล้วคลิ๊ก OK |   |     |   |   |   |   |    |
| 3  | <mark>สำหรับ Office 2007</mark> เริ่มดันเปิด f<br>Option เลือก Enable this content                                       | ile Templat Excel ทำการเปิด Macro โดยกดปุ่ม<br>แล้วคลิ๊ก OK                                                                            |   |     |   |   |   |   |    |
| 4  | หมายเหตุ ถ้าไม่ทำการเปิด Macro                                                                                           | จะไม่สามารถใช่โปรแกรมช่วยคีย์ได้                                                                                                    |   |     |   |   |   |   |    |
| 5  | <u>วิธีการใช้งาน</u>                                                                                                    |                                                                                                    |   |     |   |   |   |   |    |
| 7  | กดปุ่ม "EXPORT XML"                                                                                                    |                                                                                                    |   |     |   |   |   |   |    |
| 8  | <u>ข้อกำหนด</u>                                                                                                    |                                                                                                    |   |     |   |   |   |   |    |
| 9  | 1. ห้ามลบหรือเปลี่ยนแปลงโครงสร้า                                                                                         | na File Template                                                                                                    |   |     |   |   |   |   |    |
| 10 | 2. ให้ save file ทุกครั้งที่ปิด file แล                                                                                  | ะต้องเป็น .xls เท่านั้น                                                                                                    |   |     |   |   |   |   |    |
| 11 |                                                                                                    |                                                                                                    |   |     |   |   |   |   | -  |
|    | Read Me         data         ความหมาย column         8                                                                   | (€) (Ex                                                                                                    |   | ÷ ( |   |   |   |   | Þ  |

้ในขั้นตอนการการทำไฟล์ XML หากพบข้อผิดพลาด หรือไม่สามารถแปลงไฟล์ได้ ให้ดูคำแนะนำเบื้องต้นที่

เงื่อนไขการทำ Excel template :

https://drive.google.com/file/d/1Ih6NKjV1VOg1s8bIC5bz2lG9Euf1Ci1U/view?usp=sharing

หรือแจ้งปัญหาไปที่ email <u>esubmdcd@gmail.com หรือ</u> Line : @371eojnr

4.9.7.5 เมื่อได้ไฟล์ XML เรียบร้อยแล้วให้กลับมาที่หน้าจอระบบเพื่อทำการอัพโหลด กดที่ **Browse** หรือ **เลือกไฟล์** 

| กด <b>บันทึก</b> | กรุณาโหลด TEMPLATE                   |
|------------------|--------------------------------------|
|                  | DOWNLOAD TEMPLATE                    |
|                  | กรุณาแนบไฟล์                         |
|                  | กฎญาแมนไฟด์ XML Choose File test.xml |
|                  |                                      |

4.9.7.6 หากบันทึกสำเร็จจะขึ้น Alert ดังภาพ

| <b>่อแพทย์</b><br>ยา กระทรวงสาธารณสุข | medeva.fda.moph.go.th says<br>เพิ่มรายการใอเหมเรียบร้อยแล้ว |  |
|---------------------------------------|-------------------------------------------------------------|--|
|                                       | ОК                                                          |  |
|                                       |                                                             |  |
|                                       |                                                             |  |

หากพบข้อผิดพลาด หรือไม่สามารถอัพโหลดไฟล์ได้ ให้ดูคำแนะนำเบื้องต้นที่

เงื่อนไขการทำ Excel template :

https://drive.google.com/file/d/11h6NKjV1VOg1s8bIC5bz2lG9Euf1Ci1U/view?usp=sharing

หรือแจ้งปัญหาไปที่ email <u>esubmdcd@gmail.com หรือ</u> Line : @371eojnr

#### 4.9.8 กดแนบไฟล์เอกสารที่เกี่ยวข้อง

| กรุณาแนบไฟล์ PDF                                                                                                    |                                    |
|----------------------------------------------------------------------------------------------------|------------------------------------|
| 1.หนังสือแจ้งยกเลิกใบจดทะเบียนสถานประกอบการเครื่องมือแพทย์/ใบอนุญาตขายเครื่องมือแพทย์∗                                                                                                    | <mark>เลือกไฟล์</mark> ไม่ได้ฟล์ใด |
| 2.ใบจดทะเบียนสถานประกอบการเครื่องมือแพทย์ /ใบอนุญาตขายเครื่องมือแพทย์ หรือกรณีสูญหายให้แนบใบแจ้งความทดแทน∗                                                                                                    | <b>เลือกไฟล์</b> ไม่ได้ฟล์ใด       |
| 3.หนังสือรับรองบริษัท (ออกไม่เกิน 6 เดือน) *                                                                                                    | <mark>เลือกไฟล์</mark> ไม่ได้ฟล์ใด |
| 4.หนังสือมอบอำนาจผู้ยื่นเอกสารการขอยกเลิก/ไม่ต่ออายุ ใบจดทะเบียนสถานประกอบการ ใบอนุญาตใบรับแจ้งรายการละเอียด ใบรับจดแจ้ง เครื่องมือแพทย์ พร้อมสำเนาบัตร<br>ประชาชนผู้มอบอำนาจ และ ผู้รับมอบอำนาจ (หากเป็นบุคคลเดียวกันใช้เอกสารฉบับเดียว) * | <mark>เลือกไฟล์</mark> ไม่ได้ฟล์ใด |
| ย้อนกลับ บันทึก                                                                                                    |                                    |

4.9.9 กด "ตกลง" เอกสารและข้อมูลจะถูกส่งไปยังเจ้าหน้าที่

| medeva.fda.moph.go.th บอกว่า<br>อัพโหลดรายการเรียบร้อยแล้วและข้อมูลของห่านจะถูกส่งไปยังเจ้าหน้าที่ต่อไป |  |
|----------------------------------------------------------------------------------------------------|--|
| ตกลง                                                                                                    |  |

4.9.10 เมื่อยื่นเอกสารเรียบร้อยแล้วจะปรากฏเลขอ้างอิงคำขอในหน้าระบบหลัก กด "ดูข้อมูล" จะปรากฏข้อมูลที่ยื่นเอกสารไว้ และรอเจ้าหน้าที่ ตรวจสอบเอกสารต่อไป

| เลขอ้างอิง | ประเภทคำขอ | ใบสำคัญ  | กระบวนงาน                                     | วันที่ยื่นเรื่องเข้าระบบ | สถานะ                 | หมายเหตุ (ผปก) | ดูรายละเอียด |
|------------|------------|----------|-----------------------------------------------|--------------------------|-----------------------|----------------|--------------|
| 1305611    | ขอยกเลิก   | สน. 3/63 | ใบจดทะเบียนสถานประกอบการนำเข้าเครื่องมือแพทย์ | 23/11/2023               | ส่งเรื่องและรอพิจารณา |                | ดูข้อมูล     |

## <u>เมื่อกดดูข้อมูลจะปรากฏหน้าระบบแสดงข้อมูลและเอกสารตามตัวอย่างต่อไปนี้</u>

|            | ແບບ ລ.พ. ໑ |
|------------|------------|
| เลขรับที่  |            |
|            |            |
| วันที่     |            |
|            |            |
| ผู้รับคำขอ |            |
|            |            |

#### หนังสือแจ้งเลิกกิจการ จำนวนและสถานที่เก็บเครื่องมือแพทย์ที่เหลืออยู่ของ ใบอนุญาต ใบรับแจ้งรายการละเอียด หรือใบรับจดแจ้ง

🗌 ผลิต 🜌 นำเข้า 🗌 ขาย เครื่องมือแพทย์

| ในนามของ :                 | บริษัท ทดสอบ จำกัด              | ผู้จดทะเบียนสถานะประกอบการ |  |
|----------------------------|---------------------------------|----------------------------|--|
| 101101101                  |                                 |                            |  |
| 1305611                    |                                 |                            |  |
|                            |                                 |                            |  |
| ປຈະເລກ :                   |                                 |                            |  |
| ไบจดทะเบียนสถา             | นประกอบการนำเข้าเครื่องมือแพทย์ |                            |  |
| ขอแจ้งเลิกกิจการ ใบจด      | ทะเบียนสถานประกอบการ เลขที่ :   |                            |  |
| สน. 3/63                   |                                 |                            |  |
| วันที่ยกเลิก :             |                                 |                            |  |
| 01/11/23                   |                                 |                            |  |
| ~ dá                       |                                 |                            |  |
| วนทยน :<br>23/11/23        |                                 |                            |  |
| 23/11/23                   |                                 |                            |  |
| เบอร์โทรศัพท์ผู้ยื่นคำขอ   | ):                              |                            |  |
| 082-5907280                |                                 |                            |  |
| E-mail ผู้ยื่นคำขอ :       |                                 |                            |  |
| register.mdcfda@           | )gmail.com                      |                            |  |
|                            |                                 |                            |  |
| มี/ไม่มี เครื่องมือแพทย์ท์ | ที่เหลืออยู่:                   | N                          |  |
| ไม่มีเครื่องมือแพท         | เข์ที่เหลืออยู่                 | 14 <sup>2</sup>            |  |
|                            |                                 |                            |  |
|                            |                                 | ดูไปดำขอ                   |  |

| ไฟล์แนบ                                                                                                    | ดูไฟล์แนบ |
|----------------------------------------------------------------------------------------------------|-----------|
| 1.หนังสือแจ้งยกเลิกใบจดทะเบียนสถานประกอบการเครื่องมือแพทย์/ใบอนุญาตขายเครื่องมือแพทย์*                                                                                                    | ดูไฟล์แนบ |
| 2.ใบจดทะเบียนสถานประกอบการเครื่องมือแพทย์ /ใบอนุญาตขายเครื่องมือแพทย์ หรือกรณีสูญหายให้แนบใบแจ้งความทดแทน∗                                                                                                    | ดูไฟล์แนบ |
| 3.หนังสือรับรองบริษัท (ออกไม่เกิน 6 เดือน) *                                                                                                    | ดูไฟล์แนบ |
| 4.หนังสือมอบอำนาจผู้ยื่นเอกสารการขอยกเลิก/ไม่ต่ออายุ ใบจดทะเบียนสถานประกอบการ ใบอนุญาตใบรับแจ้งรายการละเอียด ใบรับจดแจ้ง เครื่องมือแพทย์ พร้อมสำเนาบัตร<br>ประชาชนผู้มอบอำนาจ และ ผู้รับมอบอำนาจ (หากเป็นบุคคลเดียวกันใช้เอกสารฉบับเดียว) * | ดูไฟล์แนบ |

| ลำดับ ชื่อเค <sup>2</sup><br>ที่ แพทย่ | รื่องมือ<br>ม์ NEWCODE      | เลขที่ ใบอนุญาต/ใบรับแจ้งรายการละเอียด/<br>ใบรับจดแจ้งเครื่องมือแพทย์(ถ้ามี) | เลขที่หรืออักษรแสดง ครั้งที่ผลิต หรือ<br>รทัสประจำเครื่องมือแพทย์ | จำนวน/<br>ปริมาณ | หน่วย | ที่ตั้งสถานที่เก็บ<br>เครื่องมือแพทย์ | <i>b</i> |
|----------------------------------------|-----------------------------|------------------------------------------------------------------------------|-------------------------------------------------------------------|------------------|-------|---------------------------------------|----------|
| -                                      | -                           | -                                                                            | -                                                                 | -                | -     | -                                     |          |
| -<br>ลายมือชื่อ <sub>มาเ</sub> ล       | -<br>เมศรี ไวดี มายสมคิด ไว | - จ้าของกิจการ                                                               | -                                                                 | -                | -     | -                                     |          |

| ไฟล์แนบจากเจ้าหน้าที่  |   | ดูไฟล์แนบ |   |
|------------------------|---|-----------|---|
|                        |   |           |   |
| หมายเหตุจากเจ้าหน้าที่ |   |           |   |
|                        |   |           |   |
|                        |   |           |   |
|                        |   |           | 4 |
|                        | 2 |           |   |
|                        |   |           |   |

| ชื่อเจ้าหน้าที่/ผู้ประกอบการ | สถานะ                 | วันที่             |
|------------------------------|-----------------------|--------------------|
|                              | ส่งเรื่องและรอพิจารณา | 23/11/2566 4:40:58 |

# เมื่อกดดูใบคำขอจะปรากฏหน้าระบบแบบ ลพ.ที่กรอกข้อมูลตามตัวอย่างต่อไปนี้

| ขอแจ้งไม่ต่ออายุ ใบจดทะเบียนสถามประกอบการ เลขที่ :<br>สน. 4/63<br>ไม่ต่ออายุตั้งแต่วันที่ :<br>13/12/70<br>วันที่ยื่น : | แบบ ล.พ. 2<br>เลขรับที่<br>วันที่<br>ผู้รับคำขอ<br>(สำหรับเจ้าหน้าที่เป็นผู้กรอก)                                                                                                    |
|----------------------------------------------------------------------------------------------------|----------------------------------------------------------------------------------------------------|
| 22/11/23                                                                                                    | แบบแจ้งจำนวนและสถานที่เก็บเครื่องมือแพทย์ที่เหลืออยู่                                                                                                    |
| เบอร์โทรศัพท์ผู้ยืนค่าขอ :<br>082-5907280                                                                               | เมื่อไม่ต่ออายุหรือผู้อนุญาตไม่อนุญาตให้ต่ออายุใบจดทะเบียนสถานประกอบการ ใบอนุญาต ใบรับแจ้งรายการละเอียดหรือใบรับจดแจ้ง                                                                                       |
|                                                                                                    | 🗌 ผลิต 🗹 นำเข้า 🔲 ขาย เครื่องมือแพทย์                                                                                                    |
| E-mail ผู้ขนคาขอ :<br>register.mdcfda@gmail.com                                                                         | วันที่ 22 พฤศจิกายน 2566                                                                                                    |
| มี/ไม่มี เครื่องมือแพทย์ที่เหลืออยู่:<br>ไม่มีเครื่องมือแพทย์ที่เหลืออยู่                                               | ข้าพเจ้า (นาย/นาง/นางสาว) นางสมศรี ใจดี เจ้าของกิจการ/ผู้ดำเนินกิจการ<br>ในนามของ (ชื่อมิติบุคคล/บุคคลธรรมดา) บริษัท ทดสอบ จำกัด ผู้จดทะเบียนสถานประกอบการ/ผู้รับอนุญาต/ผู้รับแจ้งรายการละ                   |
|                                                                                                    | เอียด/ผูรับจดแจงซึ่งไมตออายุ/ผูอนุญาตไมอนุญาตไหตออายุ ในกรณีตอไปนี้                                                                                                    |
| <u>פמו אתו א</u>                                                                                                    | ตั้งแต่วันที่ 1 เดือน มกราคม พ.ศ. 2568                                                                                                    |
|                                                                                                    | ขอแจ้งจำนวนเครื่องมือแพทย์ที่เหลืออยู่และสถานที่เก็บเครื่องมือแพทย์นั้น ดังนี้                                                                                                    |
|                                                                                                    | 🗹 ไม่มีเครื่องมือแพทย์เหลืออยู่ 🔲 มีเครื่องมือแพทย์เหลืออยู่และเก็บ ไว้ ณ สถานที่เก็บเครื่องมือแพทย์ดังรายละเอียดดังต่อไปนี้                                                                                 |
|                                                                                                    | ลำดับที่ ชื่อเครื่องมือแพทย์ NEWCODE /ใบรับแจ้งรายการละเอียด<br>/ใบรับแจ้งรายการละเอียด<br>/ใบรับจดแจ้งเครื่องมือแพทย์ หรือรหัสประจำเครื่องมือแพทย์ จำนวน/ปริมาณ หน่วย ที่ตั้งสถานที่เก็บเครื่องมือ<br>แพทย์ |
|                                                                                                    | 1                                                                                                    |
|                                                                                                    | (ลายมือชื่อ) นางสมศรี ใจดี เจ้าของกิจการ/ผู้ดำเนินกิจการ<br>นางสมศรี ใจดี                                                                                                    |

4.9.11 หากเจ้าหน้าที่ตรวจสอบความถูกต้องครบถ้วนคำขอเรียบร้อยแล้วสถานะจะเปลี่ยนเป็น " **เสนอรับทราบ** "

| เลข<br>อ้างอิง | ประเภท<br>คำขอ | <b>ใ</b> บ<br>สำคัญ | กระบวนงาน                                             | วันที่ยื่นเรื่องเข้า<br>ระบบ | สถานะ       | หมายเหตุ<br>(ผปก) | ดูรายละเอียด |
|----------------|----------------|---------------------|-------------------------------------------------------|------------------------------|-------------|-------------------|--------------|
| 1305477        | ไม่ต่ออายุ     | สน.<br>4/63         | ใบจดทะเบียนสถาน<br>ประกอบการนำเข้าเครื่อง<br>มือแพทย์ | 22/11/2023                   | เสนอรับทราบ |                   | ດູຫ້ວມູລ     |

4.9.12 เมื่อเจ้าหน้าที่ "รับทราบการแจ้งเลิกกิจการ" เรียบร้อยแล้ว สถานะจะถูกปรับเป็น "รับทราบ" สามารถกดปุ่ม " ดูข้อมูล"
 เพื่อเข้าไปดูเอกสาร "รับทราบการแจ้งเลิกกิจการ"

| เลข<br>อ้างอิง | ประเภท<br>คำขอ | ใบ<br>สำคัญ | กระบวนงาน                                             | วันที่ยื่นเรื่องเข้า<br>ระบบ | สถานะ   | หมายเหตุ<br>(ผปก) | ดูรายละเอียด |
|----------------|----------------|-------------|-------------------------------------------------------|------------------------------|---------|-------------------|--------------|
| 1305477        | ไม่ต่ออายุ     | สน.<br>4/63 | ใบจดทะเบียนสถาน<br>ประกอบการนำเข้าเครื่อง<br>มือแพทย์ | 22/11/2023                   | รับทราบ |                   | ດູข້อมูล     |

4.9.13 หากเจ้าหน้าที่ต้องการให้แก้ไขเอกสาร สถานะจะถูกปรับเป็น "คืนคำขอ" คลิ๊ก "ดูข้อมูล" เพื่อดูคำชี้แจงที่เจ้าหน้าที่ให้แก้ไข เอกสาร

| เลข<br>อ้างอิง | ประเภท<br>คำขอ | ใบ<br>สำคัญ | กระบวนงาน                                             | วันที่ยื่นเรื่องเข้า<br>ระบบ | สถานะ   | หมายเหตุ<br>(ผปก) | ดูรายละเอียด |
|----------------|----------------|-------------|-------------------------------------------------------|------------------------------|---------|-------------------|--------------|
| 1305477        | <u> </u>       | สน.<br>4/63 | ใบจดทะเบียนสถาน<br>ประกอบการนำเข้าเครื่อง<br>มือแพทย์ | 22/11/2023                   | คืนคำขอ |                   | ດູข້อมูล     |

เจ้าหน้าที่จะชี้แจงเหตุแห่งการคืนคำขอ โดยได้จาก 1.ไฟล์แนบจากเจ้าหน้าที่ กดคลิ๊ก "ดูไฟล์แนบ" หรือแสดงที่ "หมายเหตุ จากเจ้าหน้าที่" ให้ทำการแก้ไขเอกสารตามที่เจ้าหน้าที่แจ้งและยื่นเรื่องเข้ามาใหม่อีกครั้ง

| 1.15                   | a fatures |
|------------------------|-----------|
| เพลแมบจากเจ้าหน้าที่   | ดไฟล์แนบ  |
|                        |           |
| หมายเหตุจากเจ้าหน้าที่ |           |
| าดสอบ                  |           |
|                        |           |
|                        |           |
|                        |           |
|                        |           |

4.9.14 คลิ๊ก "ดูหนังสือรับทราบการแจ้งยกเลิก/ไม่ต่ออายุ" จะแสดงหน้าหนังสือรับทราบแจ้งเลิกกิจการ

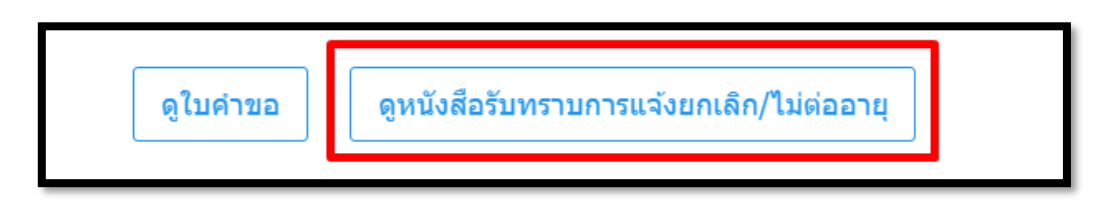

## <u>ตัวอย่างหนังสือรับทราบแจ้งเลิกกิจการ</u>

|                                                                                                    | หนังสือรับทราบแจ้งเลิกกิจการ                                  |  |  |  |  |  |  |  |
|----------------------------------------------------------------------------------------------------|---------------------------------------------------------------|--|--|--|--|--|--|--|
| เลขอ้างอิง                                                                                                    |                                                               |  |  |  |  |  |  |  |
|                                                                                                    | 15 มีนาคม 2566                                                |  |  |  |  |  |  |  |
| หนังสือฉบับนี้ให้ไว้ เพื่อแสดงว่า                                                                                                    |                                                               |  |  |  |  |  |  |  |
| บริษัท จำกัด ได้แจ้งเลิกกิจการใบจดทะเบียนสถานประกอบการนำเข้า เครื่องมือแพทย์<br>เลขที่ กท. สน. /2563 ตั้งแต่วันที่ 23 กุมภาพันธ์ 2566 ตามแบบ ล.พ. 1 เลขที่รับที่ CC 6600045<br>ลงวันที่ 15 มีนาคม 2566 |                                                               |  |  |  |  |  |  |  |
| สำนักงานคณะกรรมการอาหารและยา รับทราบการแจ้งเลิกกิจการใบจดทะเบียนสถานประกอบการนำเข้า<br>เครื่องมือแพทย์ ดังกล่าวข้างต้นแล้ว                                                                             |                                                               |  |  |  |  |  |  |  |
|                                                                                                    | สำนักงานคณะกรรมการอาหารและยา<br>กระทรวงสาธารณสุข<br>ผู้อนุญาต |  |  |  |  |  |  |  |
|                                                                                                    | Qr code แสดงว่าออกโดย อย. เมื่อสแกนจะปรากฎลิ้งค์ของ อย.       |  |  |  |  |  |  |  |

# 4.10 การกรอกข้อมูลแบบ ลพ.๒ กรณีแจ้งไม่ต่ออายุ

## 4.10 กดกรอกข้อมูลแบบ ลพ. ผ่านระบบ

## 4.10.1 กรณีแจ้งเลิกกิจการ ยื่นแบบ ล.พ.๒ <u>ตัวอย่างหน้าระบบ</u>

| ข้าพเจ้า                                         |                        |                     |                                                    |                                                                          |                                                     |                                                      |
|--------------------------------------------------|------------------------|---------------------|----------------------------------------------------|--------------------------------------------------------------------------|-----------------------------------------------------|------------------------------------------------------|
| 🔘 เจ้าของกิจการ : กรรมการตามเงื่อนไขบริษัท       |                        |                     |                                                    |                                                                          |                                                     |                                                      |
| 🔘 ผู้ดำเนินกิจการ                                |                        |                     |                                                    |                                                                          |                                                     |                                                      |
| ชื่อผู้ขึ้นคำขอ                                  | เบอร์มือถือผู้ขึ้นคำขอ | E-mail ผู้ขึ่นคำขอ  |                                                    |                                                                          |                                                     |                                                      |
| ประเภท                                           |                        |                     |                                                    |                                                                          |                                                     | แบบ ล.พ. ๒                                           |
| 🔘 แจ้งเลิกกิจการ (กรณียกเลิกก่อนใบสำคัญสิ้นอายุ) |                        |                     |                                                    |                                                                          |                                                     | เลขรับที่                                            |
| 🔘 ไม่ต่ออายุ (กรณีใบสำคัญสิ้นอายุแล้ว)           |                        |                     | <u>กรณีไม่ต่ออายุหรือ</u>                          | <b>มู้อนุญาตไม่อนุญาตให้ต่ออายุ</b> ใบจดทะเบียนสถ                        | านประกอบการ <b>นำเข้า</b> เครื่องมือแ               | วันที่<br>ผู้รับคำขอ                                 |
| โดย<br>〇 มีเครื่องมือแพทย์ที่เหลืออย่            |                        |                     |                                                    | แบบแจ้งจำนวนและสถานที่เก็บแ                                              | ครื่องบือแพทย์ที่เหลืออย่                           | (สำหรับเจ้าหน้าที่เป็นผู้กรอก)                       |
| 🦳 ไม่มีเครื่องมือแพทย์เหลืออย่                   |                        |                     | <mark>เ</mark> มื่อไม่ต่ออายหรือผ้อนณ <sup>.</sup> | เตไม่อนฌาตให้ต่ออายใบจดทะเบียนสถานประก                                   | เอบการ ใบอนุญาต ใบรับแจ้งราเ                        | ยการละเอียดหรือใบรับจดแจ้ง                           |
| งนายเหตุแจ้งการยกเลิกกิจการหรือไม่ต่ออาย (ถ้ามี) |                        |                     | 1 1 1 1 1                                          | ั้ผลิต 🗹 นำเข้า 🗆 1                                                      | ขาย เครื่องมือแพทย์                                 |                                                      |
|                                                  |                        |                     |                                                    |                                                                          |                                                     | วันที่ยื่นเอกสาร                                     |
|                                                  |                        |                     | ข้าพเจ้า (บาย / บาง / บางสาว)                      | ชื่อกรรมการบริษัทตามเงื่อนไขในหนังสือรับรองบ                             | ริษัท / ชื่อบุคคลตามใบทะเบียนพาณิข                  | วนทย์<br>ย์ เจ้าของกิจการ / ผู้ดำเบินกิจการ          |
|                                                  |                        | ในนามของ            | เชื่อนิติบุคคล / บุคคลธรรมดา)                      |                                                                          | ผู้จดทะเบียนสถานประกอบกา                            | is / ผู้รับอนุญาต / ผู้แจ้งรายการละเอียด / ผู้จดแจ้ง |
|                                                  |                        | ซึ่งไม่ต่ออา        | ยุ / ผู้อนุญาตไม่อนุญาตให้ต่ออายุ                  | ในกรณีต่อไปนี้                                                           | a rak i                                             | ada                                                  |
|                                                  | ย้อนกลับ บันทึก        |                     | 1 ใบจดทะเบียนสถานประกอบการ                         | ลขที่ลขทเบจดทะเบยนสถานประกอบการนาเขาเครอ<br>-                            | งมอแพทย ทเมตออายุถึงแต่วันที่ 1                     | เดือนมกราคม พ.ศ. บทสนสภาพ                            |
|                                                  |                        |                     | ่ ไบอนุญาต จำนวน ฉบับ<br>ๅ ํ                       | เลขที                                                                    | ตั้งแต่วันที<br>                                    | พ.ศ.                                                 |
|                                                  |                        |                     | ไปรบแจงรายการละเอยต จานวน<br>ในรับเวลแล้ง ถ้านอน   | ฉบบ เลขท                                                                 | ดงแตวบท                                             | เดอนพ.ศ.                                             |
|                                                  |                        | ແດນດັ່ນດ້ວ          | มายรู้อาญี่อนพรณ์ที่เหลืออยู่และสอง                | เสขท<br>เหนื่เกินเครื่องมือแพทย์นั้น ดังนี้                              |                                                     |                                                      |
|                                                  |                        | 10040401            | ไม่บีเครื่องบือแพทย์เหลืออย่                       | านทถาบการองมอแพทอนน พงน<br>มีเครื่องข้อแพทย์เหลือ                        | อยู่และเก็บไว้ ณ สถาบที่เก็บแครื่องบือ              | าแพทย์ ดังต่อไปนี้                                   |
|                                                  |                        |                     | า สมมหาวิจัมอิหากอิจักอออออ                        | เลขที่                                                                   | เลขที่หรืออักษรแสดง                                 |                                                      |
|                                                  |                        | สำดับที่            | ซื่อเครื่องมือแพทย์                                | ใบอนุญาต∕ ใบรับแจ้งรายการละเอียด<br>∕ ใบรับจดแจ้งเครื่องมือแพทย์ (ถ้ามี) | ครั้งที่ผลิต หรือรหัส จำนวน<br>ประจำเครื่องมือแพทย์ | u∕ปรีมาณ ที่ตั้งสถานที่เก็บเครื่องมือแพทย์           |
|                                                  |                        |                     |                                                    |                                                                          |                                                     |                                                      |
|                                                  |                        |                     |                                                    |                                                                          |                                                     |                                                      |
|                                                  |                        |                     |                                                    |                                                                          |                                                     |                                                      |
|                                                  |                        |                     |                                                    |                                                                          |                                                     |                                                      |
|                                                  |                        |                     |                                                    |                                                                          |                                                     |                                                      |
|                                                  |                        |                     |                                                    |                                                                          |                                                     |                                                      |
|                                                  |                        |                     |                                                    | (ลายมือชื่อ)                                                             |                                                     | องกิจการ                                             |
|                                                  |                        |                     |                                                    | ชื่อกรรมการบริษัท ตามเงื่อนไขใบหนังสือรับรอะบริษั                        | ท+ตราประทับ (ถ้ามี) / ชื่อบุคคลตาบใ                 | บทะเบียนพาณิชย์                                      |
|                                                  |                        | *** ปีที่สิ้นสภาพ → | ตัวอย่างเช่น หมดอายุวันที่ 31 ธันวาค               | ม 2563 ให้ใส่ "ตั้งแต่วันที่เป็น วันที่ 1 มกราคม 2564                    | " เป็นต้น ***                                       |                                                      |

4. 10.1

 การเลือกผู้มอบอำนาจในการยื่นแจ้งเลิกกิจการ กรณีผู้มอบอำนาจเป็นเจ้าของกิจการ(กรรมการตามเงื่อนไขบริษัท) ให้เลือกคลิ๊ก "เจ้าของ กิจการ(กรรมการตามเงื่อนไขบริษัท)" และกรอกชื่อกรรมการ ตามเงื่อนไขบริษัท (หากมีมากกว่า 1 คน ให้กรอกชื่อให้ครบ)

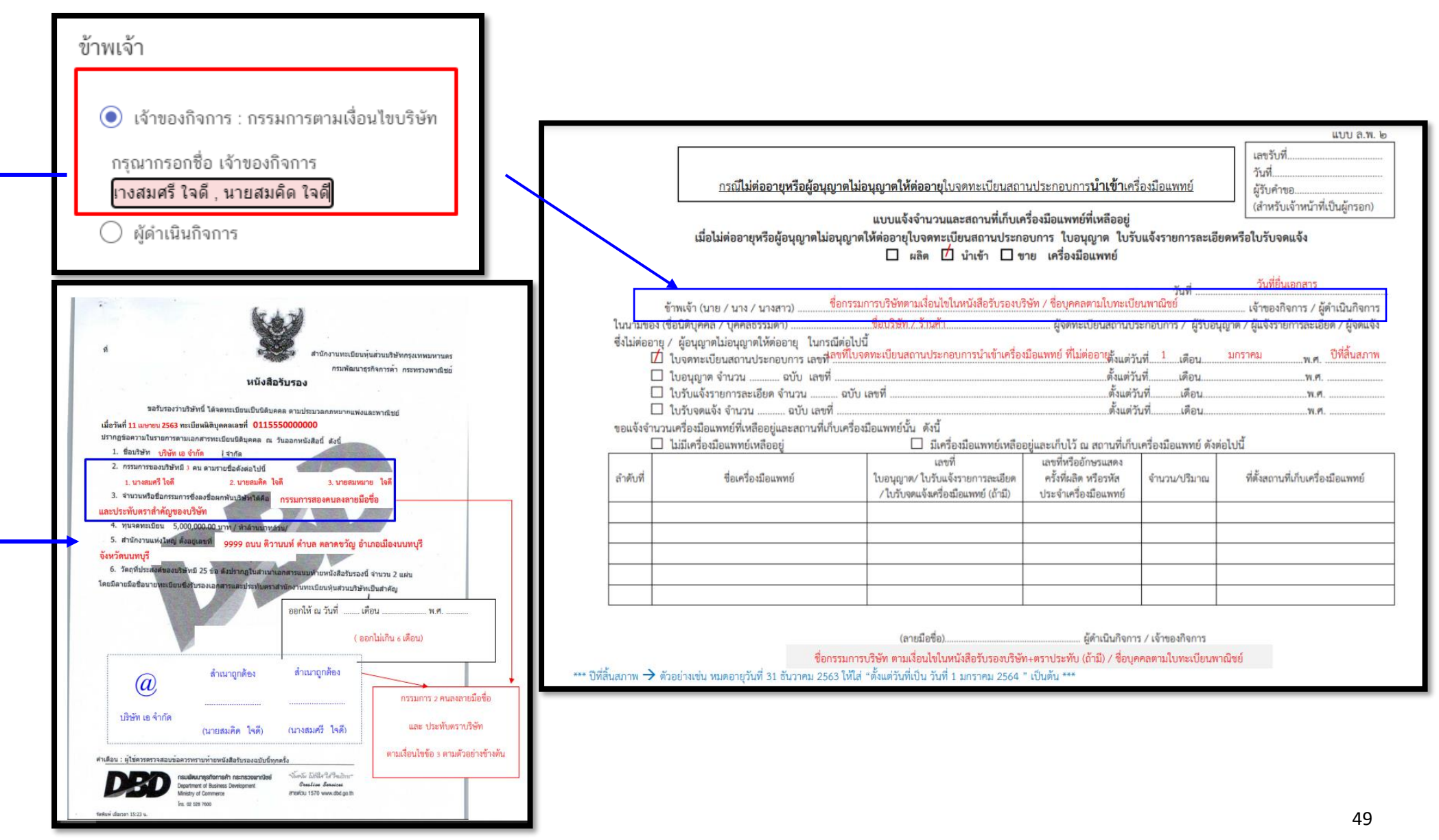

4.10.1

 การเลือกผู้มอบอำนาจในการยื่นแจ้งเลิกกิจการ กรณีผู้มอบอำนาจเป็น ผู้ดำเนินกิจการตามหน้าใบจดทะเบียนสถานประกอบการ/
 ใบอนุญาตขายเครื่องมือแพทย์ (เฉพาะกรณีผู้ดำเนินกิจการได้รับมอบอำนาจจากกรรมการตามเงื่อนไขบริษัทให้เป็นผู้ยื่นเรื่องแทนตามเอกสารมอบ อำนาจผู้ยื่นคำขอ

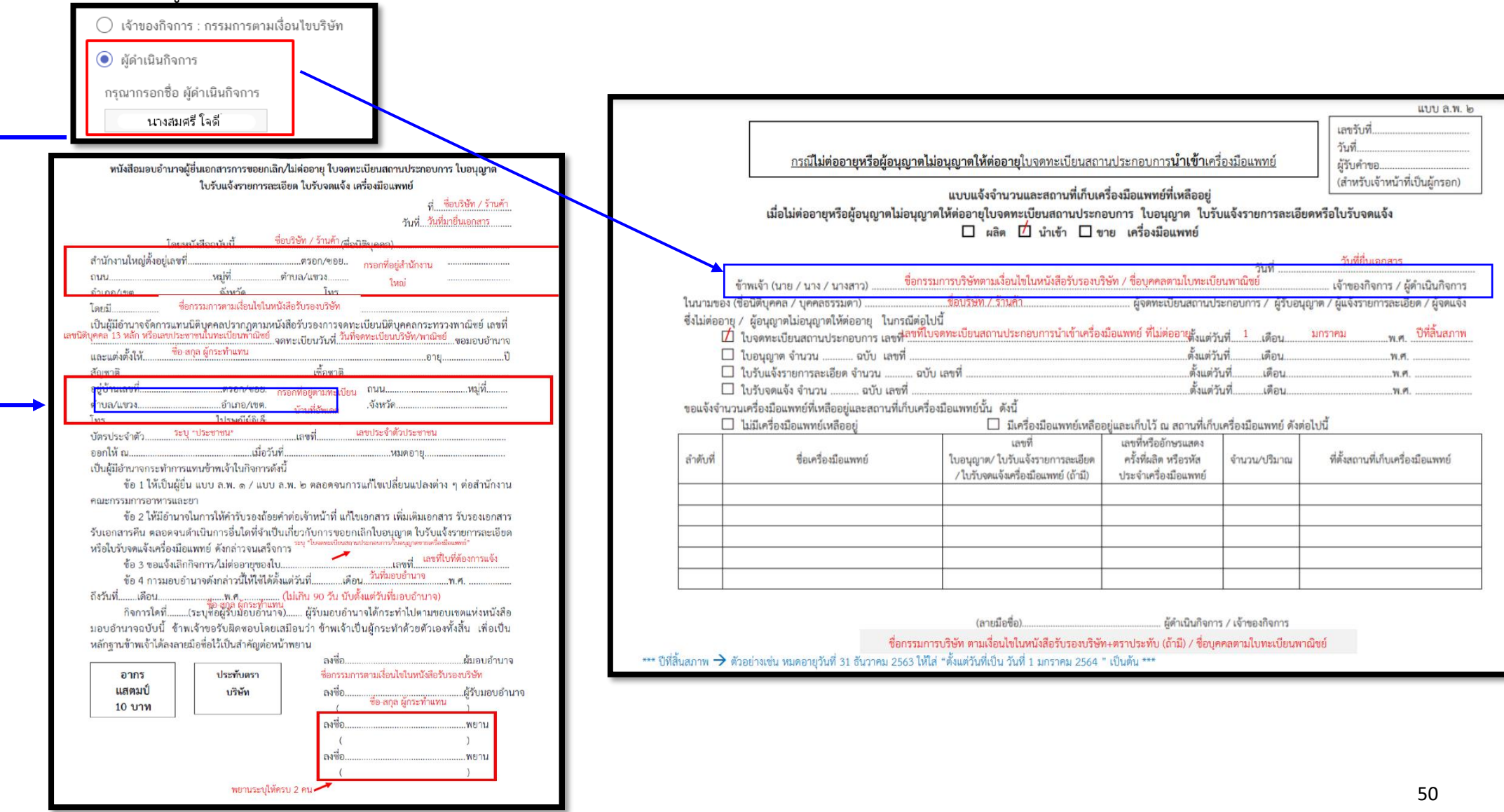

4.10.2. กรอกข้อมูลผู้ยื่นคำขอ โดยการกรอกเบอร์มือถือผู้ยื่นคำขอ และ E-mail สำหรับให้เจ้าหน้าที่ติดต่อกลับ

| ชื่อผู้ยื่นคำขอ E-mail ผู้ยื่นคำขอ |
|------------------------------------|
|------------------------------------|

1.10.3 เลือกประเภทการยื่นเอกสาร คลิ๊ก "แจ้งไม่ต่ออายุ (กรณีใบสำคัญสิ้นอายุแล้ว) ตามที่กฎหมายกำหนด

| ประเภท                                                     |                                                                                                    |                                                                                                    |                                                                                                    |                                                                             |                                                                                         | แบบ ล.พ. ๒                                                                                    |  |
|------------------------------------------------------------|----------------------------------------------------------------------------------------------------|----------------------------------------------------------------------------------------------------|----------------------------------------------------------------------------------------------------|-----------------------------------------------------------------------------|-----------------------------------------------------------------------------------------|-----------------------------------------------------------------------------------------------|--|
| 🔘 แจ้งเลิกกิจการ (กรณียกเลิกก่อนใบสำคัญสิ้น                |                                                                                                    | กรณีไม่ต่ออายุหรือผู้อนุญา                                                                                                    | <b>ตไม่อนุญาตให้ต่ออายุ</b> ใบจดทะเบียนสถา                                                                       | นประกอบการ <b>นำเข้า</b> เค <sup>2</sup>                                    | องมือแพทย์                                                                              | เลขรับที่<br>วันที่<br>ผู้รับคำขอ                                                             |  |
| 💿 ไม่ต่ออายุ (กรณีใบสำคัญสิ้นอายุแล้ว)                     | แบบแจ้งจำนวนและสถานที่เก็บเครื่องมือแพทย์ที่เหลืออยู่<br>เมื่อไม่ต่ออายุหรือผู้อนุญาตไม่อนุญาตให้ค่ออายุใบจดทะเบียนสถานประกอบการ ใบอนุญาต ใบรับแจ้งรายการละเอียดหรือใบรับจดแจ้ง<br>ผลิต 🗹 นำเข้า 🗆 ขาย เครื่องมือแพทย์ |                                                                                                    |                                                                                                    |                                                                             |                                                                                         |                                                                                               |  |
| ไม่ต่ออายุตั้งแต่วันที่ วันสิ้นอายุใบ + 1วัน<br>13/12/2570 | ข้า<br>ใบบามของ (ซี่ะ<br>ซึ่งไม่ต่ออาย /                                                                                                    | พเจ้า (นาย / นาง / นางสาว)                                                                                                    | กรรมการบริษัทตามเรื่อนไขในหนังสือรับรองบริ<br>ชื่อบริษัท /. ร้านก้ำ<br>คอเปนี้                                   | รษัท / ชื่อบุคคลตามใบทะเบี<br>                                              | วันที่<br>เ <mark>นพาณิชย์</mark><br>ระกอบการ / ผู้รับอนุเ                              | วันที่ยื่นเอกสาร<br>เจ้าของกิจการ / ผู้ทำเนินกิจการ<br>ญาต / ผู้แจ้งรายการละเอียด / ผู้จดแจ้ง |  |
|                                                            | <ul> <li>ไป ใน</li> <li>ใน</li> <li>ใน</li> <li>บอแจ้งจำนวนแ</li> <li>ไ</li> </ul>                                                                                                    | งจุดทะเบียนสถานประกอบการ เลขที่ <sup>8</sup> .<br>บอนุญาต จำนวน ฉบับ เลขที่<br>บรับแจ้งรายการละเอียด จำนวน<br>บรับจดแจ้ง จำนวน ฉบับ เลขที่<br>ศรี่องมือแพทย์ที่เหลืออยู่และสถานที่เก็บ<br>เม้แครื่องมือแพทย์เหลืออยู่ | ที่ใบจดทะเบียนสถานประกอบการนำเข้าเครื่อง<br>ฉบับ เลซที่                                                          | เมื่อแพทย์ ที่ไม่ต่ออายุ์สัง <sub>ไต่วั</sub><br>ดั้งแต่วั<br>ตั้งแต่วั<br> | นที <u>่ 1 เดือน</u><br>มที่เดือน<br>เมที่เดือน<br>เมที่เดือน<br>เครื่องมือแพทย์ ดังต่อ | <u>มกราคม พ.ศ. ปีที่สินสภาพ</u><br>พ.ศ.<br>พ.ศ.<br>พ.ศ.                                       |  |
|                                                            | ลำดับที่                                                                                                    | ซื่อเครื่องมือแพทย์                                                                                                    | เลขที่<br>ใบอนุญาต/ ใบวันแจ้งรายการละเอียด<br>/ ใบวับจดแจ้งเครื่องมือแพทย์ (ถ้ามี)                               | เลขที่หรืออักษรแสดง<br>ครั้งที่ผลิต หรือรหัส<br>ประจำเครื่องมือแพทย์        | ຈຳນວນ/ປรີมาณ                                                                            | ที่ตั้งสถานที่เก็บเครื่องมือแพทย์                                                             |  |
|                                                            |                                                                                                    |                                                                                                    |                                                                                                    |                                                                             |                                                                                         |                                                                                               |  |
|                                                            | ** ปีที่ลิ้นสภาพ 🔿 ตัวอ                                                                                                    | ชื่อกรร<br>ย่างเช่น หมดอายุวันที่ 31 ธันวาคม 2563                                                                                                    | (ลายมือซื่อ)<br>เมการบริษัท ตามเงื่อนไขในหนังสือรับรองบริษัท<br>ให้ไล่ "ตั้งแต่วันที่เป็น วันที่ 1 มกราคม 2564 ' |                                                                             | ร / เจ้าของกิจการ<br>เคลตามใบทะเบียนพา                                                  | <b>ພີ</b> າຍ໌                                                                                 |  |

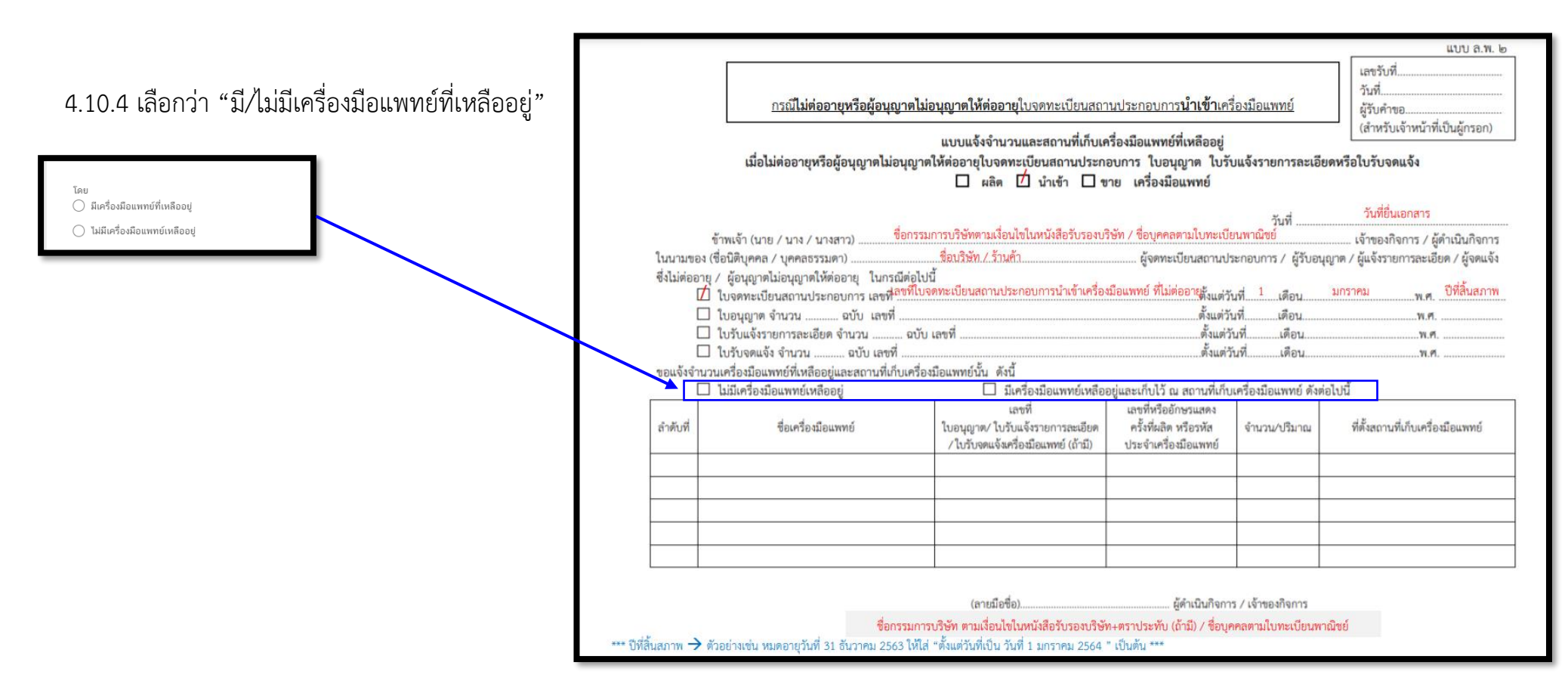

4.10.5 ระบุ "หมายเหตุแจ้งการยกเลิกกิจการหรือไม่ต่ออายุ (ถ้ามี)" กรอกหรือไม่กรอกก็ได้

| หมายเหตุแจ้งการยกเลิกกิจการหรือไม่ต่ออายุ (ถ้ามี) |                               |  |
|---------------------------------------------------|-------------------------------|--|
|                                                   |                               |  |
|                                                   | ีย้อนกลับ <mark>บันทึก</mark> |  |

# 4.10.6 คลิ๊ก "บันทึก"

| หม | ายเหตุแจ้งการยกเลิกกิจการหรือไม่ต่ออายุ (ถ้ามี) |  |
|----|-------------------------------------------------|--|
|    |                                                 |  |
|    |                                                 |  |
|    | ย้อนกลับ บันทึก                                 |  |

4.10.7. กรณีเลือก <u>"มีเครื่องมือแพทย์เหลืออยู่</u>" จะต้องแนบ "Excel template" โดย ขั้นตอนการทำ Excel template ดังต่อไปนี้

1.9.7.1 กด Download Temp และ เปิดไฟล์ Excel

|                  | กรุณาโหลด TEMPLATE         |
|------------------|----------------------------|
|                  | DOWNLOAD TEMPLATE          |
|                  | กรุณาแนบไฟล์               |
| กรุณาแนบไฟล์ XML | Choose File No file chosen |
|                  | กลับ บันทึก                |

ในกรณีที่เปิดไฟล์แล้วพบปัญหา Security risk ในดำเนินการแก้ไขตามคำแนะนำที่ได้แจ้งไว้

เงื่อนไขการทำ Excel template :

https://drive.google.com/file/d/1Ih6NKjV1VOg1s8bIC5bz2lG9Euf1Ci1U/view?usp=sharing

| Paste<br>P | X Cut<br>In Copy ~<br>≪ Format Painter | Tahoma<br>B I <u>U</u> | • 11 • A A<br>• 🔳 • 🏝 • 🗛 • | = = <b>_ ≫</b> ,<br>= = = <b>⊡ ⊡</b> | <sup>2b</sup> Wrap Text<br>簠 Merge & Center ~ | General<br>\$~%* | -<br> | Conditional Format as<br>ormatting ~ Table ~ | Normal 3<br>Normal 5 | Normal 4 * | Insert Delete Form | The second second seco |
|------------|----------------------------------------|------------------------|-----------------------------|--------------------------------------|-----------------------------------------------|------------------|-------|----------------------------------------------|----------------------|------------|--------------------|----------------------------------------------------------------------------------------------------|
|            | Clipboard 🗔                            |                        | Font 🕟                      | Aliann                               | ent 15                                        | Number           | ß     |                                              | Styles               |            | Cells              | Editing                                                                                                    |
| <b>V</b>   | ECURITY RISK MICTOS                    | oft has blocked        | macros from running becau   | ise the source of this file is       | untrusted. Learn Mo                           | ore              |       |                                              |                      |            |                    |                                                                                                    |
| E10        |                                        | √ f <sub>x</sub>       | ~                           |                                      |                                               |                  |       |                                              |                      |            |                    |                                                                                                    |
| -11-       | Δ                                      |                        | B                           |                                      |                                               |                  | 6     | D                                            |                      | F          |                    | - G                                                                                                    |
|            |                                        |                        |                             |                                      |                                               |                  |       |                                              |                      |            |                    |                                                                                                    |
|            |                                        |                        |                             |                                      |                                               |                  |       |                                              |                      |            |                    |                                                                                                    |
|            |                                        |                        |                             |                                      |                                               |                  |       |                                              |                      |            |                    |                                                                                                    |
|            |                                        |                        |                             |                                      |                                               |                  |       |                                              |                      |            |                    |                                                                                                    |
|            |                                        |                        |                             |                                      |                                               |                  |       |                                              |                      |            |                    |                                                                                                    |
|            |                                        |                        |                             |                                      |                                               |                  |       |                                              |                      |            | 1.0                |                                                                                                    |

#### 4.10.7.2 กด DATA

| Paste                            | □ •   <u>⊅</u> • <u>A</u> • |                     | - ₩ • 50 +00 ₩ Fe                  | ormat as Table ~<br>ell Styles ~ | Telete v V v            | Sort & Find &<br>Filter * Select * | Add-ins |
|----------------------------------|-----------------------------|---------------------|------------------------------------|----------------------------------|-------------------------|------------------------------------|---------|
| Clipboard 💫                      | Font 🖂                      | Alignment           | Number 🖂                           | Styles                           | Cells                   | Editing                            | Add-ins |
| F1 * : × .                       | f_x สถานที่เก็บเค           | จรื่องมือแพทย์      |                                    |                                  |                         |                                    | *       |
| A                                | В                           | С                   | D                                  | E                                | F                       | G                                  | H       |
| 1 NEWCODE 🔹 i                    | ชื่อเครื่องมือแพทย์         | lot/serial number 💌 | จำนวนเครื่องมือแพทย์ที่เหลืออยู่ 📘 | 🛛 หน่วย 💌 สถาน                   | เที่เก็บเครื่องมือแพทย์ | T                                  |         |
| 2                                |                             |                     |                                    |                                  |                         |                                    |         |
| 3                                |                             |                     |                                    |                                  |                         |                                    |         |
| 4                                |                             |                     |                                    |                                  |                         |                                    |         |
| 6                                |                             |                     |                                    |                                  |                         |                                    |         |
| 7                                |                             |                     |                                    |                                  |                         |                                    |         |
| 8                                |                             |                     |                                    |                                  |                         |                                    |         |
| 9                                |                             |                     |                                    |                                  |                         |                                    |         |
| 10                               |                             |                     |                                    |                                  |                         |                                    |         |
| 11                               |                             |                     |                                    |                                  |                         |                                    |         |
| 12                               |                             |                     |                                    |                                  |                         |                                    |         |
| 14                               |                             |                     |                                    |                                  |                         |                                    |         |
| 15                               |                             |                     |                                    |                                  |                         |                                    |         |
| 16                               |                             |                     |                                    |                                  |                         |                                    |         |
| 17                               |                             |                     |                                    |                                  |                         |                                    |         |
| 18                               |                             |                     |                                    |                                  |                         |                                    |         |
| Read Me dat                      | a ความหมาย column           | ตัวอย่าง   🕂        |                                    | : [4]                            |                         |                                    | •       |
| Ready Accessibility: Unavailable |                             |                     |                                    |                                  |                         |                                    |         |

# 4.10.7.3 กรอกข้อมูลในช่องสีฟ้า

|    |                             | 1 12                  |                     |                                    | n <u>-</u> x 1 | 1 1 <b>1</b> 1             | -     |   |
|----|-----------------------------|-----------------------|---------------------|------------------------------------|----------------|----------------------------|-------|---|
| A  | A                           | В                     | C                   | D                                  | E              | F                          | <br>G | - |
| 1  | NEWCODE                     | ชื่อเครื่องมือแพทย์ 📑 | lot/serial number 💌 | จำนวนเครื่องมือแพทย์ที่เหลืออยู่ 🗷 | หน่วย 💌        | สถานที่เก็บเครื่องมือแพทย์ |       |   |
| 2  | U1MC0001026525991200018914C | test                  | test                | test                               | PC             | test                       |       |   |
| 3  | U1MC0001026525991200019015C | test                  | test                | test                               | PC             | test                       |       |   |
| 4  | U1MC0001026525991200019116C | test                  | test                | test                               | PC             | test                       |       |   |
| 5  |                             |                       |                     |                                    |                |                            |       |   |
| 6  |                             |                       |                     |                                    |                |                            |       |   |
| 7  |                             |                       |                     |                                    |                |                            |       |   |
| 8  |                             |                       |                     |                                    |                |                            |       |   |
| 9  |                             |                       |                     |                                    |                |                            |       |   |
| 10 |                             |                       |                     |                                    |                |                            |       |   |
| 11 |                             |                       |                     |                                    |                |                            |       |   |
| 12 |                             |                       |                     |                                    |                |                            |       |   |

การกรอกข้อมูลสามารถกดที่ ความหมาย Column เพื่อดูตัวอย่างการกรอกข้อมูล

| 20                                          |     |   |
|---------------------------------------------|-----|---|
| 01                                          |     | * |
| 🧼 🗼 Read Me   data ความหมาย column 🔤 İx   🕀 | ÷ 4 | Þ |
|                                             |     |   |

4.10.7.4 เมื่อกรอกข้อมูลเรียบร้อยแล้วให้คลิกที่ Read me และคลิกที่ Export XML

| .0    |                                   |   |  |  |    |
|-------|-----------------------------------|---|--|--|----|
| 1     |                                   |   |  |  |    |
| ( - ) | Read Me data Annankanti column Ex | 1 |  |  | ×. |
|       |                                   |   |  |  |    |

ในขั้นตอนการการทำไฟล์ XML หากพบข้อผิดพลาด หรือไม่สามารถแปลงไฟล์ได้ ให้ดูคำแนะนำเบื้องต้นที่

เงื่อนไขการทำ Excel template :

https://drive.google.com/file/d/1Ih6NKjV1VOg1s8bIC5bz2lG9Euf1Ci1U/view?usp=sharing

หรือแจ้งปัญหาไปที่ email <u>esubmdcd@gmail.com หรือ</u> Line : @371eojnr

4.10.7.5 เมื่อได้ไฟล์ XML เรียบร้อยแล้วให้กลับมาที่หน้าจอระบบเพื่อทำการอัพโหลด กดที่ Browse หรือ **เลือกไฟล์** 

| กด <b>บันทึก</b> |                 | กรุณาโหลด TEMPLATE   |  |
|------------------|-----------------|----------------------|--|
|                  |                 | DOWNLOAD TEMPLATE    |  |
|                  | กฤณาแมบไฟด์ XML | Choose File test.xml |  |
|                  |                 | กลับ                 |  |

4.10.7.6 หากบันทึกสำเร็จจะขึ้น Alert ดังภาพ

| ไฟดันนา                                                                                     |                                           |                                     |                                                                                           |                                                                   |                   |       |                                       |  |
|---------------------------------------------------------------------------------------------|-------------------------------------------|-------------------------------------|-------------------------------------------------------------------------------------------|-------------------------------------------------------------------|-------------------|-------|---------------------------------------|--|
| 1. หนังสือแจ้งไม่ต่ออายุใบจตทะเบียนสถานประกอบการเครื่องมือแพทมี/ใบอนุญาตขายเครื่องมือแพทมี+ |                                           |                                     |                                                                                           |                                                                   |                   |       |                                       |  |
| 2.ใบงศกระเบียนสถามประกอบการเครื่องมือแพทธ์ /ไปอนุญาตรรยเครื่องมือแพทธ์ หรือฉบับสำเนา(ถ้ามี) |                                           |                                     |                                                                                           |                                                                   |                   |       |                                       |  |
| 1.หนังสีอ                                                                                   | กับรองบริษัท (ออกไ                        | มเกิน 6 เดือน) +                    |                                                                                           |                                                                   |                   |       | gTylefunn                             |  |
| . หนังสีอ:<br>ไระชาชน                                                                       | งอบอำนาจผู้ชื่นเอก<br>ผู้ผอบอำนาจ และ ผู้ | สารการขอยกเลิก/1<br>วันผอบอำนาจ (หา | ไม่ต่ออายุ ใบจดทะเบียนสถานประกอบการ ใบอนุญาตใบ<br>กเป็นบุคคลเตียวกันใช้เอกสารฉบับเดียว) + | รับแจ้งรายการละเอียด ใบรับจดแจ้ง เครื่องมือเ                      | เพทย์ พร้อมสำเนาเ | йт»   | ดูไฟส์แนบ                             |  |
| ราศับ<br>1                                                                                  | ชื่อเครื่องมือ<br>แพทย์                   | NEWCODE                             | เลขที่ ใบอนุญาต/ใบรับแจ้งรายการละเอียด/ใบรับ<br>จดแจ้งเครื่องมือแพทย์(ถ้ามี)              | เลขที่หรืออักษรแสดง ครั้งที่ผลิต หรือ<br>รหัสประจำเครื่องมือแพทยั | จำนวน/<br>ปริมาณ  | หน่วย | ที่ตั้งสถานที่เก็บ<br>เครื่องมือแพทยั |  |
|                                                                                             | -                                         | -                                   | -                                                                                         | -                                                                 | -                 | -     | -                                     |  |
|                                                                                             | 4-                                        |                                     | 10180002                                                                                  |                                                                   |                   |       |                                       |  |

หากพบข้อผิดพลาด หรือไม่สามารถอัพโหลดไฟล์ได้ ให้ดูคำแนะนำเบื้องต้นที่

เงื่อนไขการทำ Excel template :

https://drive.google.com/file/d/1Ih6NKjV1VOg1s8bIC5bz2lG9Euf1Ci1U/view?usp=sharing

หรือแจ้งปัญหาไปที่ email <u>esubmdcd@gmail.com หรือ</u> Line : @371eojnr

#### 4.10.8 กดแนบไฟล์เอกสารที่เกี่ยวข้อง

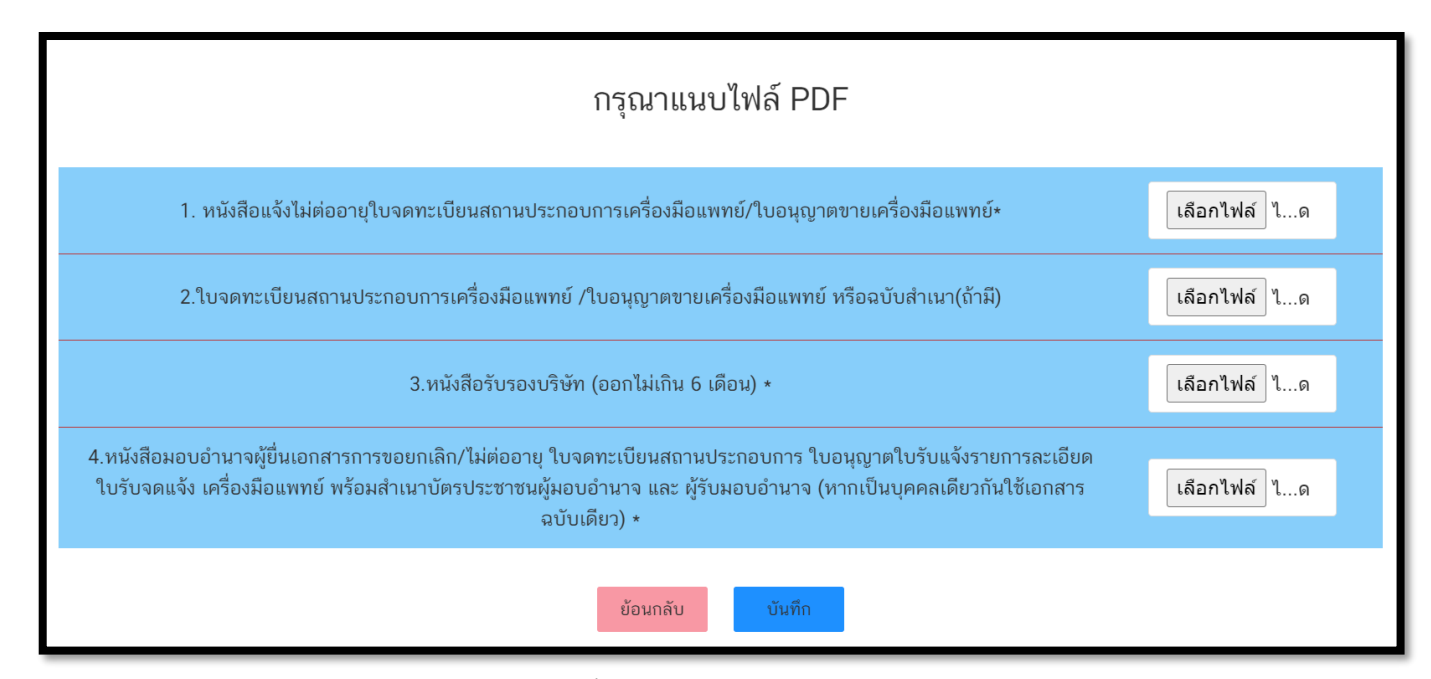

4.10.9 กด "ตกลง" เอกสารและข้อมูลจะถูกส่งไปยังเจ้าหน้าที่

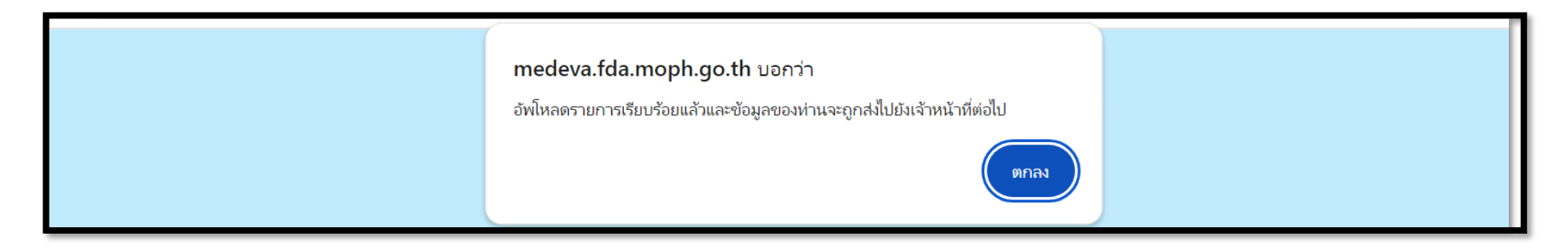

4.10.10 เมื่อยื่นเอกสารเรียบร้อยแล้วจะปรากฏเลขอ้างอิงคำขอในหน้าระบบหลัก กด "ดูข้อมูล" จะปรากฏข้อมูลที่ยื่นเอกสารไว้ และรอเจ้าหน้าที่ ตรวจสอบเอกสารต่อไป

| เลข<br>อ้างอิง | ประเภท<br>คำขอ | ใบ<br>สำคัญ | กระบวนงาน                                             | วันที่ยื่นเรื่องเข้า<br>ระบบ | สถานะ                     | หมายเหตุ<br>(ผปก) | ดูรายละเอียด |
|----------------|----------------|-------------|-------------------------------------------------------|------------------------------|---------------------------|-------------------|--------------|
| 1305477        | ไม่ต่ออายุ     | สน.<br>4/63 | ใบจดทะเบียนสถาน<br>ประกอบการนำเข้าเครื่อง<br>มือแพทย์ | 22/11/2023                   | ส่งเรื่องและรอ<br>พิจารณา |                   | ດູຫ້ວນູລ     |

# <u>เมื่อกดดูข้อมูลจะปรากฏหน้าระบบแสดงข้อมูลและเอกสารตามตัวอย่างต่อไปนี้</u>

|                | แบบ ล.พ. ๒ |
|----------------|------------|
| เลขรับที่      |            |
| CC 6600124     |            |
| วันที่         |            |
| 29/11/23       |            |
| ผู้รับคำขอ     |            |
| ณปภัช กรมเมือง |            |

#### แบบแจ้งจำนวนและสถานที่เก็บเครื่องมือแพทย์ที่เหลืออยู่

เมื่อไม่ต่ออายุหรือผู้อนุญาตไม่อนุญาตให้ต่ออายุใบจดทะเบียนสถานประกอบการ ใบอนุญาต ใบรับแจ้งรายการละเอียด หรือใบรับ จดแจ้ง

🗌 ผลิต 🔲 นำเข้า 🜌 ขาย เครื่องมือแพทย์

| ้าพเจ้า :                                        | นางสมศรี ใจดี , นายสมคิด ใจดี                  | เจ้าของกิจการ                                     |           |
|--------------------------------------------------|------------------------------------------------|---------------------------------------------------|-----------|
| นนามของ :                                        | บริษัท ทดสอบ จำกัด                             | ผู้รับอนุญาต                                      |           |
| เลขอ้างอิง :                                     |                                                |                                                   |           |
| 1306648                                          |                                                |                                                   |           |
| าระเทา:<br>ใบอนุญาตขายเ                          | ครื่องมือแพทย์                                 |                                                   |           |
| ขอแจ้งไม่ต่ออายุ ใบ<br><mark>ข. 1/64</mark>      | รับอนุญาตขาย เลขที่ :                          |                                                   |           |
| ไม่ต่ออายุตั้งแต่วันที่<br>01/01/24              | :                                              |                                                   |           |
| วันที่ยื่น :<br>29/11/23                         |                                                |                                                   |           |
| เบอร์โทรศัพท์ผู้ยื่นค่<br>082-5907280            | าขอ :                                          |                                                   |           |
| E-mail ผู้ยื่นคำขอ :<br>register.mdcfd           | a@gmail.com                                    |                                                   |           |
| มี/ไม่มี เครื่องมือแพ<br><b>ไม่มีเครื่องมือแ</b> | ทย์ที่เหลืออยู่:<br>พทย์ที่เหลืออยู่           |                                                   |           |
|                                                  |                                                | ดูใบคำขอ ดูหนังสือรับทราบการแจ้งยกเล็ก/ไม่ต่ออายุ |           |
| ไฟล์แนบ                                          |                                                |                                                   | ดูไฟล์แนบ |
| 1. หนังสือแจ้งไ                                  | ม่ต่ออายุใบจดทะเบียนสถานประกอบการเครื่องมือแพท | (/ใบอนุญาตขายเครื่องมือแพทย์∗                     | ดูไฟล์แนบ |

| 1. หนังสือแจ้งไม่ต่ออายุใบจดทะเบียนสถานประกอบการเครื่องมือแพทย์/ใบอนุญาตขายเครื่องมือแพทย์+                                                                                                    | ดูไฟล์แนบ |
|----------------------------------------------------------------------------------------------------|-----------|
| 2.ใบจดทะเบียนสถานประกอบการเครื่องมือแพทย์ /ใบอนุญาตขายเครื่องมือแพทย์ หรือฉบับสำเนา(ถ้ามี)                                                                                                    | ดูไฟล์แนบ |
| 3.หนังสือรับรองบริษัท (ออกไม่เกิน 6 เดือน) •                                                                                                    | ดูไฟล์แนบ |
| <ol> <li>4.หนังสือมอบอำนาจผู้ยื่นเอกสารการขอยกเลิก/ไม่ต่ออายุ ใบจดทะเบียนสถานประกอบการ ใบอนุญาตใบรับแจ้งรายการละเอียด ใบรับจดแจ้ง เครื่องมือแพทย์ พร้อมสำเนาบัตร<br/>ประชาชนผู้มอบอำนาจ และ ผู้รับมอบอำนาจ (หากเป็นบุคคลเดียวกันใช้เอกสารฉบับเดียว) •</li> </ol> | ดูไฟล์แนบ |

| ลำดับ<br>ที่                                                                | ชื่อเครื่องมือ<br>แพทย์ | NEWCODE | เลขที่ ใบอนุญาต/ใบรับแจ้งรายการละเอียด/<br>ใบรับจดแจ้งเครื่องมือแพทย์(ถ้ามี) | เลขที่หรืออักษรแสดง ครั้งที่ผลิต หรือ<br>รหัสประจำเครื่องมือแพทย์ | จำนวน/<br>ปริมาณ | หน่วย | ที่ตั้งสถานที่เก็บ<br>เครื่องมือแพทย์ |  |
|-----------------------------------------------------------------------------|-------------------------|---------|------------------------------------------------------------------------------|-------------------------------------------------------------------|------------------|-------|---------------------------------------|--|
|                                                                             | -                       | -       | -                                                                            | -                                                                 | -                | -     | -                                     |  |
| ลายมีอชื่อ <sub>นางสมศรี</sub> ไจดี , นายสมติด ไจ <sup>เจ้า</sup> ของกิจการ |                         |         |                                                                              |                                                                   |                  |       |                                       |  |

# เมื่อกดดูใบคำขอจะปรากฏหน้าระบบแบบ ลพ.ที่กรอกข้อมูลตามตัวอย่างต่อไปนี้

|                                                                                                    | แบบ ค.พ. 2<br>เลขรับที่<br>วันที่<br>ผู้รับคำขอ<br>(สำหรับเจ้าหน้าที่เป็นผู้กรอก)                                                                                                    |
|----------------------------------------------------------------------------------------------------|----------------------------------------------------------------------------------------------------|
| แบบแจ้งจำนวนและสถานที่เก็บเครื่องมือแพทย์ที่เหลืออยู่<br>เมื่อไม่ต่ออายุหรือผู้อนุญาตไม่อนุญาตให้ต่ออายุใบจดทะเบียนสถานประกอบการ ใบอนุญาต ใบรับแจ้งราย<br>จดแจ้ง                                                                | แบบแจ้งจำนวนและสถานที่เก็บเครื่องมือแพทย์ที่เหลืออยู่<br>เมื่อไม่ต่ออายุหรือผู้อนุญาคไม่อนุญาคไห้ต่ออายุใบจดหะเบียนสถานประกอบการ ใบอนุญาค ใบรับแจ้งรายการละเอียดหรือใบรับจดแจ้ง<br>ผลิต 🗹 บำเข้า 🗌 ขาย เครื่องมือแพทย์<br>วันที่ 3 มการาคม 2568                                                                                                    |
| <ul> <li>ผลิต น้ำเข้า ชีขาย เครื่องมือแพทย์</li> <li>ข้าพเจ้า: บางสมศรี ใจดี , บายสมคิด ใจดี เจ้าของกิจการ</li> <li>ในนามของ: บริษัท ทดสอบ จำกัด ผู้รับอนุญาต</li> <li>เลขอ้างอิง:</li> <li>1306648</li> <li>ประเภท:</li> </ul> | ข้าหเจ้า (นาย/นาง/นางสาว) นางสมศรี ใจดี เจ้าของกิจการ/ผู้ดำเนินกิจการ<br>ในนามของ (ชื่อมิติบุคคล/บุคคลธรรมดา) บริษัท ทดสอบ จำกัด ผู้จดทะเบียนสถานประกอบการ/ผู้รับอนุญาค/ผู้รับแจ้งรายการละ<br>เอียด/ผู้รับจดแจ้งซึ่งไม่ต่ออายุ/ผู้อนุญาตไม่อนุญาตให้ต่ออายุ ในกรณีต่อไปนี้<br>[2] ใบจดทะเบียนสถานประกอบการบำเข้าเครื่องมือแพทย์ เลขที่ สน. 4/63<br>ตั้งแต่วันที่ <u>1</u> เดือน มฏาราคม พ.ศ. <u>2568</u><br>ขอแจ้งจำนวนเครื่องมือแพทย์ที่เหลืออยู่ [] มีเครื่องมือแพทย์หนั้น ดังนี้<br>[2] ในมีเครื่องมือแพทย์ที่เหลืออยู่ [] มีเครื่องมือแพทย์หนึ่ง ดังนี้ |
| ไขอปุญาคขายเครื่องมือแพทย์                                                                                                    | ลำดับที่ ชื่อเหรืองมือแททย์ NEWCODE (เลขที่ ใบอนุญาค<br>/ไปรับแต่งรายการละเอียด<br>/ไปรับจุดแจ้งเครื่องมือแททย์ หรือรัทธประจำเครือเมือแททย์ จำนวน/เวิมาณ หน่วย<br>1                                                                                                    |

4.10.11 หากเจ้าหน้าที่ตรวจสอบความถูกต้องครบถ้วนคำขอเรียบร้อยแล้วสถานะจะเปลี่ยนเป็น " **เสนอรับทราบ** "

| เลข<br>อ้างอิง | ประเภท<br>คำขอ | ใบ<br>สำคัญ | กระบวนงาน                                             | วันที่ยื่นเรื่องเข้า<br>ระบบ | สถานะ       | หมายเหตุ<br>(ผปก) | ดูรายละเอียด |
|----------------|----------------|-------------|-------------------------------------------------------|------------------------------|-------------|-------------------|--------------|
| 1305477        | ไม่ต่ออายุ     | สน.<br>4/63 | ใบจดทะเบียนสถาน<br>ประกอบการนำเข้าเครื่อง<br>มือแพทย์ | 3/1/2025                     | เสนอรับทราบ |                   | ດູข้อมูล     |

4.10.12 เมื่อเจ้าหน้าที่ "รับทราบการแจ้งเลิกกิจการ" เรียบร้อยแล้ว สถานะจะถูกปรับเป็น "รับทราบ" สามารถกดปุ่ม " ดูข้อมูล"
 เพื่อเข้าไปดูเอกสาร "รับทราบการแจ้งเลิกกิจการ"

| เลข<br>อ้างอิง | ประเภท<br>คำขอ | ใบ<br>สำคัญ | กระบวนงาน                                             | วันที่ยื่นเรื่องเข้า<br>ระบบ | สถานะ   | หมายเหตุ<br>(ผปก) | ดูรายละเอียด |
|----------------|----------------|-------------|-------------------------------------------------------|------------------------------|---------|-------------------|--------------|
| 1305477        | ไม่ต่ออายุ     | สน.<br>4/63 | ใบจดทะเบียนสถาน<br>ประกอบการนำเข้าเครื่อง<br>มือแพทย์ | 3/1/2025                     | รับทราบ |                   | ດູข້อมูล     |

4.10.13 หากเจ้าหน้าที่ต้องการให้แก้ไขเอกสาร สถานะจะถูกปรับเป็น "คืนคำขอ" คลิ๊ก "ดูข้อมูล" เพื่อดูคำชี้แจงที่เจ้าหน้าที่ให้แก้ไข เอกสาร

| เลข<br>อ้างอิง | ประเภท<br>คำขอ | ใบ<br>สำคัญ | กระบวนงาน                                             | วันที่ยื่นเรื่องเข้า<br>ระบบ | สถานะ   | หมายเหตุ<br>(ผปก) | ดูรายละเอียด |
|----------------|----------------|-------------|-------------------------------------------------------|------------------------------|---------|-------------------|--------------|
| 1305477        | ไม่ต่ออายุ     | สน.<br>4/63 | ใบจดทะเบียนสถาน<br>ประกอบการนำเข้าเครื่อง<br>มือแพทย์ | 22/11/2023                   | คืนคำขอ |                   | ດູข້อมูล     |

เจ้าหน้าที่จะชี้แจงเหตุแห่งการคืนคำขอ โดยได้จาก 1.ไฟล์แนบจากเจ้าหน้าที่ กดคลิ๊ก "ดูไฟล์แนบ" หรือแสดงที่ "หมายเหตุ จากเจ้าหน้าที่" ให้ทำการแก้ไขเอกสารตามที่เจ้าหน้าที่แจ้งและยื่นเรื่องเข้ามาใหม่อีกครั้ง

| ไฟล์แมบจากเจ้าหน้าที่                        | ดูไฟล์แมบ |
|----------------------------------------------|-----------|
| เอกสารแนบจากเจ้าหน้าที่                      | ดูไฟล์แบบ |
| หมายเหตุจากเจ้าหน้าที่<br><mark>ทดสอบ</mark> |           |
|                                              | ĥ         |

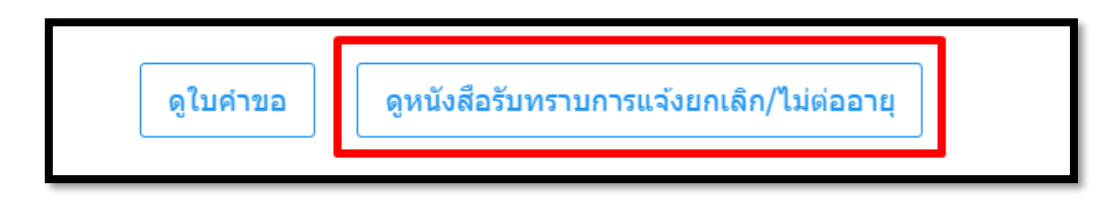

## <u>ตัวอย่างหนังสือรับทราบแจ้งไม่ต่ออายุ</u>

| หนังสือรับทราบแจ้งไม่ต่ออายุ                                                                                                    |                                                                                                    |  |  |  |
|----------------------------------------------------------------------------------------------------|----------------------------------------------------------------------------------------------------|--|--|--|
| เลขอ้างอิง                                                                                                    |                                                                                                    |  |  |  |
| 3 มก•                                                                                                    | ราคม 2568                                                                                                    |  |  |  |
| หนังสือฉบับนี้ให้ไว้ เพื่อแสดงว่า                                                                                                    |                                                                                                    |  |  |  |
| บริษัท ทดสอบ จำกัด ได้แจ้งจำ<br>ใบจดทะเบียนสถานประกอบการนำเข้าเครื่องมือแพทย์ เลขที<br>ตามแบบ ล.พ. 2 เลขที่รับที่ CC 6600121 ลงวันที่ <b>1</b> มก | านวนและสถานที่เก็บเครื่องมือแพทย์ที่เหลืออยู่เมื่อไม่ต่ออายุ<br>1 สน. 4/63 สิ้นอายุเมื่อวันที่ 31 ธันวาคม 2567<br>ราคม 2568 |  |  |  |
| สำนักงานคณะกรรมการอาหารและยา รับท<br>เครื่องมือแพทย์ ดังกล่าวข้างต้นแล้ว                                                                          | าราบการแจ <b>้งไม</b> ่ต <sup>่</sup> ออายุใบจดทะเบียนสถานประกอบการนำเข้า                                                   |  |  |  |
|                                                                                                    | สำนักงานคณะกรรมการอาหารและยา<br>กระทรวงสาธารณสุข<br>ผู้อนุญาต                                                               |  |  |  |

# 4.11 การกรอกข้อมูลแบบ ลพ.๓ กรณีใบอนุญาตขายเครื่องมือแพทย์ แจ้งพ้นกำหนดระยะเวลาขาย

#### 4.11 กดกรอกข้อมูลแบบ ลพ. ผ่านระบบ

### 4.11.1 กรณี**แจ้งพ้นกำหนดระยะเวลาขาย** ยื่นแบบ ล.พ.๓ <u>ตัวอย่างหน้าระบบ</u>

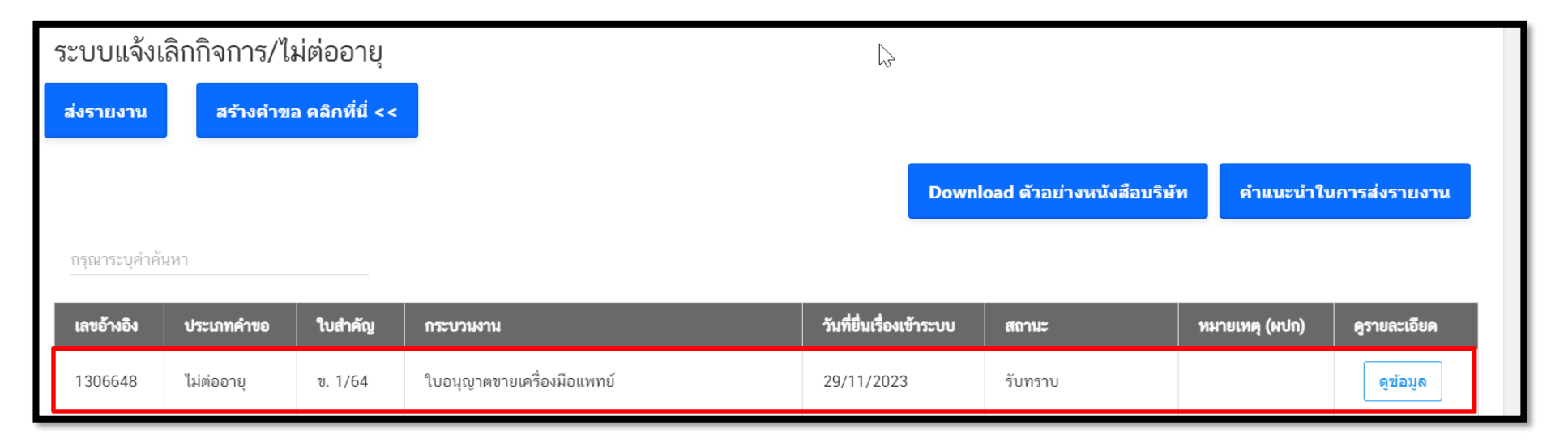

 4. 11.2 การเลือกเลขอ้างอิงที่ต้องการแจ้งเครื่องมือแพทย์ที่เหลืออยู่เมื่อพ้นกำหนดระยะเวลาขาย และมีสถานะ "รับทราบ" หลังจากครบกำหนด "60 วัน หลังจากเลิกกิจการหรือใบสิ้นอายุ" ให้ไปที่เลขอ้างอิงคำขอที่เคยยื่นแบบ ลพ.๑ หรือแบบ ล.พ.๒ และมีสถานะ "รับทราบ"กดคลิ๊ก "ดูข้อมูล"

| รະບບແຈ້งເ     | ลิกกิจการ/ไร | ม่ต่ออายุ       |                            | 2                        |                          |                |               |
|---------------|--------------|-----------------|----------------------------|--------------------------|--------------------------|----------------|---------------|
| ส่งรายงาน     | สร้างคำขอ    | อ คลิกที่นี่ << |                            |                          |                          |                |               |
| ວະວາວະະນະຄຳລັ | 1990         |                 |                            | Downl                    | oad ตัวอย่างหนังสือบริษั | ท คำแนะนำใน    | เการส่งรายงาน |
| กรุณาระบุคาคร | นหา          |                 |                            |                          |                          |                |               |
| เลขอ้างอิง    | ประเภทคำขอ   | ใบสำคัญ         | กระบวนงาน                  | วันที่ยื่นเรื่องเข้าระบบ | สถานะ                    | หมายเหตุ (ผปก) | ดูรายละเอียด  |
| 1306648       | ไม่ต่ออายุ   | ข. 1/64         | ใบอนุญาตขายเครื่องมือแพทย์ | 29/11/2023               | รับทราบ                  |                | ดูข้อมูล      |

# <u>เมื่อกดดูข้อมูลจะปรากฏหน้าระบบแสดงข้อมูลและเอกสารตามตัวอย่างต่อไปนี้</u>

|                               |                                                        |                             |                         |                            |                             |                                       |            | ແບບ ຄ.พ. ທ |
|-------------------------------|--------------------------------------------------------|-----------------------------|-------------------------|----------------------------|-----------------------------|---------------------------------------|------------|------------|
|                               |                                                        |                             |                         |                            |                             |                                       | เลขรับที่  |            |
|                               |                                                        |                             |                         |                            |                             |                                       | วันที่     |            |
|                               |                                                        |                             |                         |                            |                             |                                       | ผู้รับคำขอ |            |
|                               |                                                        |                             |                         |                            | wide a cont                 |                                       |            |            |
|                               |                                                        | FF O O FF 40 4              | เหาหแองอยาเห            | ายาากณาอยางคอเยพ           | ทอมเพลอออ็                  |                                       |            |            |
|                               |                                                        | เมือพ้นกำหนดระ              | ะยะเวลาขายเครือ         | เงมือแพทย์ตามมา            | าตรา ๓๘ วรรค                | เหนิง                                 |            |            |
|                               |                                                        |                             | 🗌 ผลิต 🗌 นำเข้า         | า 🗹 ขาย เครื่องมือแห       | งทย์                        |                                       |            |            |
| ข้าพเจ้า :                    | นางสมศรี ไจดี ,นายสมคิด ไจดี                           | เจ้าของกิจการ               |                         |                            |                             |                                       |            |            |
| ในนามของ :                    |                                                        | ผู้รับอนุญาต                |                         |                            |                             |                                       |            |            |
| เลขอ้างอิง :                  |                                                        |                             |                         |                            |                             |                                       |            |            |
| 1307738                       |                                                        |                             |                         |                            |                             |                                       |            |            |
| ປรະເภท :                      |                                                        |                             |                         |                            |                             |                                       |            |            |
| ใบอนุญาตขายเครื่อ             | งมือแพทย์                                              |                             |                         |                            |                             |                                       |            |            |
| แจ้งจำนวนเครื่องมือแพทะ       | ย์ของใบอนเงาตที่เหลืออย่เมื่อพ้นกำหนดระยะเวลาช         | าย เลขที่ :                 |                         |                            |                             |                                       |            |            |
| <u>ข</u> . 1/64               |                                                        |                             |                         |                            |                             |                                       |            |            |
| v dd                          |                                                        |                             |                         |                            |                             |                                       |            |            |
| วันที่ยืน :<br>07/12/23       |                                                        |                             |                         |                            |                             |                                       |            |            |
| 01112125                      |                                                        |                             |                         |                            |                             |                                       |            |            |
| เบอร์โทรศัพท์ผู้ยื่นคำขอ      |                                                        |                             |                         |                            |                             |                                       |            |            |
| 082-5907280                   |                                                        |                             |                         |                            |                             |                                       |            |            |
| E-mail ผ้ยื่นคำขอ :           |                                                        |                             |                         |                            |                             |                                       |            |            |
| register.mdcfda@              | )gmail.com                                             |                             |                         |                            |                             |                                       |            |            |
|                               |                                                        |                             |                         |                            |                             |                                       |            |            |
| แจ้งจำนวนและสถานที่เกี        | โบเครื่องมือแพทย์ที่เหลืออยู่เมื่อไม่ต่ออายุ/ ผู้อนุญา | ดไม่อนุญาดให้ต่ออายุ ตามแบบ | บล.พ.๒ <b>เลขรับที่</b> | CC 6600124                 | วันที่                      | 01/01/24                              |            |            |
|                               | a v i a v i v i a d v                                  |                             |                         |                            | da da i                     | da da si u                            | ž          |            |
| เละได้ขายเครื่องมือแพทย์ที่เเ | หลือดังกล่าวไหแก่ผู้รับอนุญาตอิน หรือบุคคลที่ผู้อนุ    | ญาตเห็นสมควรภายในกำหนดร     | ระยะเวลาตามมาตรา ๓๘ ว   | รรคหนึ่งแล้ว ขอแจ้งจำนวนเค | ครื่องมือแพทย์ที่เหลืออยู่แ | เละสถานที่เก็บเครื่องมือแพทย์นั้น ดัง | งนิ        |            |
| มี/ไม่มี เครื่องมือแพทย์ที่เห | ລືອອຍູ່:                                               |                             |                         |                            |                             |                                       |            |            |
| ไม่มีเครื่องมือแพทย์ที่       | <u> </u>                                               |                             |                         |                            |                             |                                       |            |            |
|                               |                                                        |                             |                         |                            |                             |                                       |            |            |
|                               |                                                        |                             | ดา                      | ใบคำขอ                     |                             |                                       |            |            |
|                               |                                                        |                             |                         |                            |                             |                                       |            |            |
|                               |                                                        |                             |                         |                            |                             |                                       |            |            |

 $\checkmark$ 

| ลำดับ<br>ที่                                                                           | ชื่อเครื่องมือ<br>แพทย์ | NEWCODE | เลขที่ ใบอนุญาด/ใบรับแจ้งรายการละเอียด/ใบรับจดแจ้งเครื่องมือ<br>แพทย์(ถ้ามี) | เลขที่หรืออักษรแสดง ครั้งที่ผลิต หรือรหัสประจำเครื่องมือ<br>แพทย์ | จำนวน/<br>ปริมาณ | หน่วย | ที่ตั้งสถานที่เก็บเครื่องมือ<br>แพทย์ |
|----------------------------------------------------------------------------------------|-------------------------|---------|------------------------------------------------------------------------------|-------------------------------------------------------------------|------------------|-------|---------------------------------------|
|                                                                                        | -                       | -       | -                                                                            | -                                                                 | -                | -     | -                                     |
| ถายมือชื่อ <sub>นางสมสร์</sub> ใจ <u>ลี , นายสมติด ใจลี</u> ใ <sup>จ้</sup> าของกิจการ |                         |         |                                                                              |                                                                   |                  |       |                                       |

| ไฟด์แมบจากเจ้าหน้าที่  | ดุไฟล์แมบ |       |
|------------------------|-----------|-------|
|                        |           |       |
| หมายเหตุจากเจ้าหน้าที่ |           |       |
|                        |           |       |
|                        |           | li li |
|                        |           |       |

(ต่อ)

| ไฟล์แนบจากเจ้าหน้าที่                                                                                                    | ดูไฟล์แนบ |
|----------------------------------------------------------------------------------------------------|-----------|
|                                                                                                    |           |
| หมายเหตุจากเจ้าหน้าที่                                                                                                    |           |
|                                                                                                    |           |
|                                                                                                    |           |
|                                                                                                    | ~         |
|                                                                                                    |           |
|                                                                                                    |           |
| การขายเครื่องมือแพทย์ที่เหลืออยู่ >> เฉพาะกรณีที่น่าเข้าหรือผลิตหรือขายเครื่องมือแพทย์ได้แก่                                         |           |
| <ul> <li>เด้านมเทียมซิลิโคนใช้ฝังในร่างกาย</li> <li>ผลิตภัณฑ์ฟอกสีฟัน</li> </ul>                                                     |           |
| • ชุดตรวจที่เกี่ยวข้องกับการติดเชื้อเอชไอวี<br>• ถุงบรรจุโลทิตมนุษย์                                                                 |           |
| <ul> <li>กรดไฮยาลูโรนิกชนิดฉีดเพื่อแก้ไขข้อบาพร่องของผิวหนัง</li> <li>ผลิตภัณฑที่มีสมบัติหน็ดสำหรับใช้ในกระบวนการผ่าตัดตา</li> </ul> |           |
|                                                                                                    | č avdv v. |

ให้ต่ออายุใบอนุญาต เมื่อครบกำหนดแล้วต้องแจ้งให้ทราบภายใน 15 วันนับจากวันที่พ้นกำหนดระยะเวลาขาย

ยื่นแบบแจ้งจำนวนและสถานที่เก็บเครื่องมือแพทย์ที่เหลืออยู่เมื่อกำหนดระยะเวลาขาย (แบบ ล.พ.ต)

| ชื่อเจ้าหน้าที่/ผู้ประกอบการ | สถานะ                 | วันที่ |
|------------------------------|-----------------------|--------|
|                              | ส่งเรื่องและรอพิจารณา |        |
|                              | เสนอรับทราบ           |        |
|                              | รับทราบ               |        |
|                              |                       |        |

## 4. 11.3 กดเลือก "ยื่นแบบแจ้งจำนวนและสถานที่เก็บเครื่องมือแพทย์ที่เหลืออยู่เมื่อพ้นกำหนด ระยะเวลาขาย (แบบ ล.พ.๓)

ท่านสามารถขายเครื่องมือแพทย์ที่เหลืออยู่ภายใน 60 วันนับแต่วันเลิกกิจการ วันที่ใบอนุญาตสิ้นอายุ หรือวันที่ผู้อนุญาตไม่อนุญาต

ให้ต่ออายุใบอนุญาต เมื่อครบกำหนดแล้วต้องแจ้งให้ทราบภายใน 15 วันนับจากวันที่พ้นกำหนดระยะเวลาขาย

ยื่นแบบแจ้งจำนวนและสถานที่เก็บเครื่องมือแพทย์ที่เหลืออยู่เมื่อกำหนดระยะเวลาขาย (แบบ ล.พ.๓)

#### 4.11.4 ตัวอย่างหน้าระบบในส่วนยื่นเอกสาร แบบ ลพ.๓

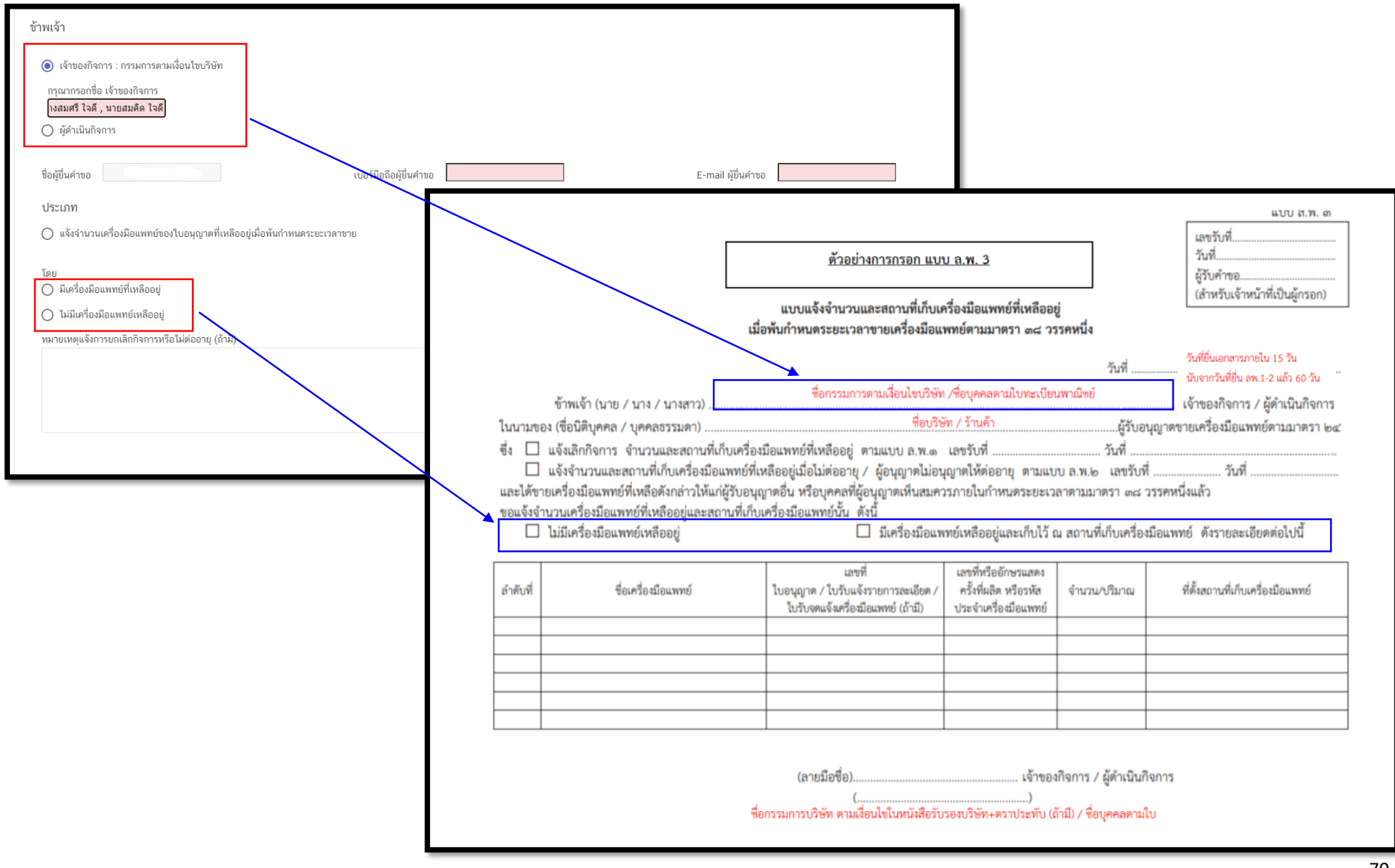

#### 4. 11.4.1

 การเลือกผู้มอบอำนาจในการยื่นแจ้งเลิกกิจการ กรณีผู้มอบอำนาจเป็นเจ้าของกิจการ(กรรมการตามเงื่อนไขบริษัท) ให้เลือกคลิ๊ก "เจ้าของ กิจการ(กรรมการตามเงื่อนไขบริษัท)" และกรอกชื่อกรรมการ ตามเงื่อนไขบริษัท (หากมีมากกว่า 1 คน ให้กรอกชื่อให้ครบ)

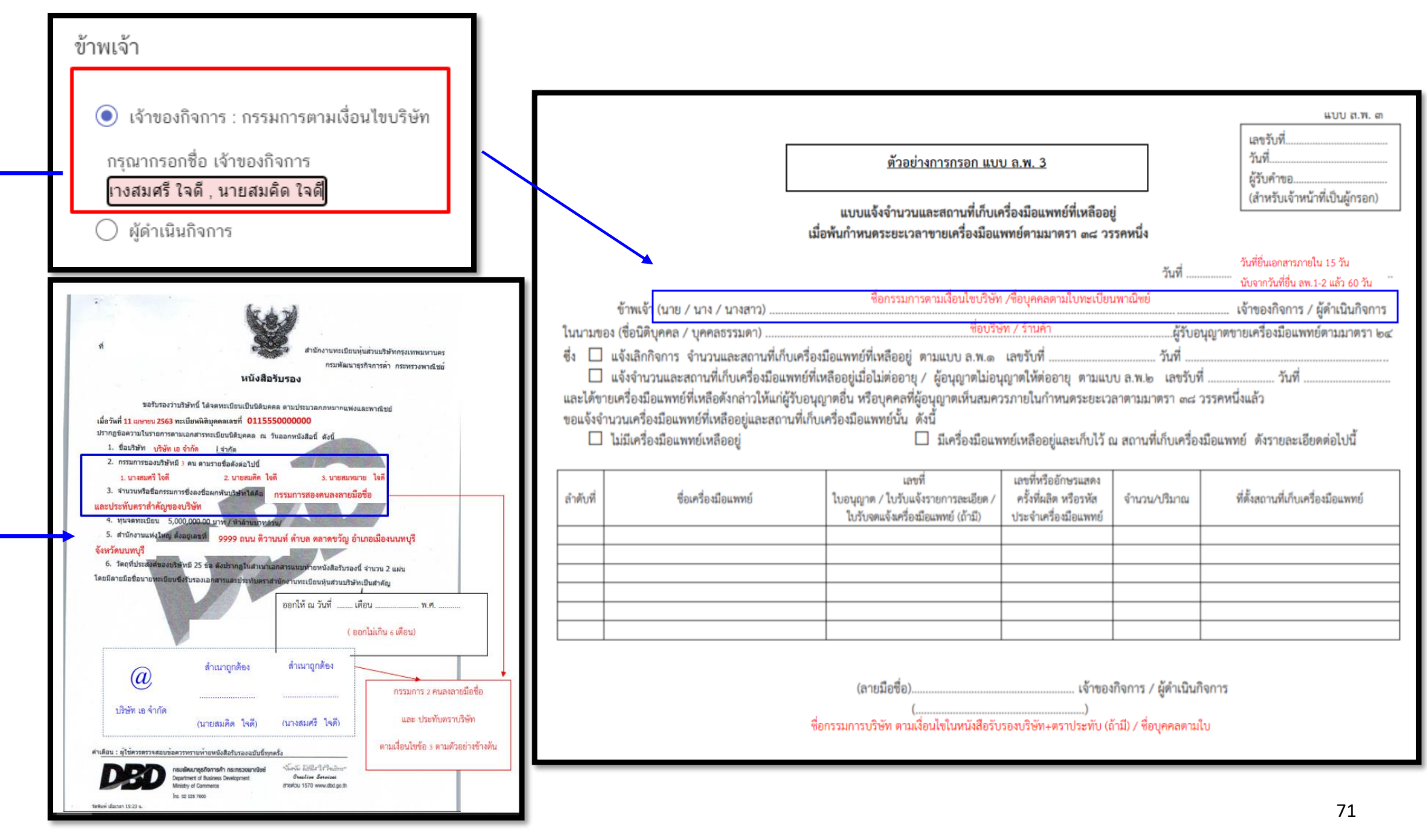
4.11.4.2

 การเลือกผู้มอบอำนาจในการยื่นแจ้งเลิกกิจการ กรณีผู้มอบอำนาจเป็น ผู้ดำเนินกิจการตามหน้าใบจดทะเบียนสถานประกอบการ/
 ใบอนุญาตขายเครื่องมือแพทย์ (เฉพาะกรณีผู้ดำเนินกิจการได้รับมอบอำนาจจากกรรมการตามเงื่อนไขบริษัทให้เป็นผู้ยื่นเรื่องแทนตามเอกสารมอบ อำนาจผู้ยื่นคำขอ

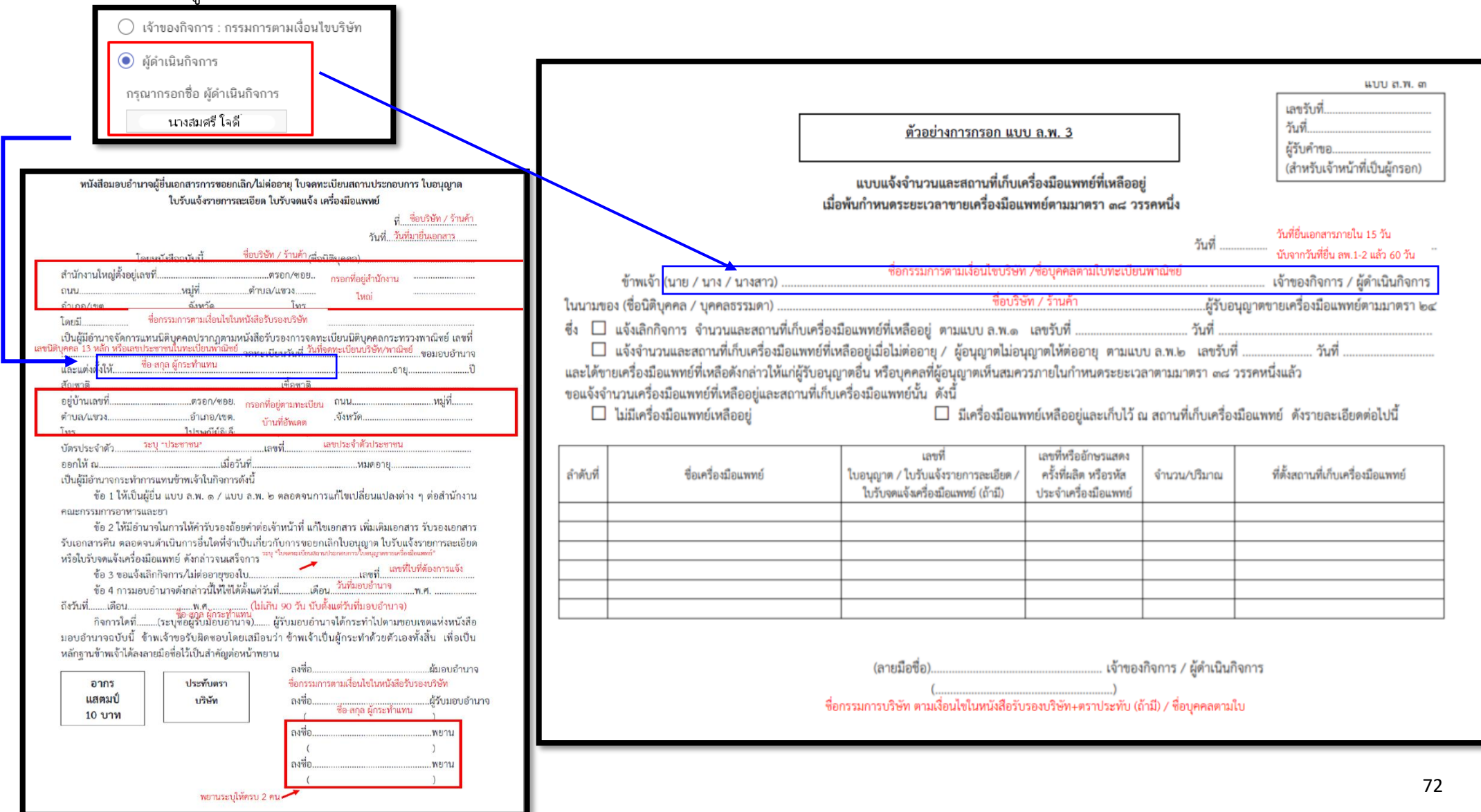

#### 4.11.5 กรอกข้อมูลผู้ยื่นคำขอ โดยการกรอกเบอร์มือถือผู้ยื่นคำขอ และ E-mail สำหรับให้เจ้าหน้าที่ติดต่อกลับ

| ชื่อผู้ยื่นคำขอ E-mail ผู้ยื่นคำขอ | ชื่อผู้ยื่นคำขอ | เบอร์มือถือผู้ยื่นคำขอ | E-mail ผู้ยื่นคำขอ |
|------------------------------------|-----------------|------------------------|--------------------|
|------------------------------------|-----------------|------------------------|--------------------|

4.11.6 เลือกประเภทการยื่นเอกสาร คลิ๊ก "แจ้งจำนวนเครื่องมือแพทย์ของใบอนุญาตที่เหลืออยู่เมื่อพ้นกำหนดระยะเวลาขาย ตามที่กฎหมาย

|   | 0     |  |
|---|-------|--|
| ſ | าาหนด |  |

ປรະເภท

🔿 แจ้งจำนวนเครื่องมือแพทย์ของใบอนุญาตที่เหลืออยู่เมื่อพ้นกำหนดระยะเวลาขาย

|                |            | 1        |   | 1      |             |      |
|----------------|------------|----------|---|--------|-------------|------|
|                | d 1/ 1 d   | 4        | 4 | 60     | 4           | . I  |
| 1 11 7 0000    | "ai/la ai  | 0000     |   | 010010 | 0<br>0<br>0 | ~~"  |
|                | 11/11111   | 19 J P V | 1 | 51VIL1 | പപല         | PI≻I |
| 1.11.100101101 | 04/ 004040 |          |   | 01101  | 1010        | U Q  |

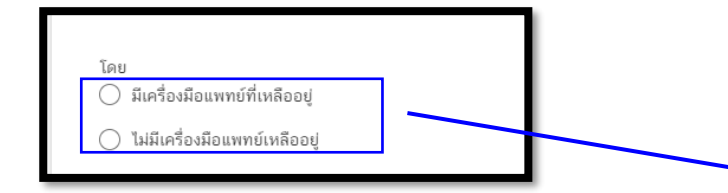

|                                                    |                                                                                                    | <u>ตัวอย่างการกรอก แบบ</u><br>แบบแจ้งจำนวนและสถาบที่เก็บเ <i>เ</i><br>เมื่อพ้นกำหนดระยะเวลาขายเครื่องมือแ                                                                                                | <u>ม ล.พ. 3</u><br>เรื่องมือแพทย์ที่เหลืออเ<br>พทย์ตามมาตรา ๓๘ ว:                  | ยู่<br>เรคหนึ่ง                                                                | แบบ ส.พ. ด<br>เลขรับที่<br>รันที่<br>ผู้รับคำขอ<br>(สำหรับเจ้าหน้าที่เป็นผู้กรอก)                                                         |
|----------------------------------------------------|----------------------------------------------------------------------------------------------------|----------------------------------------------------------------------------------------------------|------------------------------------------------------------------------------------|--------------------------------------------------------------------------------|----------------------------------------------------------------------------------------------------|
| ในนามของ                                           | ข้าพเจ้า (นาย / นาง / นางสาว)<br>เชื่อนิติบุคคล / บุคคลธรรมดา)                                                                                                    | ชื่อกรรมการตามเงื่อนไขบริษัท<br>ชื่อบริษั                                                                                                    | /ชื่อบุคคลตามใบทะเบีย<br>ัท / ร้านค้า                                              | วันที่<br>นพาณิชย์<br>ผู้รับอนุญา                                              | วนทยนเอกสารภายเน 15 วน<br>""" นับจากวันที่ยื่น ลพ.1-2 แล้ว 60 วัน "<br>เจ้าของกิจการ / ผู้ดำเนินกิจการ<br>เดขายเครื่องมือแพทย์ตามมาตรา ๒๔ |
| ซึ่ง 🗌 แ<br>🗌 แ<br>และได้ชายเ<br>ขอแจ้งจำนว<br>ไม่ | เจ้งเลิกกิจการ จำนวนและสถานที่เก็<br>เจ้งจำนวนและสถานที่เก็บเครื่องมือแ<br>เครื่องมือแพทย์ที่เหลือดังกล่าวให้แก่ผู้<br>วนเครื่องมือแพทย์ที่เหลืออยู่และสถา<br>ม่มีเครื่องมือแพทย์เหลืออยู่ | บเครื่องมือแพทย์ที่เหลืออยู่ ตามแบบ ล.พ.๑<br>พทย์ที่เหลืออยู่เมื่อไม่ต่ออายุ / ผู้อนุญาตไม่อนุ<br>(รับอนุญาตอื่น หรือบุคคลที่ผู้อนุญาตเห็นสมคว<br>นที่เก็บเครื่องมือแพทย์นั้น ดังนี้<br>□ มีเครื่องมือแพ | เลขรับที่<br>ญาตให้ต่ออายุ ตามแบ<br>เรภายในกำหนดระยะเว<br>ทย์เหลืออยู่และเก็บไว้ เ | วันที่<br>เบ ถ.พ.๒ เลขรับที่<br>ลาตามมาตรา ๓๘ วรรค<br>น สถานที่เก็บเครื่องมือเ |                                                                                                    |
| ลำดับที่                                           | ซื่อเครื่องมือแพทย์                                                                                                    | เลขที่<br>ใบอนุญาต / ใบรับแจ้งรายการละเอียด /<br>ใบรับจดแจ้งเครื่องมือแพทย์ (ถ้ามี)                                                                                                    | เลขที่หรืออักษรแสดง<br>ครั้งที่ผลิต หรือรหัส<br>ประจำเครื่องมือแพทย์               | จำนวน/ปรีมาณ                                                                   | ที่ตั้งสถานที่เก็บเครื่องมือแพทย์                                                                                                    |
|                                                    |                                                                                                    |                                                                                                    |                                                                                    |                                                                                |                                                                                                    |
|                                                    |                                                                                                    |                                                                                                    |                                                                                    |                                                                                |                                                                                                    |
|                                                    |                                                                                                    | (ลายมือชื่อ)<br>(<br>ชื่อกรรมการบริษัท ตามเงื่อนไขในหนังสือรับ                                                                                                    | เจ้าของ<br>)<br>รองบริษัท+ตราประทับ (ถ่                                            | เกิจการ / ผู้ดำเนินกิจกา<br>้ามี) / ชื่อบุคคลตามใบ                             | 3                                                                                                    |

4.11.8 ระบุ "หมายเหตุแจ้งการยกเลิกกิจการหรือไม่ต่ออายุ (ถ้ามี)" กรอกหรือไม่กรอกก็ได้

|                 | / |
|-----------------|---|
| ย้อนกลับ บันทึก |   |

4.11.9 คลิ๊ก "บันทึก"

| หมายเหตุแจ้งการยกเลิกกิจการหรือไม่ต่ออายุ (ถ้ามี) |    |
|---------------------------------------------------|----|
|                                                   |    |
|                                                   |    |
|                                                   |    |
|                                                   | 11 |
| ย้อนกลับ ปันทึก                                   |    |

## 4.11.10.1 กรณีเลือก <u>"มีเครื่องมือแพทย์เหลืออยู่</u>" จะต้องแนบ "Excel template" โดย ขั้นตอนการทำ Excel template ดังต่อไปนี้

1.11.10.1 กด Download Temp และ **เปิดไฟล์ Excel** 

|                  | กรุณาโหลด TEMPLATE         |
|------------------|----------------------------|
|                  | DOWNLOAD TEMPLATE          |
|                  | กรุณาแนบไฟล์               |
| กรุณาแนบไฟล์ XML | Choose File No file chosen |
|                  | กลับ                       |

ในกรณีที่เปิดไฟล์แล้วพบปัญหา Security risk ในดำเนินการแก้ไขตามคำแนะนำที่ได้แจ้งไว้

เงื่อนไขการทำ Excel template : <u>https://drive.google.com/file/d/1lh6NKjV1VOg1s8blC5bz2lG9Euf1Ci1U/view?usp=sharing</u>

| Paste<br>- | X Cut<br>■ Copy ~<br>∛ Format Painter | Tahoma<br>B I U | -)11<br>! ~   🖬 ~   . | • A A         | = = <b>_</b> ≫ .<br>₽ = = <b>1 1</b> | <sup>gb</sup> Wrap Text<br>■ Merge & Center ~ | General<br>\$~% * |    | Conditional Format<br>Formatting ~ Table | Normal 3<br>as Normal 5 | Normal 4 | Insert Dele | ete Format | ∑ AutoSum ~ Arv<br>To Fill ~ Sort & Find &<br>Clear ~ Filter ~ Select ~ |
|------------|---------------------------------------|-----------------|-----------------------|---------------|--------------------------------------|-----------------------------------------------|-------------------|----|------------------------------------------|-------------------------|----------|-------------|------------|-------------------------------------------------------------------------|
| _          | Clipboard 🛛 🕏                         |                 | Font                  | Ñ             | Alian                                | nent 15                                       | Number            | ß  |                                          | Styles                  |          | Cel         | lls        | Editing                                                                 |
| 😵 s        | ECURITY RISK Micros                   | oft has block   | ed macros from        | running becau | se the source of this file is        | untrusted. Learn Mo                           | ore               |    |                                          |                         |          |             |            |                                                                         |
| E10        |                                       | √ fx            |                       | •             |                                      |                                               |                   |    |                                          |                         |          |             |            |                                                                         |
| - 21       | Δ                                     |                 |                       | R             |                                      | <u>с</u>                                      |                   | 22 |                                          |                         | F        |             | F          | G                                                                       |
|            |                                       |                 |                       |               |                                      |                                               |                   |    |                                          |                         |          |             |            |                                                                         |
|            |                                       |                 |                       |               |                                      |                                               |                   |    |                                          |                         |          |             |            |                                                                         |
|            |                                       |                 |                       |               |                                      |                                               |                   |    |                                          |                         |          |             |            |                                                                         |
|            |                                       |                 |                       |               |                                      |                                               |                   |    |                                          |                         |          |             |            |                                                                         |
|            |                                       |                 |                       |               |                                      |                                               |                   |    |                                          |                         |          |             |            |                                                                         |
|            |                                       |                 |                       |               |                                      |                                               |                   |    |                                          |                         |          |             |            | _                                                                       |

#### 4.11.10.2 กด DATA

| Paste<br>Clipboard 15 Font Font                                                 | a a a a a a a a a a a a a a a a a a a | - % * * * * *                         | ormat as Table ~<br>ell Styles ~<br>Styles | Format *<br>Cells       | Sort & Find &<br>Filter * Select *<br>Editing | Add-ins Add-ins |
|---------------------------------------------------------------------------------|---------------------------------------|---------------------------------------|--------------------------------------------|-------------------------|-----------------------------------------------|-----------------|
| F1 - ∺ X -√ ƒx สถานที่เกี                                                       | บเครื่องมือแพทย์                      |                                       |                                            |                         |                                               | ~               |
| A         B           1         NEWCODE         ชื่อเครื่องมือแพทย์           2 | C Iot/serial number                   | D<br>จำนวนเครื่องมือแพทย์ที่เหลืออยู่ | E<br>หน่วย ∗ สถานที่เ                      | F<br>ก็บเครื่องมือแพทย์ | G                                             | H               |
| 3 4 5                                                                           |                                       |                                       |                                            |                         |                                               |                 |
| 6<br>7<br>8<br>9                                                                |                                       |                                       |                                            |                         |                                               |                 |
| 10<br>11<br>12                                                                  |                                       |                                       |                                            |                         |                                               |                 |
| 13<br>14<br>15                                                                  |                                       |                                       |                                            |                         |                                               |                 |
| 17<br>18<br>Read Me data econymics colum                                        | เก   ตัวอย่าง                         |                                       | : [4]                                      |                         |                                               |                 |
| Ready Accessibility: Unavailable                                                |                                       |                                       |                                            |                         |                                               | + 100%          |

4.11.10.3 กรอกข้อมูลในช่องสีฟ้า

| 1  |                             |                         | 10                  |                                    |         |                            |          |   |   |
|----|-----------------------------|-------------------------|---------------------|------------------------------------|---------|----------------------------|----------|---|---|
|    | A                           | В                       | С                   | D                                  | E       | F                          |          | G | - |
| 1  | NEWCODE                     | ชื่อเครื่องมือแพทย์ 🛛 💌 | lot/serial number 💌 | จำนวนเครื่องมือแพทย์ที่เหลืออยู่ 🗷 | หน่วย 💌 | สถานที่เก็บเครื่องมือแพทย์ | <b>x</b> |   |   |
| 2  | U1MC0001026525991200018914C | test                    | test                | test                               | PC      | test                       |          |   |   |
| 3  | U1MC0001026525991200019015C | test                    | test                | test                               | PC      | test                       |          |   |   |
| 4  | U1MC0001026525991200019116C | test                    | test                | test                               | PC      | test                       |          |   |   |
| 5  |                             |                         |                     |                                    |         |                            |          |   |   |
| 6  |                             |                         |                     |                                    |         |                            |          |   |   |
| 7  |                             |                         |                     |                                    |         |                            |          |   |   |
| 8  |                             |                         |                     |                                    |         |                            |          |   |   |
| 9  |                             |                         |                     |                                    |         |                            |          |   |   |
| 10 |                             |                         |                     |                                    |         |                            |          |   | 1 |
| 11 |                             |                         |                     |                                    |         |                            |          |   |   |
| 12 |                             |                         |                     |                                    |         |                            |          |   |   |

การกรอกข้อมูลสามารถกดที่ ความหมาย Column เพื่อดูตัวอย่างการกรอกข้อมูล

|                                   | * |
|-----------------------------------|---|
| Read Me data ความหมาย column ระ ( | Þ |

#### 4.11.10.4 เมื่อกรอกข้อมูลเรียบร้อยแล้วให้คลิกที่ Read me และคลิกที่ Export XML

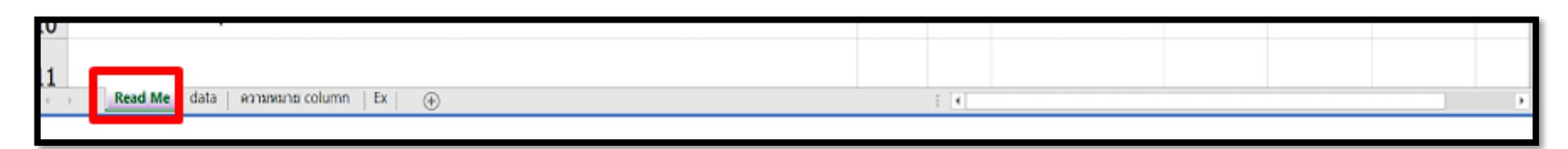

ในขั้นตอนการการทำไฟล์ XML หากพบข้อผิดพลาด หรือไม่สามารถแปลงไฟล์ได้ ให้ดูคำแนะนำเบื้องต้นที่

เงื่อนไขการทำ Excel template :

กด **บันทึก** 

https://drive.google.com/file/d/1lh6NKjV1VOg1s8bIC5bz2lG9Euf1Ci1U/view?usp=sharing

หรือแจ้งปัญหาไปที่ email <u>esubmdcd@gmail.com หรือ</u> Line : @371eojnr

4.11.10.5 เมื่อได้ไฟล์ XML เรียบร้อยแล้วให้กลับมาที่หน้าจอระบบเพื่อทำการอัพโหลด กดที่ Browse หรือ **เลือกไฟล์** 

กรุณาโหลด TEMPLATE DOWNLOAD TEMPLATE กรุณาแนบไฟล์ Tempusuultifé XML โhoose File test.xml

### 4.11.10.6 หากบันทึกสำเร็จจะขึ้น Alert ดังภาพ

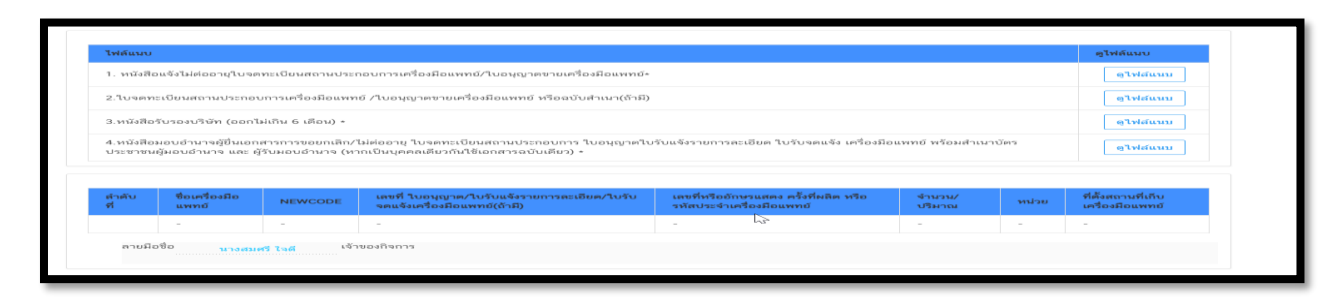

หากพบข้อผิดพลาด หรือไม่สามารถอัพโหลดไฟล์ได้ ให้ดูคำแนะนำเบื้องต้นที่

เงื่อนไขการทำ Excel template :

https://drive.google.com/file/d/1lh6NKjV1VOg1s8bIC5bz2lG9Euf1Ci1U/view?usp=sharing

หรือแจ้งปัญหาไปที่ email <u>esubmdcd@gmail.com หรือ</u> Line : @371eojnr

4.11.11 กด "ตกลง" เอกสารและข้อมูลจะถูกส่งไปยังเจ้าหน้าที่

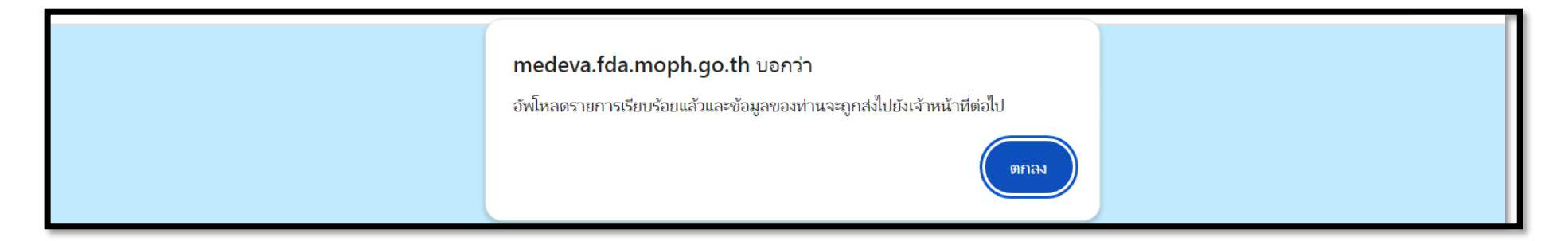

#### 4.11.12 เมื่อยื่นเอกสารเรียบร้อยแล้ว<u>จะปรากฏเลขอ้างอิงคำขอใหม่</u>ในหน้าระบบหลัก กด "ดูข้อมูล" จะปรากฏข้อมูลที่ยื่นเอกสารไว้ และรอ เจ้าหน้าที่ตรวจสอบเอกสารต่อไป

| เลข<br>อ้างอิง | ประเภทคำขอ                                                                                    | ใบสำคัญ | กระบวนงาน                  | วันที่ยื่นเรื่องเข้า<br>ระบบ | สถานะ                     | หมายเหตุ<br>(พปก) | ดูรายละเอียด |
|----------------|-----------------------------------------------------------------------------------------------|---------|----------------------------|------------------------------|---------------------------|-------------------|--------------|
| 1307738        | ยื่นแบบแจ้งจำนวนและสถานที่เก็บเครื่องมือแพทย์ที่เหลืออยู่เมื่อกำหนดระยะเวลาขาย<br>(แบบ ล.พ.๓) | ข. 1/64 | ใบอนุญาตขายเครื่องมือแพทย์ | 07/12/2023                   | ส่งเรื่องและรอ<br>พิจารณา |                   | ดูข้อมูล     |

# <u>เมื่อกดดูข้อมูลจะปรากฏหน้าระบบแสดงข้อมูลและเอกสารตามตัวอย่างต่อไปนี้</u>

|                                                              |                                                                                                    |                                                   | แบบแจ้งจำนวนและสถาน<br>เมื่อพันกำหนดระยะเวลาขายเครื่<br>🗌 ผลิต 🗌 นำเ                          | เที่เก็บเครื่องมือแพทย์ที่เหลืออยู่<br>องมือแพทย์ตามมาตรา ๓๘ วรรคหนึ่ง<br>อ้า 🕜 ซาย เครื่องมือแพทย์ |                                                  | ເສຍ<br>ວັນກີ່<br>ຜູ້ຈັບ | แบบ ล.พ.<br>รับที่<br>เค่าขอ                |
|--------------------------------------------------------------|----------------------------------------------------------------------------------------------------|---------------------------------------------------|-----------------------------------------------------------------------------------------------|----------------------------------------------------------------------------------------------------|--------------------------------------------------|-------------------------|---------------------------------------------|
| ข้าพเจ้า :                                                   | นางสม                                                                                                    | ศรี ใจดี ,นายสม                                   | <del>ลิด ไจดี</del> เจ้าของกิจการ                                                             |                                                                                                    |                                                  |                         |                                             |
| ในนามของ :                                                   |                                                                                                    |                                                   | ผู้รับอนุญาด                                                                                  |                                                                                                    |                                                  |                         |                                             |
| เลขอ้างอิง :<br>1307738                                      |                                                                                                    |                                                   |                                                                                               |                                                                                                    |                                                  |                         |                                             |
| ປຈະເກກ :                                                     |                                                                                                    |                                                   |                                                                                               |                                                                                                    |                                                  |                         |                                             |
| ใบอนุญาต                                                     | ตขายเครื่องมือแพท<br>ส่                                                                                                    | 11<br>d. a d r.                                   |                                                                                               |                                                                                                    |                                                  |                         |                                             |
| แจงจานวนเค<br><u>ข</u> . 1/64                                | ารองหอแพทยของเบอห์เ                                                                                                    | ນູາທາເທລອອຍູເມອທາ                                 | การนคระยะเวลาขาย เลขท :                                                                       |                                                                                                    |                                                  |                         |                                             |
| วันที่ยื่น :<br>07/12/23                                     | i.                                                                                                    |                                                   |                                                                                               |                                                                                                    |                                                  |                         |                                             |
| เบอร์โทรศัพท่                                                | ท์ผู้ยื่นคำขอ :                                                                                                    |                                                   |                                                                                               |                                                                                                    |                                                  |                         |                                             |
| 082-5907<br>F-mail ผู้ยื่นค                                  | /280<br>คำขอ :                                                                                                    |                                                   |                                                                                               |                                                                                                    |                                                  |                         |                                             |
| register.n                                                   | ndcfda@gmail.co                                                                                                    | m                                                 |                                                                                               |                                                                                                    |                                                  |                         |                                             |
| เละได้ขายเครื่องมี<br>มี/ไม่มี เครื่องมือ<br>ไม่มีเครื่องมีย | มือแพทย์ที่เหลือดังกล่าว<br>อแพทย์ที่เหลืออยู่:<br>อ <b>แพทย์ที่เหลืออยู่</b>                                                                            | ໃห້ແກ່ຜູ້ຈັບອນຸญາຫອື່ນ                            | เหรือบุคคลที่ผู้อนุญาตเห็นสมควรภายในกำหนดระยะเวลาตามมาตรา ๓เ๘ *                               | วรรคหนึ่งแล้ว ขอแจ้งจำนวมเครื่องมือแพทย์ที่เหลืออยู่และสถานที่ป<br>ในคำขอ                           | าบเครื่องมือแพทย์นั้น ดัง                        | ณี                      |                                             |
|                                                              |                                                                                                    |                                                   |                                                                                               |                                                                                                    |                                                  |                         |                                             |
|                                                              |                                                                                                    |                                                   |                                                                                               | · · · · · · · ·                                                                                     |                                                  |                         |                                             |
| ลำดับ<br>ที่                                                 | ชื่อเครื่องมือ<br>แพทย์                                                                                                    | NEWCODE                                           | เลขที่ ใบอนุญาต/ใบรับแจ้งรายการละเอียด/ใบรับจดแจ้งเครื่องมือ<br>แททย์(ถ้ามี)                  | เลขที่หรืออักษรแสดง ครั้งที่ผลิต หรือรหัสประจำเครื่องมือ<br>แพทย์                                   | จำนวน/<br>ปริมาณ                                 | หน่วย                   | ที่ตั้งสถานที่เก็บเครื่องมือ<br>แพทย์       |
| ลำดับ<br>ที่                                                 | ชื่อเครื่องมือ<br>แพทย์<br>-                                                                                                    | NEWCODE                                           | เลขที่ ใบอนุญาต/ใบรับแจ้งรายการละเอียด/ใบรับจดแจ้งเครื่องมือ<br>แพทย์(ถ้ามี)<br>-             | เลขที่หรืออักษรแสดง ครั้งที่ผลิต หรือรหัสประจำเครื่องมือ<br>แพทย์<br>-                              | จำนวน/<br>ปริมาณ<br>-                            | หน่วย<br>-              | ที่ดั้งสถานที่เก็บเครื่องมือ<br>แพทย์<br>-  |
| ล่ำดับ<br>ที่<br>ลาย                                         | ซื้อเครื่องมือ<br>แพทย์<br>-<br>มีอชื่อ <mark>นางสมตร์ ใจดี , 1</mark>                                                                                   | NEWCODE<br>-<br>มายสมคิด ใจดี <sup>เจ้าขอ</sup>   | เลขที่ ใบอนุญาต/ใบรับแจ้งรายการละเอียด/ใบรับจดแจ้งเครื่องมือ<br>แพทย์(ถ้ามี)<br>-<br>งกิจการ  | เลขที่หรืออักษรแสดง ครั้งที่ผลิต หรือรหัสประจำเครื่องมือ<br>แหทย์<br>-                              | จำนวน/<br>ปริมาณ<br>-                            | หม่วย<br>-              | ที่ดั้งสถานที่เป็บเครื่องมือ<br>แพทย์<br>-  |
| <mark>สำคับ</mark><br>ที่                                    | ชื่อเครื่องมือ<br>แพทย์<br>-<br>เมือชื่อ <sub>มางสมศรี</sub> ใจดี <sub>เ</sub> า                                                                         | NEWCODE<br>-<br>มายสมคิด ไลด์                     | เลขที่ ใบอนุญาต/ใบรับแจ้งรายการละเอียด/ใบรับจดแจ้งครื่องมือ<br>แพทย์(ถ้ามี)<br>-<br>มกิจการ   | เลขที่หรืออักษรแสดง ครั้งที่ผลิต หรือรหัสประจำเครื่องมือ<br>แพทย์<br>-                              | จำนวน/<br>บริมาณ<br>-                            | -                       | ที่ดั้งสถานที่เก็บเครื่องมือ<br>แพทย์<br>-  |
| ลำคับ<br>ที่<br>ถาย                                          | ชื่อเครื่องมือ<br>มหายั<br>-<br>มีเชื่อ <sub>นางสมสร์</sub> 1จธ์ <sub>เ</sub> ง                                                                          | NEWCODE<br>-<br>เายสมลัด 13ธ์ <sup>เจ้าย</sup> ง  | เลขที่ ใบอนุญาต/ใบรับแจ้งรายการละเอียด/ใบรับจดแจ้งเครื่องมือ<br>แททย์(ถ้ามี)<br>-<br>มกิจการ  | เลขที่หรืออักษรแสดง ครั้งที่ผลิต หรือรหัสประจำเครื่องมือ<br>แพทย์<br>-                              | ∛ามวน/<br>บริมาณ<br>-                            | -                       | ที่ดั้งสถานที่เก็บเครื่องมือ<br>เมษาย์<br>- |
| สำคับ<br>ที่<br>ลาย<br>ไฟล์แนบ                               | ชื่อเครื่องมือ<br>มพทย์<br>-<br>ม์อชื่อ <sub>นางสมครี</sub> ใจดี <sub>เ</sub> ง                                                                          | NEWCODE<br>-<br>มายสมคิด ใจดี เจ้าขอ              | เลขที่ ใบอนุญาต/ใบรับแจ้งรายการละเอียด/ใบรับจดแจ้งเครื่องมือ<br>แพทย์(เข้ามี)<br>-<br>งกิจการ | แลงที่หรืออักษรแสดง ครั้งที่ผลิต หรือรหัสประจำเครื่องมือ<br>แหทย์<br>-<br>อุโทล์แนบ                 | จำนวน/<br>ปริมาณ<br>-                            | หม่วย<br>-              | ที่ดั้งสถานที่เป็บเครื่องมือ<br>แพทย์<br>-  |
| ล่าลับ<br>ที่<br>ลาย<br>ไฟล์แบบ                              | ชื่อเครื่องมือ<br>มหาย์<br>-<br>เมื่อชื่อ <sub>นางสมสรี</sub> ไจล์ <sub>เ</sub> ง                                                                        | NEWCODE<br>-<br>มายสมคิด ใจดี <sup>เจ้าบบ</sup> บ | เลขที่ ใบอนุญาต/ใบรับแจ้งรายการละเอียด/ใบรับจดแจ้งเครื่องมือ<br>แพทย์(ถ้ามี)<br>-<br>มกิจการ  | แลขที่หรืออักษรแสดง ครั้งที่ผลิต หรือรหัสประจำเครื่องมือ<br>แพทย์<br>-<br>2                         | จำนวน/<br>ปริมาณ<br>-                            | <u>-</u>                | ที่ตั้งสถานที่เก็บเครื่องมือ<br>แพทย์<br>-  |
| สำลับ<br>ที่<br>ลาย<br>ไฟล์แนบ<br>หมายเ <i>พ</i>             | ชื่อเหรือเมือ<br>แพทย์<br>-<br>เมือชื่อ <sub>นางสมตร์</sub> 1จธี , ง<br>เสอชื่อ <sub>นางสมตร์</sub> 1จธี , ง<br>เจาถเจ้าหน้าที่<br>หตุจากเจ้าหน้าท์      | NEWCODE<br>-<br>เกษณะติด 1 จ.ดี<br>เจ้าขะเ        | แลยที่ ใบอนุญาต/ใบรับแจ้งรายการละเอียด/ใบรับจดแจ้งเครื่องมือ<br>แพทย์(ถ้ามี)<br>-<br>มกิจการ  | เลขที่หรืออักษรแสดง ครั้งที่ผลิต หรือรหัสประจำเครื่องมือ<br>แททย์<br>-<br>อุโฟล์แบบ                 | จำนวน/<br>ปริมาณ<br>-                            | чсіл<br>-               | ที่ดังสถานที่เก็บเหรื่องมือ<br>เมากย์<br>-  |
| ลำตับ<br>ที่<br>ไฟล์แบบ<br>หมายเห                            | ชื่อเครื่องมือ<br>แพทย์ <ul> <li>-</li> <li>มือชื่อ <sub>นางสมสร์</sub> ไรอี , ง</li> </ul>                                                              | NEWCODE<br>-<br>สายสมคิด โจลี <sup>เจ้</sup> ายม  | แลขที่ ใบอนุญาต/ใบรับแจ้งรายการละเอียด/ใบรับจดแจ้งเครื่องมือ<br>แพทย์(ถ้ามี)<br>-<br>งกิจการ  | แลงที่หรืออักษรแสดง ครั้งที่ผลิต หรือรหัดประจำเครื่องมือ<br>แพทย์<br>-<br>รุโท่ส์แนบ                | จำนวน/<br>ปริมาณ<br>-                            | исі́ин<br>-             | ที่ดั้งสถานที่เก็บเครื่องมือ<br>แพทย์<br>-  |
| ล่าลับ<br>ที่<br>เหล่แบบ<br>หมายเห                           | <ul> <li>ชื่อเครื่องมือ<br/>แพทย์</li> <li>-</li> <li>เมือชื่อ <sub>นางสมศรี</sub> ใจลี ,ง</li> <li>หากเจ้าหน้าที่</li> <li>หตุจากเจ้าหน้าที่</li> </ul> | NEWCODE<br>-<br>สายสมคิด ใจดี<br>เจ้ายะ           | เลขที่ ใบอนุญาต/ใบรับแจ้งรายการละเอียด/ใบรับจดแจ้งเครื่องมือ<br>แพทย์(อำมี)<br>-<br>มภิจการ   | แลงที่หรืออักษรแสดง ครั้งที่ผลิต หรือรหัสประจำเครื่องมือ<br>เหทย์<br>-<br>gุโท้ล์แบบ                | <ul> <li>จำนวน/<br/>ปริเทณ</li> <li>-</li> </ul> | чсінк<br>-              | ที่ดั้งสถานที่เป็บเครื่องมือ<br>แพทย์<br>-  |

### เมื่อกดดูใบคำขอจะปรากฏหน้าระบบแบบ ลพ.ที่กรอกข้อมูลตามตัวอย่างต่อไปนี้

| . <b>d</b> a d . e a d                                             | เส้าเป็น เป็นการส   |                                                                                                    |
|--------------------------------------------------------------------|---------------------|----------------------------------------------------------------------------------------------------|
| นางอมคร (จด ,นายอมคด (จด<br>นางอมคร (จด ,นายอมคด (จด               |                     |                                                                                                    |
| ບ້າงອີง :<br>07738                                                 |                     |                                                                                                    |
| เทท :<br>อนุญาตขายเครื่องมือแพทย์                                  |                     | ແບບ ຄ.พ. 3                                                                                                    |
| จำนวนเครื่องมือแพทย์ของใบอนุญาคที่เหลืออยู่เมื่อพันกำหนดระ<br>1/64 | ะยะเวลาขาย เลขที่ : | เลขรับที่<br>วันที่                                                                                                    |
| ที่อื่น :<br>7/12/23                                               |                     | ผู้รับคำขอ<br>(สำหรับเจ้าหน้าที่เป็นผู้กรอก)                                                                                                    |
| าร์โทรศัพท์ผู้ยื่นค่าขอ :<br>32-5907280                            |                     | <br>แบบแจ้งจำนวนและสถานที่เก็บเครื่องมือแพทย์ที่เหลืออยู่<br>เมื่อพันกำหนดระยะเวลาขายเครื่องมือแพทย์ตามมาตรา 38 วรรคหนึ่ง                                                                                                    |
| nail ผู้ขั้นด้าขอ :<br>gister.mdcfda@gmail.com                     |                     | วันที่ 7 ธันวาคม 2566                                                                                                    |
|                                                                    |                     | ข้าพเจ้า (นาย/นาง/นางสาว) นางสมศรี ใจดี ,นายสมคิด ใจดี เจ้าของกิจการ/ผู้คำเนินกิจการ<br>ในนามของ (ชื่อนิดิบุคคล/บุคคลธรรมดา) บริษัท ทดสอบ จำกัด ผู้รับอนุญาตขายเครื่องมือแพทย์ตามมาตรา 24<br>ซึ่ง ๔ แจ้งจำนวนและสถานที่เก็บเครื่องมือแพทย์ที่เหลืออยู่เมื่อไม่ต่ออายุ/ผู้อนุญาตใม่อนุญาคให้ตออายุ ตามแบบ ล.พ. ๒<br>เลขรับที่ CC 6600124 วันที่ 29 พฤศจิกายน 2566<br>และได้ขายเครื่องมือแพทย์ดังกล่าวให้กับผู้รับอนุญาตอื่น หรือบุคคลที่ผู้รับอนุญาตเห็นสมควรภายในกำหนดระยะเวลาตามมาตรา 38 วรรคหนึ่งแล้ว<br>ขอแจ้งจำนวนเครื่องมือแพทย์ที่เหลืออยู่และสถานที่เก็บเครื่องมือแพทย์นั้น ดังนี้<br>เอยจังจำนวนเครื่องมือแพทย์ที่เหลืออยู่และสถานที่เก็บเครื่องมือแพทย์หน็ลออยู่และเก็บ ไว้ ณ สถานที่เก็บเครื่องมือแพทย์ดังรายละเอียดดังต่อไปนี้ |
|                                                                    |                     | เลซที่ ไบอนุญาต<br>ถ้าดับที่ ชื่อเครื่องมือแพทย์ NEWCODE /ใบวันจะเรายการละเลือด<br>/ใบวันจะแจะตรื่อมือแพทย์ พื่อจหัสประจำเครื่อมือแพทย์                                                                                                    |
|                                                                    |                     | 1                                                                                                    |
|                                                                    |                     | (ลายมือชื่อ) นางสมศรี ใจดี ,นายสมคิด ใจดี เจ้าของกิจการ/ผู้ดำเนินกิจกา<br>นางสมศรี ใจดี ,นายสมคิด ใจดี                                                                                                    |

ข้าพเจ้า : ในนามของ : ເລູອ້ານອື່ນ : 4.11.13 หากเจ้าหน้าที่ตรวจสอบความถูกต้องครบถ้วนคำขอเรียบร้อยแล้วสถานะจะเปลี่ยนเป็น " **เสนอรับทราบ** "

| เลข<br>อ้างอิง | ประเภทคำขอ                                                                                     | ใบสำคัญ | กระบวนงาม                  | วันที่ยื่นเรื่องเข้า<br>ระบบ | สถานะ       | หมายเหตุ<br>(ผปก) | ดูรายละเอียด |
|----------------|------------------------------------------------------------------------------------------------|---------|----------------------------|------------------------------|-------------|-------------------|--------------|
| 1307738        | ยื่นแบบแจ้งจำนวนและสถานที่เก็บเครื่องมือแพทย์ที่เหลืออยู่เมื่อ<br>กำหนดระยะเวลาขาย (แบบ ล.พ.๓) | ข. 1/64 | ใบอนุญาตขายเครื่องมือแพทย์ | 07/12/2023                   | เสนอรับทราบ |                   | ดูข้อมูล     |

4.11.14 เมื่อเจ้าหน้าที่ "รับทราบการแจ้งเลิกกิจการ" เรียบร้อยแล้ว สถานะจะถูกปรับเป็น "รับทราบ" สามารถกดปุ่ม " ดูข้อมูล"
 เพื่อเข้าไปดูเอกสาร "รับทราบการแจ้งเลิกกิจการ"

| เลข<br>อ้างอิง | ประเภทคำขอ                                                                                     | ใบสำคัญ | กระบวเพาน                  | วันที่ยื่นเรื่องเข้า<br>ระบบ | สถานะ   | หมายเหตุ<br>(ผปก) | ดูรายละเอียด |
|----------------|------------------------------------------------------------------------------------------------|---------|----------------------------|------------------------------|---------|-------------------|--------------|
| 1307738        | ยื่นแบบแจ้งจำนวนและสถานที่เก็บเครื่องมีอแพทย์ที่เหลืออยู่เมื่อกำหนด<br>ระยะเวลาขาย (แบบ ล.พ.๓) | บ. 1/64 | ใบอนุญาตขายเครื่องมือแพทย์ | 07/12/2023                   | รับทราบ |                   | ดูข้อมูล     |

4.11.15 หากเจ้าหน้าที่ต้องการให้แก้ไขเอกสาร สถานะจะถูกปรับเป็น "คืนคำขอ" คลิ๊ก "ดูข้อมูล" เพื่อดูคำชี้แจงที่เจ้าหน้าที่ให้แก้ไข เอกสาร

| เลข<br>อ้างอิง | ประเภทคำขอ                                                                                     | ใบสำคัญ | กระบวนงาม                  | วันที่ยื่นเรื่องเข้า<br>ระบบ | สถานะ   | หมายเหตุ<br>(ผปก) | คูรายละเอียด |
|----------------|------------------------------------------------------------------------------------------------|---------|----------------------------|------------------------------|---------|-------------------|--------------|
| 1307738        | ยื่นแบบแจ้งจำนวนและสถานที่เก็บเครื่องมือแพทย์ที่เหลืออยู่เมื่อ<br>กำหนดระยะเวลาขาย (แบบ ล.พ.๓) | ข. 1/64 | ใบอนุญาตขายเครื่องมือแพทย์ | 07/12/2023                   | คืนคำขอ |                   | ดูข้อมูล     |

เจ้าหน้าที่จะชี้แจงเหตุแห่งการคืนคำขอ โดยได้จาก 1.ไฟล์แนบจากเจ้าหน้าที่ กดคลิ๊ก "ดูไฟล์แนบ" หรือแสดงที่ "หมายเหตุ จากเจ้าหน้าที่" ให้ทำการแก้ไขเอกสารตามที่เจ้าหน้าที่แจ้งและยื่นเรื่องเข้ามาใหม่อีกครั้ง

| ไฟล์แนบจากเจ้าหน้าที่   | ดูไฟล์แมบ                               |
|-------------------------|-----------------------------------------|
| เอกสารแนบจากเจ้าหน้าที่ | ดูไฟล์แบบ                               |
|                         |                                         |
| หมายเหตุจากเจ้าหน้าที่  |                                         |
| ทดสอบ                   |                                         |
|                         |                                         |
|                         |                                         |
|                         | ~ ~ ~ ~ ~ ~ ~ ~ ~ ~ ~ ~ ~ ~ ~ ~ ~ ~ ~ ~ |
|                         |                                         |

4.11.16 คลิ๊กเลือก "ดูหนังสือรับทราบการแจ้งยกเลิก/ไม่ต่ออายุ" เพื่อดูใบรับทราบ "หนังสือรับทราบ การแจ้งแบบแจ้งจำนวนและสถานที่เก็บเครื่องมือแพทย์ที่เหลืออยู่ เมื่อพ้นกำหนดระยะเวลาขาย ตามมาตรา 38 วรรคหนึ่ง "

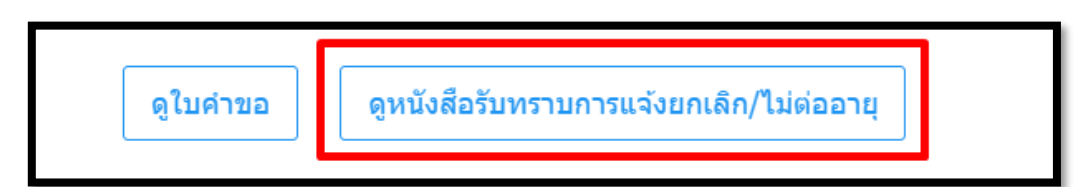

ตัวอย่างหนังสือรับทราบการแจ้งแบบแจ้งจำนวนและสถานที่เก็บเครื่องมือแพทย์ที่เหลืออยู่ เมื่อพ้น กำหนดระยะเวลาขาย ตามมาตรา 38 วรรคหนึ่ง

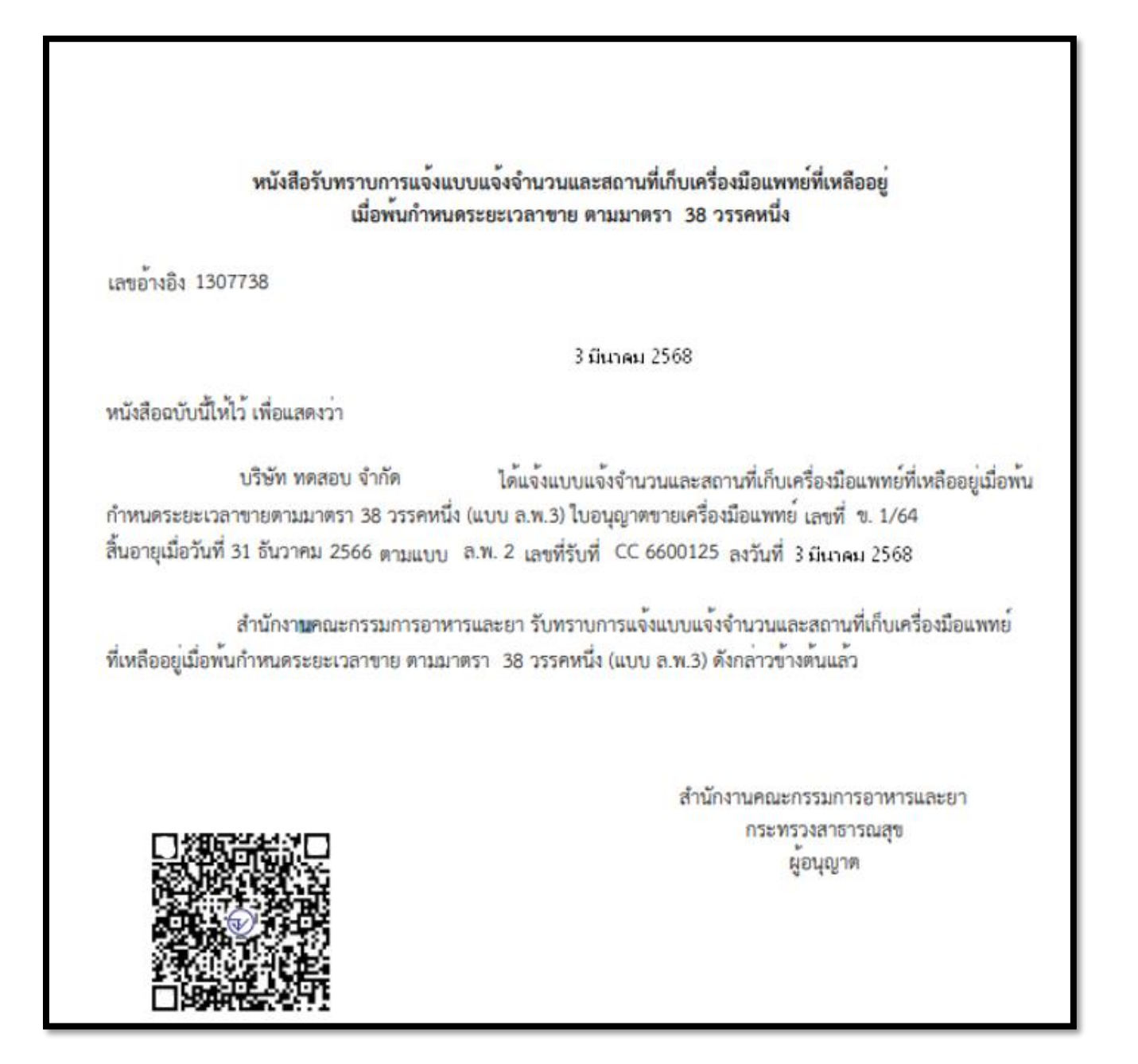